# Intel<sup>®</sup> Server Board SE7505VB2 Product Guide

A Guide for Technically Qualified Assemblers of Intel<sup>®</sup> Identifid Subassemblies and Products

Order Number: C16579-004

#### Disclaimer

Information in this document is provided in connection with Intel<sup>®</sup> products. No license, express or implied, by estoppel or otherwise, to any intellectual property rights is granted by this document. Except as provided in Intel's Terms and Conditions of Sale for such products, Intel assumes no liability whatsoever, and Intel disclaims any express or implied warranty, relating to sale and/or use of Intel products including liability or warranties relating to fitness for a particular purpose, merchantability, or infringement of any patent, copyright or other intellectual property right. Intel products are not designed, intended or authorized for use in any medical, life saving, or life sustaining applications or for any other application in which the failure of the Intel product could create a situation where personal injury or death may occur. Intel may make changes to specifications and product descriptions at any time, without notice.

Intel and Intel Xeon are trademarks or registered trademarks of Intel Corporation or its subsidiaries in the United States and other countries.

\* Other names and brands may be claimed as the property of others.

Copyright © 2002-2003, Intel Corporation. All Rights Reserved.

# Contents

| 1 | Server Board Features                               | . 9        |
|---|-----------------------------------------------------|------------|
|   | Server Board Connector and Component Locations      | .11        |
|   | Back Panel Connectors                               | .12        |
|   | Processor                                           | .13        |
|   | Dual Processor Operation                            | .13        |
|   | Boxed Processor Fan Heat Sink                       | 13         |
|   | Memory                                              | .14        |
|   | Intel <sup>®</sup> F7505 Chipset                    | 15         |
|   | MCH                                                 | 15         |
|   | ICH4                                                | 15         |
|   | P64H2                                               | 16         |
|   | Firmware Hub                                        | 16         |
|   | Video                                               | 16         |
|   | AGP Connector                                       | 16         |
|   | ATA Rage XI, Video Controller                       | 17         |
|   |                                                     | 17         |
|   | Segment A: 32-hit/33 MHz PCI Subsystem              | 17         |
|   | Segment B: 64-bit / 100 MHz PCI-X Canable Subsystem | . 17<br>18 |
|   | Segment C: 64-bit / 66 MHz PCI Canable Subsystem    | 18         |
|   |                                                     | 10         |
|   | Sorial Ports                                        | 10         |
|   | Derallal Port                                       | 10         |
|   | Falallel Full                                       | 10         |
|   | Floppy Disk Connector                               | 10         |
|   |                                                     | 20         |
|   | USD                                                 | 20         |
|   | Storage                                             | . 20       |
|   |                                                     | . 20       |
|   | IDE CONtroller                                      | . 20       |
|   | Network Interface Controllers (NICs)                | . 21       |
|   | Supported Network Features                          | . 21       |
|   | NIC Connector and Status LEDS.                      | . 22       |
|   | Power Management                                    | . 23       |
|   | Front Panel Buttons                                 | .23        |
|   |                                                     | .24        |
|   | Wake on LAN                                         | .24        |
|   |                                                     | .24        |
|   | Security                                            | .24        |
|   | Password Protection                                 | .25        |
|   | Floppy Write Protection                             | .25        |
| 2 | Configuration Software and Utilities                | 27         |
|   | Lot Kovo                                            | <br>27     |
|   | Dower On Self Test (DOST)                           | . 21<br>27 |
|   | Loing PIOS Satur Htility                            | . 21       |
|   | If You Connot Access Setur                          | ک∠ .<br>20 |
|   | II YOU CANNOT ACCESS SETUP                          | . 28       |

|   | Starting Setup                                                                                                    | 28                                                                                                    |
|---|----------------------------------------------------------------------------------------------------|----------------------------------------------------------------------------------------------------|
|   | Setup Menus                                                                                                    | 28                                                                                                    |
|   | Menu Selection Bar                                                                                                    | 30                                                                                                    |
|   | Main Menu                                                                                                    | 31                                                                                                    |
|   | Advanced Menu                                                                                                    | 33                                                                                                    |
|   | Security Menu                                                                                                    | 43                                                                                                    |
|   | Power Menu                                                                                                    | 44                                                                                                    |
|   | Boot Menu                                                                                                    | 45                                                                                                    |
|   | System Menu                                                                                                    | 46                                                                                                    |
|   | Exit Menu                                                                                                    | 47                                                                                                    |
|   | Upgrading the BIOS                                                                                                    | 48                                                                                                    |
|   | Preparing for the Upgrade                                                                                                    | 48                                                                                                    |
|   | Upgrading the BIOS                                                                                                    | 49                                                                                                    |
|   | Crisis Recovery Diskette                                                                                                    | 50                                                                                                    |
|   | Hardware Monitoring                                                                                                    | 51                                                                                                    |
|   | Serial ATA RAID BIOS Configuration                                                                                                    | 52                                                                                                    |
|   | RAID Configuration Utility                                                                                                    | 52                                                                                                    |
|   | Creating the RAID Set                                                                                                    | 53                                                                                                    |
|   | Deleting the RAID Set                                                                                                    | 56                                                                                                    |
|   | Rebuilding the Mirrored Set                                                                                                    | 56                                                                                                    |
|   | Resolving Conflicts                                                                                                    | 57                                                                                                    |
| 3 | Server Board Installations and Upgrades                                                                                                    | 59                                                                                                    |
|   | Tools and Supplies Needed                                                                                                    | 59                                                                                                    |
|   | Before You Begin                                                                                                    |                                                                                                    |
|   |                                                                                                    |                                                                                                    |
|   |                                                                                                    |                                                                                                    |
|   | Safety Cautions                                                                                                    | 59<br>59                                                                                                    |
|   | Safety Cautions                                                                                                    | 59<br>59<br>60                                                                                                    |
|   | Safety Cautions                                                                                                    | 59<br>59<br>60<br>61                                                                                                    |
|   | Safety Cautions<br>Safety and Regulatory Compliance<br>Minimum Hardware Requirements<br>Installation Notes.                                                                                                    | 59<br>59<br>60<br>61<br>61                                                                                                    |
|   | Safety Cautions<br>Safety and Regulatory Compliance<br>Minimum Hardware Requirements<br>Installation Notes<br>Installation Procedures                                                                                                    | 59<br>59<br>60<br>61<br>61<br>62                                                                                                    |
|   | Safety Cautions<br>Safety and Regulatory Compliance<br>Minimum Hardware Requirements<br>Installation Notes<br>Installation Procedures<br>Installing the I/O Gasket and Shield                                                                                                    | 59<br>60<br>61<br>61<br>62<br>62                                                                                                    |
|   | Safety Cautions<br>Safety and Regulatory Compliance<br>Minimum Hardware Requirements<br>Installation Notes<br>Installation Procedures<br>Installing the I/O Gasket and Shield<br>Installing the I/O Gasket and Shield                                                                                                    | 59<br>60<br>61<br>61<br>62<br>62<br>62                                                                                                    |
|   | Safety Cautions<br>Safety and Regulatory Compliance<br>Minimum Hardware Requirements<br>Installation Notes<br>Installation Procedures<br>Installing the I/O Gasket and Shield<br>Installing Chassis Standoffs<br>Installing the Rubber Bumper                                                                                                    | 59<br>60<br>61<br>61<br>62<br>62<br>64<br>64                                                                                                    |
|   | Safety Cautions<br>Safety and Regulatory Compliance<br>Minimum Hardware Requirements<br>Installation Notes<br>Installation Procedures<br>Installing the I/O Gasket and Shield<br>Installing the I/O Gasket and Shield<br>Installing Chassis Standoffs<br>Installing the Rubber Bumper<br>Installing the Server Board                                                                                                    | 59<br>60<br>61<br>61<br>62<br>62<br>62<br>64<br>66<br>66                                                                                                    |
|   | Safety Cautions<br>Safety and Regulatory Compliance<br>Minimum Hardware Requirements<br>Installation Notes<br>Installation Procedures<br>Installing the I/O Gasket and Shield<br>Installing the I/O Gasket and Shield<br>Installing Chassis Standoffs<br>Installing the Rubber Bumper<br>Installing the Rubber Bumper<br>Installing the Server Board<br>Installing Memory                                                                                                    | 59<br>60<br>61<br>61<br>62<br>62<br>64<br>64<br>66<br>67<br>69                                                                                                    |
|   | Safety Cautions<br>Safety and Regulatory Compliance<br>Minimum Hardware Requirements<br>Installation Notes<br>Installation Procedures<br>Installing the I/O Gasket and Shield<br>Installing Chassis Standoffs<br>Installing Chassis Standoffs<br>Installing the Rubber Bumper<br>Installing the Server Board<br>Installing Memory<br>Installing Memory<br>Installing Or Replacing Processor(s)                                                                                                    | 59<br>60<br>61<br>61<br>62<br>62<br>62<br>64<br>66<br>67<br>69<br>70                                                                                                    |
|   | Safety Cautions<br>Safety and Regulatory Compliance<br>Minimum Hardware Requirements<br>Installation Notes<br>Installation Procedures<br>Installing the I/O Gasket and Shield<br>Installing Chassis Standoffs<br>Installing the Rubber Bumper<br>Installing the Rubber Bumper<br>Installing the Server Board<br>Installing Memory<br>Installing or Replacing Processor(s)<br>Making Connections to the Server Board                                                                                                    | 59<br>60<br>61<br>61<br>62<br>62<br>62<br>62<br>62<br>62<br>67<br>67<br>67<br>                                                                                                    |
|   | Safety Cautions<br>Safety and Regulatory Compliance<br>Minimum Hardware Requirements<br>Installation Notes<br>Installation Procedures<br>Installing the I/O Gasket and Shield<br>Installing the I/O Gasket and Shield<br>Installing Chassis Standoffs<br>Installing the Rubber Bumper<br>Installing the Rubber Bumper<br>Installing the Server Board<br>Installing Memory<br>Installing or Replacing Processor(s)<br>Making Connections to the Server Board<br>Routing Cables                                                                                             | 59<br>60<br>61<br>61<br>62<br>62<br>62<br>62<br>62<br>62<br>62<br>62<br>62<br>62<br>61<br>62<br>62<br>62<br>                                                                                                    |
|   | Safety Cautions<br>Safety and Regulatory Compliance<br>Minimum Hardware Requirements<br>Installation Notes<br>Installation Procedures<br>Installing the I/O Gasket and Shield<br>Installing Chassis Standoffs<br>Installing Chassis Standoffs<br>Installing the Rubber Bumper<br>Installing the Server Board<br>Installing Memory<br>Installing or Replacing Processor(s)<br>Making Connections to the Server Board<br>Routing Cables<br>Replacing the Backup Battery                                                                                                    | 59<br>60<br>61<br>61<br>62<br>62<br>62<br>64<br>66<br>67<br>69<br>70<br>77<br>78<br>81                                                                                                    |
|   | Safety Cautions<br>Safety and Regulatory Compliance<br>Minimum Hardware Requirements<br>Installation Notes<br>Installation Procedures<br>Installing the I/O Gasket and Shield<br>Installing Chassis Standoffs<br>Installing Chassis Standoffs<br>Installing the Rubber Bumper<br>Installing the Rubber Bumper<br>Installing the Server Board<br>Installing Memory<br>Installing or Replacing Processor(s)<br>Making Connections to the Server Board<br>Routing Cables<br>Replacing the Backup Battery<br>Finishing Up                                                     | 59<br>60<br>61<br>61<br>62<br>62<br>62<br>62<br>62<br>62<br>62<br>62<br>62<br>62<br>62<br>62<br>61<br>62<br>62<br>62<br>62<br>61<br>62<br>62<br>62<br>62<br>62<br>62<br>62<br>62<br>62<br>62<br>62<br>62<br>61<br>62<br>62<br>62<br>62<br>62<br>62<br>62<br>62<br>62<br>62<br>62<br>62<br>62<br>63<br>63<br>62<br>62<br>62<br>62<br>62<br>62<br>62<br>63<br>63<br>63<br>63<br>63<br>63<br>63<br>63<br>63<br>63<br>63<br> |
| 4 | Safety Cautions Disclaimer<br>Safety Cautions<br>Safety and Regulatory Compliance<br>Minimum Hardware Requirements<br>Installation Notes<br>Installation Procedures<br>Installing the I/O Gasket and Shield<br>Installing the I/O Gasket and Shield<br>Installing Chassis Standoffs<br>Installing the Rubber Bumper<br>Installing the Server Board<br>Installing Memory<br>Installing or Replacing Processor(s)<br>Making Connections to the Server Board<br>Routing Cables<br>Replacing the Backup Battery<br>Finishing Up                                               |                                                                                                    |
| 4 | Safety Cautions                                                                                                    | 59<br>60<br>61<br>61<br>62<br>62<br>62<br>64<br>66<br>67<br>69<br>70<br>77<br>78<br>81<br>83<br><b>84</b>                                                                                                    |
| 4 | Safety Cautions                                                                                                    | 59<br>60<br>61<br>61<br>62<br>62<br>62<br>64<br>64<br>66<br>67<br>69<br>70<br>77<br>78<br>81<br>83<br><b>84</b><br>84                                                                                                    |
| 4 | Safety Cautions<br>Safety and Regulatory Compliance<br>Minimum Hardware Requirements<br>Installation Notes<br>Installation Procedures<br>Installing the I/O Gasket and Shield<br>Installing Chassis Standoffs<br>Installing the Rubber Bumper<br>Installing the Rubber Bumper<br>Installing the Server Board<br>Installing Memory<br>Installing or Replacing Processor(s)<br>Making Connections to the Server Board<br>Routing Cables<br>Replacing the Backup Battery<br>Finishing Up<br>Solving Problems<br>Resetting the System<br>Initial System Startup<br>Checklist. | 59<br>60<br>61<br>61<br>62<br>62<br>62<br>62<br>64<br>64<br>66<br>67<br>70<br>77<br>78<br>78<br>78<br>81<br>83<br><b>84</b><br>84<br>84                                                                                                    |
| 4 | Safety Cautions                                                                                                    |                                                                                                    |
| 4 | Safety Cautions.<br>Safety and Regulatory Compliance                                                                                                    | 59<br>60<br>61<br>61<br>62<br>62<br>62<br>62<br>64<br>66<br>67<br>69<br>70<br>77<br>78<br>81<br>83<br><b>84</b><br>84<br>84<br>84<br>85<br>85                                                                                                    |
| 4 | Safety Cautions Disclamer<br>Safety Cautions Safety and Regulatory Compliance                                                                                                    | 59<br>60<br>61<br>61<br>62<br>62<br>62<br>64<br>64<br>64<br>64<br>67<br>69<br>70<br>77<br>78<br>81<br>83<br><b>84</b><br>84<br>84<br>85<br>85                                                                                                    |

|    | Checklist                                             |     |
|----|-------------------------------------------------------|-----|
|    | More Problem Solving Procedures                       |     |
|    | Preparing the System for Diagnostic Testing           |     |
|    | Monitoring POST                                       |     |
|    | Verifying Proper Operation of Key System Lights       |     |
|    | Confirming Loading of the Operating System            | 87  |
|    | Specific Problems and Corrective Actions              | 87  |
|    | Power Light Does Not Light                            | 87  |
|    | No Characters Appear on Screen                        | 87  |
|    | Characters Are Distorted or Incorrect                 | 88  |
|    | System Cooling Fans Do Not Rotate Properly            |     |
|    | Diskette Drive Activity Light Does Not Light          |     |
|    | Hard Disk Drive Activity Light Does Not Light         |     |
|    | CD-ROM Drive Activity Light Does Not Light            |     |
|    | Cannot Connect to a Server                            |     |
|    | Problems with Network                                 | 90  |
|    | PCI Installation Tips                                 | 90  |
|    | Problems with Application Software                    | 90  |
|    | Bootable CD-ROM Is Not Detected                       | 90  |
|    | Recovering the BIOS                                   |     |
|    | Recovering the BIOS with the Crisis Recovery Diskette |     |
|    | Clearing the Password with the Password Jumper        |     |
|    | Clearing CMOS with the CMOS Jumper                    | 94  |
| 5  | Getting Help                                          | 95  |
| 6  | Technical Reference                                   |     |
| •  | Configuration lumpers                                 | 07  |
|    | Front Panel Header                                    |     |
|    |                                                       |     |
| 7  | Regulatory and Integration Information                | 99  |
|    | Product Regulatory Compliance                         |     |
|    | Product Safety Compliance                             |     |
|    | Product EMC Compliance                                | 99  |
|    | Product Regulatory Compliance Markings                | 100 |
|    | Electromagnetic Compatibility Notices                 | 101 |
|    | FCC (USA)                                             | 101 |
|    | Industry Canada (ICES-003)                            | 102 |
|    | Europe (CE Declaration of Conformity)                 | 102 |
|    | Taiwan Declaration of Conformity                      | 102 |
|    | Korean RRL Compliance                                 | 102 |
|    | Australia / New Zealand                               | 102 |
| In | dex                                                   | 103 |
|    |                                                       |     |

### Figures

|    | Figure 1. Server Board Connector and Component Locations         | .11 |
|----|------------------------------------------------------------------|-----|
|    | Figure 2. Back Panel Connectors                                  | .12 |
|    | Figure 3. Attaching the Gasket to the I/O Shield                 | .62 |
|    | Figure 4. Attaching the Label to the I/O Shield                  | .63 |
|    | Figure 5. Installing the I/O Shield                              | .63 |
|    | Figure 6. Installing Chassis Standoffs in the SC5200 Chassis     | .64 |
|    | Figure 7. Installing Chassis Standoffs in the SC5250-E Chassis   | 65  |
|    | Figure 8. Installing Rubber Bumper                               | .66 |
|    | Figure 9. Placing the Server Board in the SC5200 Chassis         | 67  |
|    | Figure 10. Placing the Server Board in the SC5250-E Chassis      | 67  |
|    | Figure 11. Attaching the Server Board                            | .68 |
|    | Figure 12. Installing Memory                                     | .69 |
|    | Figure 13. Opening Socket Lever and Attaching Processor          | .71 |
|    | Figure 14. Attaching Retention Mechanism                         | 72  |
|    | Figure 15. Applying Thermal Grease                               | .72 |
|    | Figure 16. Attaching the Heat Sink and Retention Clip            | 73  |
|    | Figure 17. Attaching the Fan Case to the Wind Tunnel             | .74 |
|    | Figure 18. Attaching the Heat Sink Fan to the PWT                | .74 |
|    | Figure 19. Attaching the Top Assembly to the Retention Mechanism | 75  |
|    | Figure 20. Processor and Wind Tunnel Installed                   | .76 |
|    | Figure 21. Making Connections to the Server Board                | .77 |
|    | Figure 22. Routing IDE Cables in SC5200 Chassis                  | 78  |
|    | Figure 23. Routing SATA Cables                                   | .79 |
|    | Figure 24. Routing the Floppy Drive Cable                        | 80  |
|    | Figure 25. Replacing the Backup Battery                          | 82  |
|    | Figure 26. Making Back Panel Connections                         | 83  |
|    | Figure 27. BIOS Recovery Jumper                                  | .92 |
|    | Figure 28. Password Recovery Jumper                              | 93  |
|    | Figure 29. CMOS Recovery Jumper                                  | .94 |
|    | Figure 30. Configuration Jumper Location                         | .97 |
|    | Figure 31. Front Panel Header Connection Location                | .98 |
| Та | bles                                                             |     |
|    | Table 1.   Server Board Features                                 | 9   |
|    | Table 2.   Chipset Components                                    | .15 |
|    | Table 3.       NIC1 and NIC2 Rear Panel LED Description          | .22 |
|    | Table 4.     Security Operation Summary                          | .24 |

| Table 3.  | NIC1 and NIC2 Rear Panel LED Description |    |
|-----------|------------------------------------------|----|
| Table 4.  | Security Operation Summary               | 24 |
| Table 5.  | Configuration Utilities                  | 27 |
| Table 6.  | Hot Keys                                 | 27 |
| Table 7.  | Keyboard Commands                        | 29 |
| Table 8.  | On-Screen Options                        |    |
| Table 9.  | Menu Selection Bar                       |    |
| Table 10. | Main Menu                                |    |
| Table 11. | Primary/Secondary, Master/Slave Submenu  |    |
| Table 12. | Advanced Menu                            |    |
| Table 13. | I/O Device Configuration Submenu         |    |
| Table 14. | On Board Device Submenu                  |    |
| Table 15. | PCI Configuration Submenu                |    |
|           |                                          |    |

| Table 16. | Option ROM Scan Submenu                    |    |
|-----------|--------------------------------------------|----|
| Table 17. | Onboard NICs Submenu                       |    |
| Table 18. | Server Menu Submenu                        |    |
| Table 19. | Console Redirection Submenu                |    |
| Table 20. | Event Logging Submenu                      | 41 |
| Table 21. | Hardware Monitor Submenu                   |    |
| Table 22. | Security Menu                              | 43 |
| Table 23. | Power Menu                                 |    |
| Table 24. | Boot Menu                                  | 45 |
| Table 25. | System Menu                                |    |
| Table 26. | Exit Menu                                  |    |
| Table 27. | Monitored Headers and Sensors              | 51 |
| Table 28. | Configuration Jumper [J4A1]                |    |
| Table 29. | Front Panel Header Connection Descriptions |    |
| Table 30. | Product Certification Markings             |    |

## **1 Server Board Features**

The Intel<sup>®</sup> Server Board SE7505VB2 offers a "flat" design, with the processors and memory subsystems residing on the board. The server board supports dual-processor operation with Intel<sup>®</sup> Xeon<sup>TM</sup> processors and the Intel<sup>®</sup> E7505 chipset. The board contains embedded devices for video, network, and Serial ATA (SATA) and provides basic monitoring hardware and interrupt control for dual processors and PC/AT<sup>\*</sup>-compatible operation. Table 1 lists the features of the Server Board SE7505VB2.

| Feature     | Description                                                                                                    |
|-------------|----------------------------------------------------------------------------------------------------|
| Processor   | Supports dual Intel Xeon processors with 512 KB L2 cache                                                           |
|             | Uses the 604-pin Flipchip Pin Grid Array (FCPGA) socket                                                            |
| Memory      | Four 184-pin Double Data Rate (DDR) Dual Inline Memory Module (DIMM) sockets                                       |
|             | Support for up to 8 GB of memory                                                                                   |
|             | Support for single channel, Error Correcting Code (ECC), registered, DDR266     DIMMs                              |
| Chipset     | Intel <sup>®</sup> E7505 chipset, consisting of:                                                                   |
|             | — Intel <sup>®</sup> E7505 Memory Controller Hub (MCH)                                                             |
|             | — Intel <sup>®</sup> 82801DB I/O Controller Hub 4 (ICH4)                                                           |
|             | — Intel <sup>®</sup> 82870P2 PCI/PCI-X 64-bit Hub 2.0 (P64H2)                                                      |
|             | — Intel <sup>®</sup> N82802AC 8 Mbit Firmware Hub (FWH)                                                            |
|             | Supports 533 MHz system bus                                                                                        |
| Video       | Accelerated Graphics Port (AGP) connector providing AGP 8x Pro 50 support                                          |
|             | <ul> <li>Integrated onboard ATI Rage<sup>*</sup> XL 64-bit SVGA video controller</li> </ul>                        |
|             | 8 MB SDRAM video memory                                                                                            |
|             | SVGA video port                                                                                                    |
| PCI bus     | Fix PCI expansion slots for add-in boards:                                                                         |
|             | Two 64-bit, 100 MHz PCI-X expansion slots                                                                          |
|             | One 64-bit, 66 MHz PCI expansion slot                                                                              |
|             | Two 32-bit, 33 MHz PCI expansion slots                                                                             |
| I/O control | Support for Winbond <sup>*</sup> W83627HF super I/O controller                                                     |
| Network     | Dual integrated on-board Ethernet connections:                                                                     |
|             | Intel <sup>®</sup> 82540EM Gigabit Ethernet Controller (10/100/1000 Mbps)                                          |
|             | <ul> <li>Intel<sup>®</sup> 82550PM Fast Ethernet Multifunction PCI/CardBus Controller<br/>(10/100 Mbps)</li> </ul> |

Table 1. Server Board Features

continued

| Feature               | Description                                                                         |
|-----------------------|-------------------------------------------------------------------------------------|
| Peripheral interfaces | Two SATA channels, one device per channel                                           |
|                       | <ul> <li>Two IDE interfaces with ATA-100 support</li> </ul>                         |
|                       | Up to four Universal Serial Bus (USB) 2.0 ports                                     |
|                       | <ul> <li>Two RJ-45 Ethernet connectors (one Gigabit, one 10/100 megabit)</li> </ul> |
|                       | One diskette drive interface                                                        |
|                       | One parallel port                                                                   |
|                       | One serial port                                                                     |
|                       | <ul> <li>PS/2<sup>*</sup>-compatible keyboard and mouse ports</li> </ul>            |
| RAID                  | RAID 0,1 using the Silicon Image <sup>*</sup> 3112A PCI to Serial ATA controller    |
| Power                 | SSI-Entry Electronics Bay (EEB) 3.0 compliant                                       |
|                       | Power/sleep switch with LED indicator                                               |
|                       | Wake on LAN <sup>*</sup> (WOL)                                                      |
|                       | Wake on RTC                                                                         |
|                       | Wake on USB                                                                         |
| Security              | BIOS password                                                                       |
|                       | Keyboard password protection                                                        |
|                       | Floppy write protection                                                             |
| Server monitoring and | Hardware monitoring using the Winbond W83627HF super I/O controller                 |
| control               | Software monitoring using LANDesk <sup>*</sup> Client Manager (LDCM) 6              |
| Form factor           | SSI-EEB 3.0-compliant form factor                                                   |

 Table 1.
 Server Board Features (continued)

## **Server Board Connector and Component Locations**

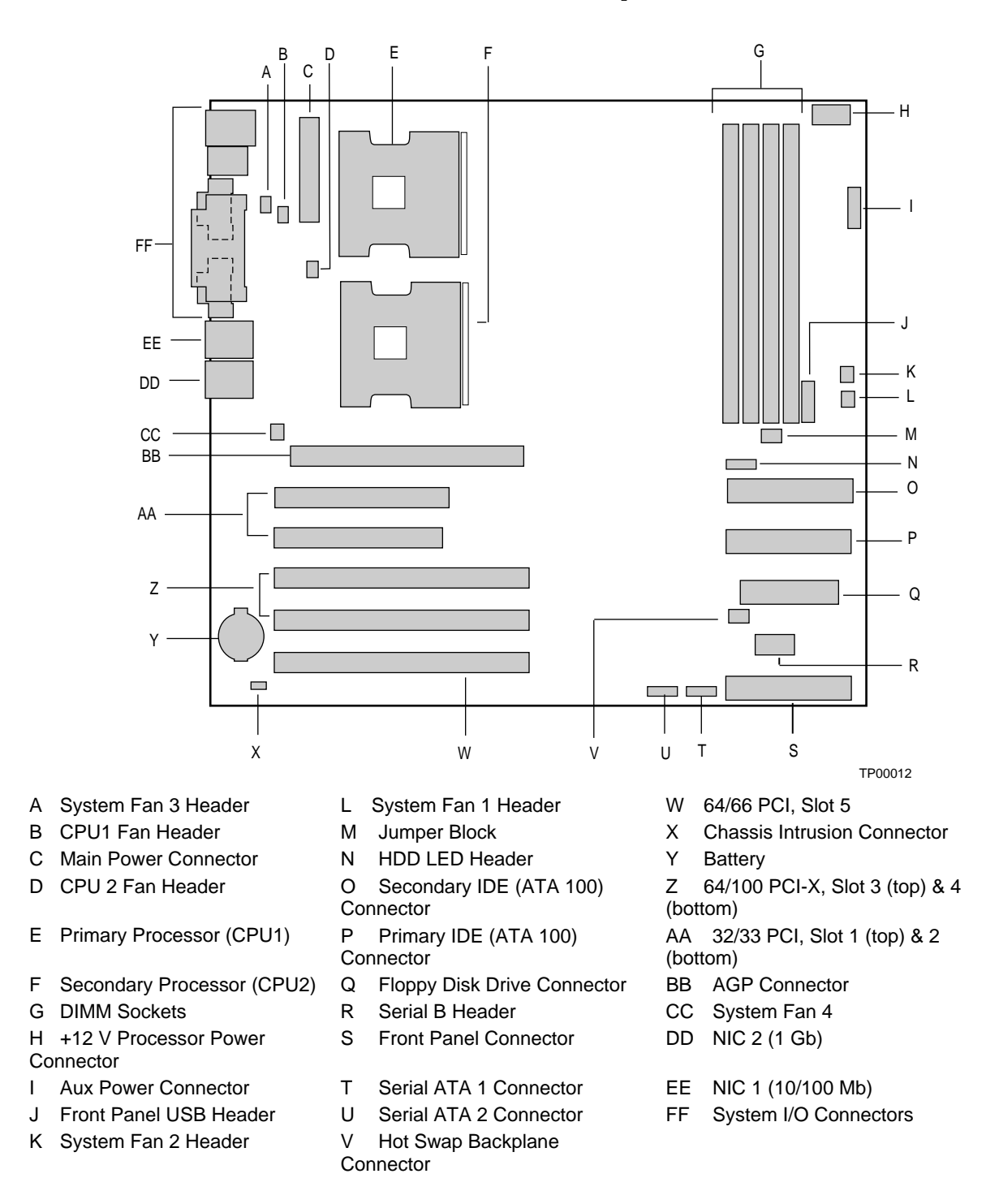

Figure 1. Server Board Connector and Component Locations

## **Back Panel Connectors**

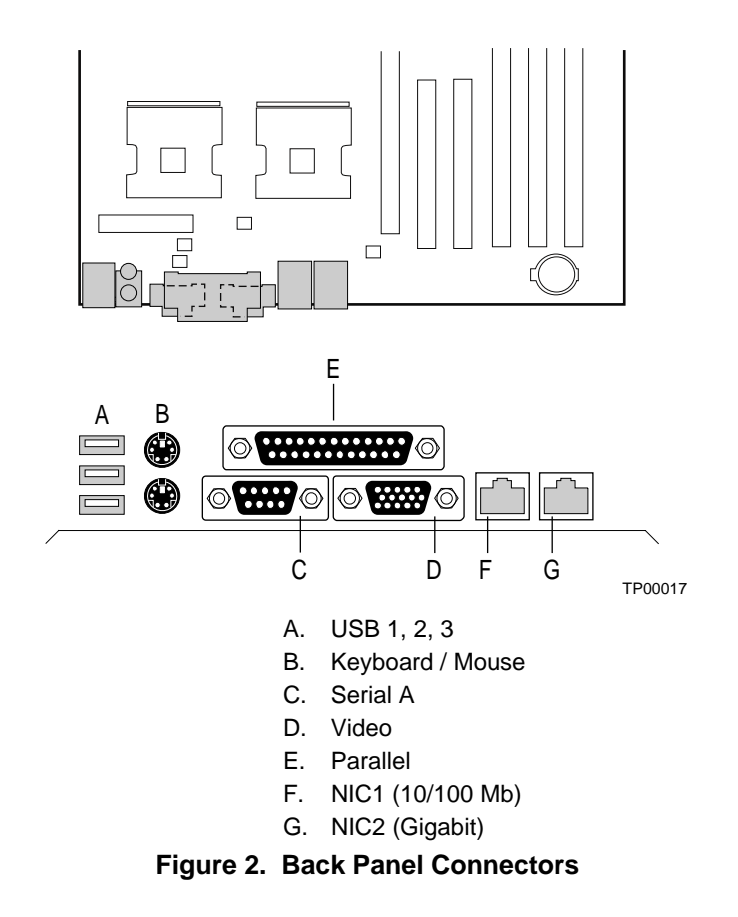

### Processor

The Server Board SE7505VB2 accommodates one or two 400 MHz system bus or 533 MHz system bus Intel Xeon processors with 512 KB L2 cache via two SKT604 604-pin zero-insertion force (ZIF) sockets. The processor(s) interface with the system bus at 400 MHz or 533 MHz. When only one processor is installed, it must be in the socket labeled CPU1 and the other socket should be empty.

For a complete list of supported processors, see:

http://support.intel.com/support/motherboards/server/SE7505VB2

#### **Dual Processor Operation**

The Intel Xeon interface is dual processor (DP) ready. Each processor contains a local Intel® Advanced Programmable Interrupt Controller (APIC) section for interrupt handling. When two processors are installed, both processors must be of identical revision, core voltage, and bus/core speeds.

### **Boxed Processor Fan Heat Sink**

A processor wind tunnel is supplied with the boxed Intel Xeon processor. After the processor is installed, install and connect the heat sink and the processor wind tunnel. For proper processor cooling, the fan inlet air temperature should be below 45 °C.

#### ⇒ NOTE

Heat sink styles vary. If your heat sink has a flat end, the flat surface must be installed so that it faces the rear of the chassis. See the installation instructions in Chapter 3.

## 

Clearance is required at each end of the fan heat sink to ensure unimpeded airflow for proper cooling. Restricting the airflow through the processor heat sink can cause overheating and subsequent failure of the processor.

## Memory

The Server Board SE7505VB2 contains four 184-pin DIMM sockets and provides support for up to 8 GB of memory when four 2-GB DIMMs are installed. Memory is partitioned as two banks of DDR DIMMs. DIMM 1A and 1B make up Bank 1; DIMM 2A and 2B make up Bank 2. Each bank provides 144 bits of two-way interleaved memory.

The Server Board SE7505VB2 supports up to four registered, ECC, DDR DIMMs that are compliant with the JEDEC DDR266 specification. A wide range of DIMM sizes are supported, including the following:

- 128 MB
- 256 MB
- 512 MB
- 1 GB
- 2 GB

#### ⇒ NOTE

If the operating environment for your SE7505VB2 system exceeds 30 degrees Celsius and you are installing either stacked 1 GB DIMMs or 2 GB DIMMs, you will need to install a DIMM cooling duct. Refer to the *Intel® Server Board SE7505VB2 Technical Product Specification* for information about cooling requirements, the DIMM Cooling Duct and how to obtain it. The Technical Product Specification is available at

http://support.intel.com/support/motherboards/server/SE7505VB2

The minimum supported memory configuration is 128 MB with a single 128 MB DIMM in the Bank 1, DIMM 1A socket. When two DIMMS are used, the minimum memory configuration is 256 MB, with Bank 1 fully populated by two 128 MB DIMMs.

For maximum performance and data protection, each bank should be fully populated with two DIMMs. For cost conscious designs, the system can be operated when Bank 1 contains a single DIMM. When a single DIMM is used, it must be in the DIMM 1A socket. If only a single DIMM is populated in Bank 1, then interleaving and Intel<sup>®</sup> x4 Single Device Data Correction are unavailable.

Bank 2 can only operate with two DIMMs installed. Before Bank 2 can be used, Bank 1 must be fully populated (DIMMs installed in both Bank 1 sockets).

Although the Server Board SE7505VB2 architecture allows the user to mix various sizes of DIMMs between banks, DIMMs must be identical within the banks. For a list of supported memory, check the Intel Support Web site at:

http://support.intel.com/support/motherboards/server/SE7505VB2

## Intel® E7505 Chipset

The Server Board SE7505VB2 includes an Intel E7505 chipset, which consists of the components listed in Table 2.

| Component | Functional Area                            | Description                                                                                     |  |  |
|-----------|--------------------------------------------|-------------------------------------------------------------------------------------------------|--|--|
| E7505 MCH | Integrated memory controller               | Centralized controller for the system, memory, Hub<br>Interface (HI) 2.0, HI 1.5, and AGP buses |  |  |
| ICH4      | Integrated I/O bridge                      | Centralized controller for the board's I/O paths                                                |  |  |
| P64H2     | Flexible I/O subsystem<br>core (PCI/PCI-X) | Centralized controller for the 64-bit I/O subsystem core                                        |  |  |
| FWH       | Firmware hub                               | Provides the nonvolatile storage of the BIOS                                                    |  |  |

Table 2. Chipset Components

### MCH

The E7505 MCH integrates four main functions:

- An integrated high-performance main memory subsystem
- An HI 2.0 bus, which provides an interface to the P64H2
- An HI 1.5 bus, which provides an interface to the ICH4
- The AGP bus

Other features provided by the MCH include the following:

- Full support of ECC on the memory bus
- Full support of Intel<sup>®</sup> x4 Single Device Data Correction on the memory interface with x4 DIMMs
- Twelve deep in-order queue, two deep defer queue
- Full support of registered, DDR266, ECC, 2 GB DIMMs
- Memory scrubbing

#### ICH4

The primary role of the ICH4 is to provide the gateway to all PC-compatible I/O devices and features. The Server Board SE7505VB2 uses the following ICH4 features:

- 32-bit/33 MHz PCI bus interface
- Low Pin Count (LPC) bus interface
- IDE interface, with ATA-100 capability
- USB 2.0 interface
- PC-compatible timer/counter and DMA controllers
- APIC and 82559 interrupt controller
- Power management
- System real-time clock (RTC)
- General purpose I/O
- 32-bit PCI Bus interface

#### P64H2

The P64H2 controller provides the interface for the 64-bit PCI I/O subsystem. It communicates with the MCH using the HI 2.0 bus and translates the access requests to two 64-bit PCI/PCI-X buses capable of up to 100 MHz operation. The P64H2 controller is both master and target on the two 64-bit PCI/PCI-X buses. See "PCI I/O Subsystem" below for more information.

#### **Firmware Hub**

The N82802AC FWH is a high-performance 8 megabit memory component that provides the nonvolatile storage of the BIOS. It is connected through the LPC bus from the ICH4.

### Video

The Server Board SE7505VB2 contains two separate, mutually exclusive graphics subsystems. You can use either the AGP connector or the ATI Rage XL video controller. When an AGP card is installed, the integrated 8 MB video controller is disabled.

### **AGP Connector**

AGP is a high-performance interface for graphics-intensive applications. AGP is independent of the PCI bus and is intended for exclusive use with graphical display devices. The AGP bus follows the AGP 3.0 specification.

The AGP connector on the Server Board SE7505VB2 supports the following:

- 2X, 4X, or 8X AGP protocol
- AGP Pro50 interface (for a 50W maximum power draw), using additional power pins in 4X and 8X mode
- 1.5 V add-in cards only
- USB interface to the AGP connector
- Maximum bus bandwidth of 2.13 GB/sec

#### ⇒ NOTE

The AGP connector is keyed for 1.5 V AGP cards only. Do not attempt to install a legacy 3.3 V AGP card. The AGP connector is not mechanically compatible with legacy 3.3 V AGP cards.

### **ATA Rage XL Video Controller**

The Server Board SE7505VB2 includes an ATI Rage XL video controller, 8 MB video SDRAM and support circuitry for an embedded SVGA video subsystem.

The SVGA subsystem supports a variety of modes: up to 1600 x 1200 resolution for CRT displays and up to 1024 x 768 resolution for TFT displays, and up to 16.7 million colors. The Server Board SE7505VB2 provides a standard 15-pin VGA connector.

The video controller can be disabled in two ways:

- BIOS Setup
- Installing an AGP card

When the controller is disabled, the BIOS resource manager and operating system will not detect its presence and no system resources will be allocated to it.

## PCI I/O Subsystem

The Server Board SE7505VB2 provides three PCI bus segments:

- Segment A with two 32-bit/33 MHz slots, routed through the ICH4
- Segment B with two PCI-X 64-bit/100 MHz slots, routed through the P64H2 controller
- Segment C with one 64-bit/66 MHz slot, routed through the P64H2 controller

#### Segment A: 32-bit/33 MHz PCI Subsystem

The 32-bit/33 MHz PCI segment includes the following embedded devices and connectors:

- Two 5 V keyed full-length, full height PCI expansion slots (PCI slots 1 and 2)
- Integrated Intel 10/100 fast Ethernet Controller (Intel<sup>®</sup> 82550PM)
- Integrated ATI Rage XL video controller with 8 MB of on-board SDRAM
- Integrated dual port Serial ATA controller (Silicon Image 3112A)

32-bit/33 MHz PCI features include:

- Bus speed up to 33 MHz
- 5 V signaling environment
- Burst transfers up to a peak of 132 MB/s
- 8-, 16-, or 32-bit data transfers
- Plug-and-Play enabled
- Parity enabled

### Segment B: 64-bit / 100 MHz PCI-X Capable Subsystem

The 64-bit/100 MHz PCI segment includes the following embedded devices and connectors:

- Two 3.3 V keyed full-length, full-height PCI expansion slot (slots 3 and 4)
- Backward compatible to 64-bit/66 MHz , 64-bit/33 MHz, and 32-bit/33 MHz PCI cards
- Support for PCI-X add in cards

64-bit/100 MHz PCI-X features include:

- Bus speed up to 100 MHz
- 3.3 V signaling environment
- Burst transfers up to a peak of 800 megabytes per second (MB/s)
- 8-, 16-, 32-, or 64-bit data transfers
- Plug and Play ready
- Parity enabled

#### ⇒ NOTE

If you install a slower card into one of the PCI 64-bit/100 MHz connectors, the bus speed for both connectors will be lowered to the speed of the slowest adapter.

#### Segment C: 64-bit / 66 MHz PCI Capable Subsystem

The 64-bit/66 MHz PCI-X segment includes:

- One 3.3 V keyed full-length, full height PCI expansion slots (PCI-X slot 5)
- Backward compatible to 64-bit/33 MHz and 32-bit/33 MHz PCI cards
- Integrated Intel gigabit ethernet controller (Intel<sup>®</sup> 82540EM)

64-bit/66 MHz PCI features include:

- Bus speed up to 66 MHz
- 3.3 V signaling environment
- Burst transfers up to a peak of 528 MB/s
- 8-, 16-, 32-, or 64-bit data transfers
- Plug-and-Play ready
- Parity enabled

#### ⇒ NOTE

The speed of the bus will run at the speed of the adapter installed.

## Super I/O

The Server Board SE7505VB2 uses the Winbond W83627HF Super I/O Plug and Play Compatible with ACPI-Compliant Controller/Extender. This device provides the system with the following:

- LPC interface
- Two serial ports
- One parallel port
- Floppy disk controller
- PS/2-compatible keyboard and mouse controller

The Server Board SE7505VB2 provides the connector interface for the floppy disk drive, dual serial ports, parallel port, PS/2 mouse, and the PS/2 keyboard.

#### **Serial Ports**

The Server Board SE7505VB2 provides one DB9 connector on the back panel for serial port A. Serial port A is compatible with 16550A and 16450 modes. The port can be set to one of four different COM ports and each can be enabled separately. When enabled, each port can be programmed to generate edge- or level-sensitive interrupts. When disabled, serial port interrupts are available to add-in cards. An additional serial header is available on the board for an optional serial port B.

#### **Parallel Port**

The Server Board SE7505VB2 provides a 25-pin parallel port back panel connector. The super I/O provides an IEEE 1284–compliant 25-pin bidirectional parallel port. BIOS programming of the super I/O registers enables the parallel port and determines the port address and interrupt. When disabled, the interrupt is available to add-in cards.

#### **Floppy Disk Connector**

The floppy disk connector on the server board provides the interface to the floppy disk drive from the floppy disk controller.

#### **Keyboard and Mouse Connectors**

The separate keyboard and mouse connectors, found on the back panel of the server board, are PS/2 compatible and are interchangeable. Setup does not include an option to disable the keyboard or mouse. Instead, they are automatically detected and tested at system startup. The system can be booted with either or both disconnected.

## USB

The Server Board SE7505VB2 supports up to four high-speed USB 2.0 ports through the ICH4. Three ports are routed to the rear panel and one is routed to an internal 9-pin connector on the baseboard that can be cabled to an external connector located on the front or rear of a chassis. All four ports function identically and with the same bandwidth.

## Storage

### Serial ATA Controller

The Server Board SE7505VB2 provides embedded dual Serial ATA channels using the Silicon Image 3112A PCI-to-Serial ATA Controller. The 3112A SATA controller is a PCI-to-SATA controller of individual drives or a RAID configuration. The controller supports the following:

- Two SATA hard disk drives
- 150 MB/s data transfer
- RAID 0 (striping): adjustable stripe size. RAID 0 is used for high-performance applications
- RAID 1 (mirroring): RAID 1 is used for data protection
- Online mirror rebuilding
- Multiple sizes of hard disk drives
- Automatic selection of the highest available transfer speed for all ATA and ATAPI drives
- Booting from an individual drive or RAID set of drives

The SATA drives can be enabled or disabled as a RAID set by running a utility to turn RAID mode on or off and to load the appropriate operating system driver. To use the RAID option, two SATA hard disk drives are required. When RAID is disabled, the drives are treated as individual ATA drives.

See Serial ATA RAID BIOS Configuration on page 52 for more information and instructions.

#### ⇒ NOTE

Some operating systems will not support RAID mode. To determine RAID support for your system, refer to *http://support.intel.com/support/motherboards/server/se7505vb2/*.

#### **IDE Controller**

The ICH4 acts as a PCI-based Ultra DMA 100 IDE controller that supports programmed I/O transfers and bus master IDE transfers. The ICH4 supports two IDE channels, supporting two drives each for a maximum of four devices.

## **Network Interface Controllers (NICs)**

The Server Board SE7505VB2 includes two integrated on-board Ethernet connections:

- One 10/100/1000Base-TX network controller based on the Intel 82540EM Gigabit Ethernet Controller.
- One 10Base-T/100Base-TX network controller based on the Intel 82550PM Fast Ethernet Multifunction PCI/CardBus Controller. As a PCI bus master, the 82550PM can burst data at up to 132 MB/s.

Status LEDs are included on the external NIC connectors.

You can disable the embedded NICs in BIOS Setup Utility. When disabled they are not visible to the operating system.

#### **Supported Network Features**

The Server Board SE7505VB2 supports the following features of the 82540EM gigabit and 82550PM Fast Ethernet Controllers:

- Glueless 32-bit PCI bus master Interface (direct drive of bus), compatible with *PCI Bus Specification, Rev. 2.1 / 2.2*
- Chained memory structure, with improved dynamic transmit chaining for enhanced performance
- Programmable transmit threshold for improved bus utilization
- Early receive interrupt for concurrent processing of receive data
- On-chip counters for network management
- Autodetect and autoswitching for 10, 100, or 1000 Mb/s network speeds
- Support for 10 Mbps, 100 Mbps, and 1000 Mbps networks, full or half duplex-capable, with back-to-back transmit at 100 Mb/s
- Integrated physical interface to TX magnetics
- The magnetics component terminates the 100Base-TX connector interface. A flash device stores the network ID
- Support for Wake on LAN (WOL)

### **NIC Connector and Status LEDs**

The Server Board SE7505VB2 supports two RJ-45 connectors, 10/100 Mbps Fast Ethernet controller (NIC1) and one for the one for the gigabit ethernet controller (NIC2). As you look at the rear I/O panel of the board, the NICs are in the following locations (also see Figure 2 on page 12):

- NIC1 (10/100 megabit): The left connector, looking at the system from the back.
- NIC2 (1 gigabit): The right connector, looking at the system from the back.

Both NICs support front and rear panel status LEDs. The front panel LEDs indicate activity only. The rear panel NIC LEDs each drive two LEDs on their RJ-45 connectors: one to indicate a link on the Local Area Network (LAN) and the other to indicate the speed of operation. Table 3 describes the functionality of the LEDs.

| NIC                | LED Color | LED State      | Description                 |
|--------------------|-----------|----------------|-----------------------------|
| NIC1 (10/100 Mbit) | Left LED  | Off            | 10 Mbps                     |
|                    |           | Solid Green    | 100 Mbps                    |
|                    | Right LED | On             | On                          |
|                    |           | Blinking Green | Transmit/receive activity   |
| NIC2 (Gigabit)     | Left LED  | Off            | No network connection       |
|                    |           | Solid Amber    | Network connection in place |
|                    |           | Blinking Amber | Transmit/receive activity   |
|                    |           | Off            | 10 Mbps connection          |
|                    | Right LED | Solid Amber    | 100 Mbps connection         |
|                    |           | Solid Green    | 1000 Mbps connection        |

Table 3. NIC1 and NIC2 Rear Panel LED Description

## **Power Management**

The Advance Configuration and Power Interface (ACPI)–aware operating system can place the system into a state where the hard drives spin down, the system fans stop, and all processing is halted. In this state, the power supply is still on and the processors still dissipate some power, so the power supply fan and processor fans are still running.

#### ⇒ NOTE

ACPI requires an operating system that supports this feature.

The Server Board SE7505VB2 supports sleep states S0, S1, S4, and S5. When the server board is operating in ACPI mode, the operating system retains control of the system and the operating system policy determines the entry methods and wake-up sources for each sleep state. Sleep entry and wake-up event capabilities are provided by the hardware but are enabled by the operating system. Following is a summary of the supported sleep states:

- S0: Normal running state.
- S1: Processor sleep state. No context will be lost in this state and the processor caches will maintain coherency.
- S4: Hibernate or Save to Disk. The memory and machine state are saved to disk. Pressing the power button or another wake-up event restores the system state from the disk and resumes normal operation. This state assumes that no hardware changes were made to the system while it was off.
- S5: Soft off. Only the RTC section of the chipset is running in this state.

### 

The system is off only when the AC power is disconnected.

#### **Front Panel Buttons**

The power button on the front panel behaves differently depending on whether the operating system supports ACPI. If the operating system supports ACPI, the power button can be configured as a sleep button. The OS causes the system to transition to the appropriate system state depending on the user settings. The front panel provides the following power control buttons at the front of the system:

- **Power Button (Legacy):** In legacy mode, the power button powers the system on or off. When the power is off, the power button turns the system on.
- **Power Button (ACPI):** If an ACPI operating system is loaded, the operating system retains control of the system and determines which sleep state (if any) the system transitions to. If the system is asleep, the power button wakes the system up.
- **Reset Button:** The reset button generates a hard reset to the system. When this button is pressed, the system acts as if it was powered off and then back on.

### **AC Link Mode**

The AC link mode allows the system to monitor its AC input power so that if AC input power is lost and then restored, the system returns to one of the following preselected settings:

- Power On
- Last State (Factory Default Setting)
- Stay Off

The AC link mode settings can be changed by running the BIOS Setup Utility.

#### Wake on LAN

Wake on LAN allows system power to be activated through the network when this option is enabled in Setup. If the system is in the S1 or S4 state, it can be turned on remotely by sending a specific packet to the remote system.

### Wake on RTC

Wake on RTC alarm allows system power to be activated through a real-time clock alarm when this system is enabled in Setup. If the system is in the S1 or S4 state, it can be turned on by an RTC trigger event.

## Security

The Server Board SE7505VB2 BIOS provides the ability to secure itself. Table 4 summarizes the password options available in the Server Board SE7505VB2 BIOS.

|                                           | occurry operation      | on oannary                                                 |                                                                                                    |                                            |                                                                                                    |
|-------------------------------------------|------------------------|------------------------------------------------------------|----------------------------------------------------------------------------------------------------|--------------------------------------------|----------------------------------------------------------------------------------------------------|
| Mode                                      | Entry Method/<br>Event | Entry<br>Criteria                                          | Behavior                                                                                                    | Exit Criteria                              | After Exit                                                                                                    |
| User<br>Password<br>on boot<br>(AT style) | Power On/Reset         | User<br>password<br>set and<br>password on<br>boot enabled | System halts for<br>User Password<br>before booting. The<br>system is not in<br>secure mode.<br>Except for the<br>password, no mouse<br>or keyboard input is<br>accepted. | User<br>password<br>followed by<br>[Enter] | Power and Reset<br>switches are<br>enabled.<br>Keyboard and<br>mouse inputs are<br>accepted. The<br>system boots<br>normally. Boot<br>sequence is<br>determined by<br>setup options. |

Table 4. Security Operation Summary

#### **Password Protection**

The BIOS uses passwords to prevent unauthorized tampering with the system. Once a password is configured, access to BIOS setup is allowed only after the correct password has been entered. Both user and supervisor passwords are supported by the BIOS. The user password cannot be set unless a supervisor password has been set.

When set, a password can be cleared by changing it to a null string. Clearing the supervisor password also clears the user password. Entering the user password permits modification of the time, date, language, user password, and password on boot setup fields; other setup fields can be modified only if the supervisor password is entered. The user password also allows the system to boot, if secure boot is enabled.

If a wrong password is entered three times in a row, the BIOS stops validating passwords and the BIOS security engine returns a failure for any further password validation attempt. If the user enters three wrong passwords in a row during the boot sequence (i.e., when entering Setup), the system is placed into a halt state. This feature makes is difficult to break the password by the "trial and error" method.

#### **Using Passwords**

If only the supervisor password is set, you:

- Must enter the supervisor password to enter BIOS Setup.
- Must enter the supervisor password to boot the server if Password on Boot is enabled in the BIOS Setup.

If both passwords are set, you:

- May enter the user password to enter BIOS Setup. However, you will not be able to change many of the options.
- Must enter the supervisor password if you want to enter BIOS Setup and have access to all of the options.
- May enter either password to boot the server if Password on Boot is enabled in the BIOS Setup.
- May enter either password to exit secure mode.

#### **Password Clear Jumper**

If the user or supervisor password(s) is (are) lost or forgotten, moving the password clear jumper into the "clear" position clears both passwords. The password clear jumper must be restored to its original position before a new password(s) can be set. The password clear jumper is located on jumper block J4A1 pins 1-2 on the Server Board SE7505VB2.

#### **Floppy Write Protection**

When selected in BIOS Setup, the floppy write protection option blocks writes to the floppy disk when the system is in secure mode. Floppy write protection is in effect only while the system is in secure mode. When not in secure mode, write protection is disabled and the floppy diskette drive operates normally.

# **2** Configuration Software and Utilities

This chapter describes the Power-On Self-Test (POST) and server configuration utilities. Table 5 briefly describes the utilities.

| Table 5. Computation of thes |                                                                                                    |      |  |
|------------------------------|----------------------------------------------------------------------------------------------------|------|--|
| Utility                      | Description and brief procedure                                                                                                    | Page |  |
| BIOS Setup                   | If the system does not have a diskette drive or the drive is disabled or misconfigured, use BIOS Setup to enable it.                                                                                                    |      |  |
|                              | Or, you can move the CMOS jumper on the server board from the default<br>setting (Protect CMOS memory) to the Clear setting; this position will allow<br>most server configurations to boot. Then use the recovery disk to recover. |      |  |
| BIOS Upgrade<br>Utility      | Use to upgrade the BIOS.                                                                                                    | 48   |  |

| Tablo 5  | Configuration | Litilitios |
|----------|---------------|------------|
| rable 5. | Configuration | otilities  |

## Hot Keys

Use the keyboard's numeric pad to enter numbers and symbols.

| Table | 6. | Hot Keys |
|-------|----|----------|
|       |    |          |

| To do this:                                                          | Press these keys:                                                                                                    |
|----------------------------------------------------------------------|----------------------------------------------------------------------------------------------------|
| Clear memory and reload the operating system—this is a system reset. | <ctrl+alt+del></ctrl+alt+del>                                                                                                    |
| Secure your system immediately.                                      | The following keys are configurable as valid hot keys: <ctrl+alt>+<a-z, 0-9=""> (Set your hot key combination with Setup).</a-z,></ctrl+alt> |

## **Power-On Self-Test (POST)**

Each time you turn on the system, POST starts running. POST checks the server board, processor, memory, keyboard, and most installed peripheral devices. During the memory test, POST displays the amount of memory that it is able to access and test. The length of time needed to test memory depends on the amount of memory installed. POST is stored in flash memory.

- 1. Turn on your video monitor and server. After a few seconds POST begins to run.
- 2. After the memory test, the following screen prompts appears:

```
Press <F2> key if you want to run SETUP
```

3. If you do not press <F2> and do NOT have a device with an operating system loaded, the above message remains for a few seconds while the boot process continues, and the system beeps once. Then this message appears:

Operating system not found

4. Press <Esc> during POST to pop up a boot menu when POST finishes. From this menu you can choose the boot device or enter BIOS Setup.

What appears on the screen after this depends on whether you have an operating system loaded and if so, which one.

If the system halts before POST completes running, it emits a beep code indicating a fatal system error that requires immediate attention. If POST can display a message on the video display screen, it causes the speaker to beep twice as the message appears.

Note the screen display and write down the beep code you hear; this information is useful for your service representative. For a listing of common beep codes and error messages that POST can generate, see the "Solving Problems" chapter in this manual.

## **Using BIOS Setup Utility**

This section describes the BIOS Setup Utility options. Use BIOS Setup to change the server configuration defaults. You can run BIOS Setup with or without an operating system being present.

### If You Cannot Access Setup

If you are not able to access BIOS Setup, you might need to clear the CMOS memory. For instructions, see Clearing CMOS with the CMOS Jumper on page 94.

### **Starting Setup**

You can enter and start BIOS Setup under several conditions:

- When you turn on the server, after POST completes the memory test
- When you have moved the CMOS jumper on the server board to the "Clear CMOS" position (enabled)

In the two conditions listed above, after rebooting you will see this prompt:

Press <F2> to enter SETUP

In a third condition, when CMOS/NVRAM has been corrupted, you will see other prompts but not the <F2> prompt:

Warning: CMOS checksum invalid Warning: CMOS time and date not set

In this condition, the BIOS will load default values for CMOS and attempt to boot.

#### **Setup Menus**

Each BIOS Setup menu page contains a number of features. Except for those that are provided for informational purposes, each feature is associated with a value field that contains user-selectable parameters. Parameters may be changed depending upon the security option chosen. If a value is not changeable due to insufficient security privileges or for other reasons, the feature's value field becomes inaccessible.

The bottom portion of the BIOS Setup screen provides a list of commands that are used for navigating the Setup utility. Table 7 describes the keyboard commands you can use in the BIOS Setup menus.

| Press                    | Description                                                                                                    |  |  |  |  |  |  |
|--------------------------|----------------------------------------------------------------------------------------------------|--|--|--|--|--|--|
| <f1></f1>                | Help - Pressing F1 on any menu invokes the general Help window.                                                                                                    |  |  |  |  |  |  |
| $\leftarrow \rightarrow$ | The left and right arrow keys are used to move between the major menu pages. The keys have no affect if a submenu or pick list is displayed.                                                                                                    |  |  |  |  |  |  |
| $\uparrow$               | Select Item up - The up arrow is used to select the previous value in a menu item's option list, or a value field pick list. Pressing the Enter key activates the selected item.                                                                                                    |  |  |  |  |  |  |
| $\downarrow$             | Select Item down - The down arrow is used to select the next value in a menu item's option list, or a value field pick list. Pressing the Enter key activates the selected item.                                                                                                    |  |  |  |  |  |  |
| F5/-                     | Change Value - The minus key or the F5 function key is used to change the value of the current item to the previous value. This key scrolls through the values in the associated pick list without displaying the full list.                                                                                                    |  |  |  |  |  |  |
| F6/+                     | Change Value - The plus key or the F6 function key is used to change the value of the current menu item to the next value. This key scrolls through the values in the associated pick list without displaying the full list. On 106-key Japanese keyboards, the plus key has a different scan code than the plus key on the other keyboard, but it has the same effect.                                                                                                |  |  |  |  |  |  |
| <enter></enter>          | Execute Command - The Enter key is used to activate submenus when the selected feature is a submenu, or to display a pick list if a selected feature has a value field, or to select a sub-field for multi-valued features like time and date. If a pick list is displayed, the Enter key will undo the pick list, and allow another selection in the parent menu.                                                                                                    |  |  |  |  |  |  |
| <esc></esc>              | Exit - The ESC key provides a mechanism for backing out of any field. This key will undo the pressing of the Enter key. When the ESC key is pressed while editing any field or selecting features of a menu, the parent menu is re-entered. When the ESC key is pressed in any submenu, the parent menu is re-entered. When the ESC key is pressed in any major menu, the exit confirmation window is displayed and the user is asked whether changes can be discarded |  |  |  |  |  |  |
| <f9></f9>                | Setup Defaults - Pressing F9 causes the following to appear:                                                                                                    |  |  |  |  |  |  |
|                          | Setup Confirmation                                                                                                    |  |  |  |  |  |  |
|                          | Load default configuration now?                                                                                                    |  |  |  |  |  |  |
|                          | [ <u>Yes]</u> [No]                                                                                                    |  |  |  |  |  |  |
|                          | If "Yes" is selected and the Enter key is pressed, all Setup fields are set to their default values. If "No" is selected and the Enter key is pressed, or if the ESC key is pressed, the user is returned to where they were before F9 was pressed without affecting any existing field values.                                                                                                    |  |  |  |  |  |  |
| <f10></f10>              | Save and Exit - Pressing F10 causes the following message to appear:                                                                                                    |  |  |  |  |  |  |
|                          | Setup Confirmation                                                                                                    |  |  |  |  |  |  |
|                          | Save Configuration changes and exit now?                                                                                                    |  |  |  |  |  |  |
|                          | [ <u>Yes</u> ] [NO]                                                                                                    |  |  |  |  |  |  |
|                          | If "Yes" is selected and the Enter key is pressed, all changes are saved and Setup is exited. If "No" is selected and the Enter key is pressed, or the ESC key is pressed, the user is returned to where they were before F10 was pressed without affecting any existing values.                                                                                                    |  |  |  |  |  |  |

Table 8 describes the on-screen options you will see in BIOS Setup and what they mean.

Table 8. On-Screen Options

| When you see this:                                                            | What it means:                                                                                                    |
|-------------------------------------------------------------------------------|----------------------------------------------------------------------------------------------------|
| On screen, an option is shown but you cannot select it or move to that field. | You cannot change or configure the option in that menu screen.<br>Either the option is auto-configured or auto-detected, or you must<br>use a different Setup screen. |
| On screen, the phrase <i>Press Enter</i> appears next to the option.          | Press <enter> to display a submenu that is either a separate full screen menu or a popup menu with one or more choices.</enter>                                       |

The following sections describe the menus and options available in BIOS Setup. Default settings are indicated in bold.

#### **Menu Selection Bar**

The Menu Selection Bar is located at the top of the screen and displays the major menu selections available to the user. The menu bar is shown below.

| Main | Advanced | Security | Power | Boot | System | Exit |  |
|------|----------|----------|-------|------|--------|------|--|
|------|----------|----------|-------|------|--------|------|--|

Table 9 lists the menus available in BIOS Setup.

Main Advanced Security Power Boot System Exit Allocates Configures Configures Specifies Provides Determines Saves or advanced passwords device from discards resources for what should information hardware features and diskette happen if which the about vendor. changes to components available access power is lost system boots processor, Setup through the and how the program memory, chipset options power button peripherals operates

Table 9.Menu Selection Bar

### Main Menu

To access this menu, select Main on the menu bar at the top of the screen.

| Main       | Advanced | d Security | Power | Boot | System | Exit |  |
|------------|----------|------------|-------|------|--------|------|--|
| Primary Ma | ster     |            |       |      |        |      |  |
| Primary Sl | .ave     |            |       |      |        |      |  |
| Secondary  | Master   |            |       |      |        |      |  |
| Secondary  | Slave    |            |       |      |        |      |  |

Table 10 lists the options available on the Main menu. This menu allocates resources for hardware components.

| Feature           | Choices                           | Description                                                            |
|-------------------|-----------------------------------|------------------------------------------------------------------------|
| System Time       | HH:MM:SS                          | Sets the system time (hour, minutes, and seconds, on a 24-hour clock). |
| System Date       | MM/DD/YYYY                        | Sets the system date (month, day, year).                               |
| Legacy Diskette A | <ul> <li>Not installed</li> </ul> | Selects the diskette type.                                             |
|                   | • 1.44 MB, 3 ½<br>(default)       |                                                                        |
| Primary Master    | Select to display submenu         | Displays IDE device selection.                                         |
| Primary Slave     | Select to display submenu         | Displays IDE device selection.                                         |
| Secondary Master  | Select to display submenu         | Displays IDE device selection.                                         |
| Secondary Slave   | Select to display submenu         | Displays IDE device selection.                                         |

Table 10. Main Menu

#### Primary/Secondary, Master/Slave Submenus

To access this submenu, select Main on the menu bar at the top of the screen and then the master or slave to be configured.

| Main       | Advance | d Security | Power | Boot | System | Exit |  |
|------------|---------|------------|-------|------|--------|------|--|
| Primary Ma | ster    |            |       |      |        |      |  |
| Primary Sl | ave     |            |       |      |        |      |  |
| Secondary  | Master  |            |       |      |        |      |  |
| Secondary  | Slave   |            |       |      |        |      |  |

There are four IDE submenus: primary master, primary slave, secondary master, and secondary slave. Table 11 shows the format of the IDE submenus. For brevity, only one example is shown.

| Feature                | Choices            | Description                                                                                                    |
|------------------------|--------------------|----------------------------------------------------------------------------------------------------|
| Туре                   | No options         | Automatically detects the type of IDE device installed.                                                                                      |
| Multi-Sector Transfers | No options         | Specifies the number of sectors that are transferred per<br>block during multiple sector transfers. This option is<br>disabled by default.   |
| LBA Mode Control       | No options         | Enables Large Block Addressing (LBA) instead of cylinder, head, sector addressing. This option is disabled by default.                       |
| 32 Bit I/O             | Disabled (default) | Enables 32-bit IDE data transfers.                                                                                                    |
|                        | Enabled            |                                                                                                    |
| Transfer Mode          | No options         | Selects the method of moving data to and from the hard drive. Automatically set to <i>Standard,</i> which selects the optimum transfer mode. |
| Ultra DMA Mode         | Disabled           | Enables Ultra DMA mode.                                                                                                    |
|                        | Enabled (default)  |                                                                                                    |

Table 11. Primary/Secondary, Master/Slave Submenu

### **Advanced Menu**

| Main | Advanced    | Security  | Power | Boot | System | Exit |
|------|-------------|-----------|-------|------|--------|------|
|      | I/O Device  | Configura | tion  |      |        |      |
|      | On Board D  | evice     |       |      |        |      |
|      | PCI Config  | uration   |       |      |        |      |
|      | Server Menu |           |       |      |        |      |
|      | Console Re  | direction |       |      |        |      |
|      | Event Logg  | ing       |       |      |        |      |
|      | Hardware M  | onitor    |       |      |        |      |

To access this menu, select Advanced on the menu bar at the top of the screen.

Table 12 lists the selections available on the Advanced menu. This menu configures advanced features available through the chipset.

Table 12. Advanced Menu

| Feature                  | Choices                                                         | Description                                                                                                    |
|--------------------------|-----------------------------------------------------------------|----------------------------------------------------------------------------------------------------|
| I/O Device Configuration | Select to display submenu                                       | Configures the I/O ports.                                                                                                    |
| Onboard Devices          | Select to display submenu                                       | Configures the onboard RAID, network, and USB controllers.                                                                                                    |
| PCI Configuration        | Select to display submenu                                       | Configures PCI or RAID devices.                                                                                                    |
| Server Menu              | Select to display submenu                                       | Sets options for server features.                                                                                                    |
| Console Redirection      | Select to display submenu                                       | Provides additional options to configure the console.                                                                                                    |
| Event Logging            | Select to display submenu                                       | Displays the event logs.                                                                                                    |
| Hardware Monitor         | Select to display submenu                                       | Displays voltages, temperatures, and fan speeds for the system.                                                                                                    |
| Installed O/S            | <ul> <li>Win2000/.NET/<br/>XP (default)</li> <li>NT4</li> </ul> | Specifies the primary operating system. An incorrect setting can cause some operating systems to behave erratically.                                                                                                    |
|                          | <ul><li>NetWare</li><li>Other</li></ul>                         | Note: If you select NT4, an additional submenu item, NT4<br>Installation Workaround, will appear. It is disabled by<br>default. To install Windows NT <sup>*</sup> 4.0, you need to change<br>the NT4 Installation Workaround option to <i>Enabled</i> .<br>Disable it to install pertinent service packs. |

continued

| Feature                    | Choices                                                        | Description                                                                                                    |  |  |
|----------------------------|----------------------------------------------------------------|----------------------------------------------------------------------------------------------------|--|--|
| Boot-time Diagnostic       |                                                                | Enables or disables the boot-time diagnostic screen.                                                                                                    |  |  |
| Screen                     | <ul> <li>Disabled<br/>(default)</li> </ul>                     | <i>Disabled</i> will display the splash screen over the diagnostic screen. This splash screen can be changed to show an OEM-based logo.                                                                                                    |  |  |
| Reset Configuration Data   | <ul><li>No (default)</li><li>Yes</li></ul>                     | Specifies if the extended server configuration data will be reset during the next boot.                                                                                                    |  |  |
|                            |                                                                | Yes clears the extended server configuration data during the next boot. The system automatically resets this field to <i>No</i> during the next boot.                                                                                                    |  |  |
| Large Disk Access Mode     | <ul><li>Other</li><li>DOS (default)</li></ul>                  | UNIX <sup>*</sup> , NetWare <sup>*</sup> , and other operating systems require this option be set to <i>Other</i> . If you install an operating system and the hard drive fails to install, change this setting and try again. Different operating systems require different representations of drive geometries. |  |  |
| PS/2 Mouse                 | Disabled                                                       | Configures the PS/2 mouse.                                                                                                    |  |  |
| •                          | <ul> <li>Enabled</li> <li>Auto Detect<br/>(default)</li> </ul> | <i>Disabled</i> prevents any installed PS/2 mouse from functioning but frees up IRQ 12.                                                                                                    |  |  |
|                            |                                                                | <i>Enabled</i> forces the PS/2 mouse port to be enabled even if a mouse is not present.                                                                                                    |  |  |
|                            |                                                                | Auto Detect will enable the PS/2 mouse only if one is present.                                                                                                    |  |  |
| Summary Screen             | Disabled                                                       | Enables or disables the boot-time hardware/BIOS summary                                                                                                    |  |  |
|                            | <ul> <li>Enabled<br/>(default)</li> </ul>                      | screen.                                                                                                    |  |  |
| Legacy USB Support         |                                                                | Enables support for legacy USB. It may be necessary to                                                                                                    |  |  |
|                            | <ul> <li>Enabled<br/>(default)</li> </ul>                      | set this option to <i>Disable</i> to install NetWare 6.0 SP1.                                                                                                    |  |  |
| Hyper-Threading            | Disabled                                                       | Allows Intel Xeon processors to run in hyperthreading                                                                                                    |  |  |
| Enabled     (default)      |                                                                | significantly on certain applications.                                                                                                    |  |  |
| Onboard Serial ATA<br>Mode | <ul><li>Base</li><li>RAID (default)</li></ul>                  | Select the mode for the serial ATA controller (Silicon Image 3112A).                                                                                                    |  |  |

#### Table 12. Advanced Menu (continued)

#### I/O Device Configuration Submenu

To access this submenu, select Advanced on the menu bar at the top of the screen and then I/O Device Configuration.

| Main | Advanced            | Security  | Power | Boot | System | Exit |
|------|---------------------|-----------|-------|------|--------|------|
|      | I/O Device          | Configura | tion  |      |        |      |
|      | On Board Device     |           |       |      |        |      |
|      | PCI Configuration   |           |       |      |        |      |
|      | Server Menu         |           |       |      |        |      |
|      | Console Redirection |           |       |      |        |      |
|      | Event Logging       |           |       |      |        |      |
|      | Hardware M          | lonitor   |       |      |        |      |

Table 13 lists the options available through the I/O Device Configuration submenu. This submenu configures the I/O ports on the board.

| Feature                                                                                               | Choices                                                                  | Description                                                                                             |
|----------------------------------------------------------------------------------------------------|--------------------------------------------------------------------------|----------------------------------------------------------------------------------------------------|
| Serial port A                                                                                         | Disabled                                                                 | Enables or disables serial port A.                                                                      |
|                                                                                                    | <ul> <li>Enabled<br/>(default)</li> </ul>                                | Two devices cannot share the same IRQ. Choosing <i>Disabled</i> makes serial port A unusable.           |
| Base I/O Address<br>(This feature is present<br>only when Serial Port A is<br>set to <i>Enabled</i> ) | <ul> <li>3F8 (default)</li> <li>2F8</li> <li>3E8</li> <li>2E8</li> </ul> | Sets the base I/O address for serial port A.                                                            |
| Interrupt<br>(This feature is present<br>only when Serial Port A is<br>set to <i>Enabled</i> )        | <ul><li>IRQ3</li><li>IRQ4 (default)</li></ul>                            | Sets the interrupt for serial port A.                                                                   |
| Serial port B                                                                                         | Disabled                                                                 | Enables or disables onboard serial port B.                                                              |
|                                                                                                    | <ul> <li>Enabled<br/>(default)</li> </ul>                                | Two devices cannot share the same IRQ. Choosing <i>Disabled</i> makes serial port B unusable.           |
| Base I/O Address<br>(This feature is present<br>only when Serial Port B is<br>set to <i>Enabled</i> ) | <ul> <li>3F8</li> <li>2F8 (default)</li> <li>3E8</li> <li>2E8</li> </ul> | Sets the base I/O address for serial port B.                                                            |
| Interrupt<br>(This feature is present<br>only when Serial Port B is<br>set to <i>Enabled</i> )        | IRQ3 (default)     IRQ4                                                  | Sets the interrupt for serial port B.                                                                   |
| Parallel port                                                                                         | Disabled                                                                 | Enables or disables the onboard parallel port.                                                          |
|                                                                                                    | Enabled     (default)                                                    | Two devices cannot share the same IRQ. Also, choosing <i>Disabled</i> makes the parallel port unusable. |

 Table 13.
 I/O Device Configuration Submenu

continued

| Feature                                                                           | Choices              | Description                                                                                                    |  |
|-----------------------------------------------------------------------------------|----------------------|----------------------------------------------------------------------------------------------------|--|
| Mode                                                                              | Output only          | Sets the mode for the parallel port.                                                                                                    |  |
| (This feature is present<br>only when Parallel Port is<br>set to <i>Enabled</i> ) | Bi-directional       | Output only is the standard printer connection mode.                                                                                                    |  |
|                                                                                   | • EPP                | Bi-directional is the standard bidirectional mode.                                                                                                    |  |
|                                                                                   | • ECP (default)      | <i>EPP</i> is Enhanced Parallel Port mode, a high-speed<br>bidirectional mode. Selection based on what EPP version<br>the printer supports. Only choose a mode that the parallel<br>port device (such as a printer) supports. Check the<br>parallel port device documentation for this information. If<br>this information cannot be located, use the default setting. |  |
|                                                                                   |                      | <i>ECP</i> is Extended Capabilities Port mode, a high-speed bidirectional mode.                                                                                                    |  |
| Base I/O Address                                                                  | • 378 (default)      | Sets the base I/O address for the parallel port.                                                                                                    |  |
| (This feature is present                                                          | • 278                |                                                                                                    |  |
| set to <i>Enabled</i> )                                                           | • 3BC                |                                                                                                    |  |
| Interrupt                                                                         | IRQ5                 | Sets the interrupt for the parallel port.                                                                                                    |  |
| (This feature is present<br>only when Parallel Port is<br>set to <i>Enabled</i> ) | IRQ7 (default)       |                                                                                                    |  |
| DMA channel                                                                       | • DMA 1              | Sets the DMA channel for the parallel port.                                                                                                    |  |
| (This feature is present<br>only when Parallel Port is<br>set to <i>Enabled</i> ) | DMA 3     (default)  |                                                                                                    |  |
| Floppy disk controller                                                            | Disabled             | Enables or disables the onboard diskette controller.                                                                                                    |  |
|                                                                                   | Enabled<br>(default) |                                                                                                    |  |

 Table 13.
 I/O Device Configuration Submenu (continued)
## **On Board Device Submenu**

To access this submenu, select Advanced on the menu bar at the top of the screen and then On Board Device.

| Main | Advanced                 | Security | Power | I | Boot | System | Exit |
|------|--------------------------|----------|-------|---|------|--------|------|
|      | I/O Device Configuration |          |       |   |      |        |      |
|      | On Board Device          |          |       |   |      |        |      |
|      | PCI Configuration        |          |       |   |      |        |      |
|      | Server Menu              |          |       |   |      |        |      |
|      | Console Redirection      |          |       |   |      |        |      |
|      | Event Logging            |          |       |   |      |        |      |
|      | Hardware M               | lonitor  |       |   |      |        |      |

Table 14 lists the options available through the On Board Device submenu. This submenu configures the Serial ATA Controller, network, and USB controllers on the board.

| Feature            | Choices                                   | Description                                       |
|--------------------|-------------------------------------------|---------------------------------------------------|
| Onboard Serial ATA | Disabled                                  | Enables the onboard serial ATA.                   |
|                    | <ul> <li>Enabled<br/>(default)</li> </ul> |                                                   |
| Onboard NIC 1      | Disabled                                  | Enables the onboard PCI Intel 82550PM Controller. |
|                    | <ul> <li>Enabled<br/>(default)</li> </ul> |                                                   |
| Onboard NIC 2      | Disabled                                  | Enables the onboard PCI Intel 82540EM Controller. |
|                    | <ul> <li>Enabled<br/>(default)</li> </ul> |                                                   |
| Onboard USB 1.1    | Disabled                                  | Enables the ICH4 USB controller.                  |
|                    | <ul> <li>Enabled<br/>(default)</li> </ul> |                                                   |
| Onboard USB 2.0    | Disabled     (default)                    | Enables the onboard USB controller.               |
|                    | Enabled                                   |                                                   |

Table 14. On Board Device Submenu

## **PCI Configuration Submenu**

To access this submenu, select Advanced on the menu bar at the top of the screen and then PCI Configuration.

| Main | Advanced            | Security                 | Power | Boot | System | Exit |
|------|---------------------|--------------------------|-------|------|--------|------|
| 5    | I/O Device          | I/O Device Configuration |       |      |        |      |
|      | On Board D          | evice                    |       |      |        |      |
|      | PCI Config          | uration                  |       |      |        |      |
|      | Onboard Serial ATA  |                          |       |      |        |      |
|      | Onboard NICs        |                          |       |      |        |      |
|      | Slot 1 PCI 32 / 33  |                          |       |      |        |      |
|      | Slot 2 PCI 32 / 33  |                          |       |      |        |      |
|      | Slot 3 PCI-X 100    |                          |       |      |        |      |
|      | Slot 4 PCI-X 100    |                          |       |      |        |      |
|      | Slot 5 PCI 64/66    |                          |       |      |        |      |
|      | Server Menu         |                          |       |      |        |      |
|      | Console Redirection |                          |       |      |        |      |
|      | Event Logging       |                          |       |      |        |      |
|      | Hardware M          | Ionitor                  |       |      |        |      |

Table 15 lists the options available through the PCI Configuration submenu. This submenu configures the option ROM area for onboard RAID and PCI devices.

| Feature            | Choices                         | Description                                                                             |
|--------------------|---------------------------------|-----------------------------------------------------------------------------------------|
| Onboard Serial ATA | Select to<br>display<br>submenu | Enables or disables the onboard Serial ATA controller. See the Option ROM Scan Submenu. |
| Slot 1 PCI 32 / 33 | Select to<br>display<br>submenu | Configures the specific PCI device expansion ROM. See the Option ROM Scan Submenu.      |
| Slot 2 PCI 32 / 33 | Select to<br>display<br>submenu | Configures the specific PCI device expansion ROM. See the Option ROM Scan Submenu.      |
| Slot 3 PCI-X 100   | Select to<br>display<br>submenu | Configures the specific PCI device expansion ROM. See the Option ROM Scan Submenu.      |
| Slot 4 PCI-X 100   | Select to<br>display<br>submenu | Configures the specific PCI device expansion ROM. See the Option ROM Scan Submenu.      |
| Slot 5 PCI 64 / 66 | Select to<br>display<br>submenu | Configures the specific PCI device expansion ROM. See the Option ROM Scan Submenu.      |
| Onboard NICs       | Select to<br>display<br>submenu | Configures the onboard NICs. See the Onboard NICs Submenu.                              |

Table 15. PCI Configuration Submenu

Table 16 lists the options available on the Option ROM Scan submenu. This submenu appears for several options available on the Advanced PCI Configuration submenu above (see Table 15).

| Feature         | Choices                                                     | Description                           |
|-----------------|-------------------------------------------------------------|---------------------------------------|
| Option ROM Scan | <ul> <li>Enabled<br/>(default)</li> <li>Disabled</li> </ul> | Initializes the device expansion ROM. |

Table 16. Option ROM Scan Submenu

Table 17 lists the options available on the Onboard NICs submenu. This submenu appears for the NIC options available on the Advanced PCI Configuration submenu above (see Table 15).

Table 17. Onboard NICs Submenu

| Feature                    | Choices                                                     | Description |
|----------------------------|-------------------------------------------------------------|-------------|
| Onboard NIC1 PXE           | Enabled                                                     |             |
|                            | <ul> <li>Disabled<br/>(default)</li> </ul>                  |             |
| Onboard NIC2 (Gbit)<br>PXE | <ul> <li>Enabled</li> <li>Disabled<br/>(default)</li> </ul> |             |

#### Server Menu Submenu

To access this submenu, select Advanced on the menu bar at the top of the screen and then Server Menu.

| Main | Advanced                 | Security | Power |  | Boot | System | Exit |
|------|--------------------------|----------|-------|--|------|--------|------|
|      | I/O Device Configuration |          |       |  |      |        |      |
|      | On Board Device          |          |       |  |      |        |      |
|      | PCI Configuration        |          |       |  |      |        |      |
|      | Server Menu              |          |       |  |      |        |      |
|      | Console Redirection      |          |       |  |      |        |      |
|      | Event Logging            |          |       |  |      |        |      |
|      | Hardware Monitor         |          |       |  |      |        |      |

Table 18 lists the options available through the Server Menu submenu. This submenu allows you to set options for server features.

| Feature     | Choices                                   | Description                                                                               |
|-------------|-------------------------------------------|-------------------------------------------------------------------------------------------|
| NMI on PERR | Disabled     (default)                    | Enables or disables nonmaskable interrupts (NMI) on parity errors on the PCI bus (PERRs). |
|             | Enabled                                   |                                                                                           |
| NMI on SERR | Disabled                                  | Enables or disables NMI on system errors on the PCI bus                                   |
|             | <ul> <li>Enabled<br/>(default)</li> </ul> | (SERRs).                                                                                  |

 Table 18.
 Server Menu Submenu

## **Console Redirection Submenu**

To access this submenu, select Advanced on the menu bar at the top of the screen and then Console Redirection.

| Main | Advanced            | Security | Power | E | Boot | System | Exit |
|------|---------------------|----------|-------|---|------|--------|------|
|      | I/O Device          |          |       |   |      |        |      |
|      | On Board Device     |          |       |   |      |        |      |
|      | PCI Configuration   |          |       |   |      |        |      |
|      | Server Menu         |          |       |   |      |        |      |
|      | Console Redirection |          |       |   |      |        |      |
|      | Event Logging       |          |       |   |      |        |      |
|      | Hardware Monitor    |          |       |   |      |        |      |

Table 19 lists the options available through the Console Redirection submenu. This submenu provides additional options to configure the console.

| Feature                     | Choices                                                                                                    | Description                                                                                                    |
|-----------------------------|----------------------------------------------------------------------------------------------------|----------------------------------------------------------------------------------------------------|
| COM Port Address            | <ul> <li>Disabled<br/>(default)</li> <li>On-board<br/>COM A</li> <li>On-board<br/>COM B</li> </ul>                                           | When enabled, console redirection uses the I/O port specified.<br>All keyboard/mouse and video will be directed to this port. This<br>setting is designed for use only under DOS in text mode.                                           |
| Baud Rate                   | <ul> <li>300</li> <li>1200</li> <li>2400</li> <li>9600</li> <li>19.2k<br/>(default)</li> <li>38.4k</li> <li>57.6K</li> <li>115.2k</li> </ul> | When console redirection is enabled, specifies the baud rate to be used.                                                                                                    |
| Console Type                | <ul> <li>PC ANSI<br/>(default)</li> <li>VT100</li> </ul>                                                                                     | Enables the specified console type.                                                                                                    |
| Flow Control                | <ul> <li>None</li> <li>XON/XOFF</li> <li>CTS/RTS<br/>(default)</li> </ul>                                                                    | None disallows flow control.<br>XON/XOFF is software-based asynchronous flow control.<br>CTS/RTS is hardware-based flow control.<br>When EMP is sharing the COM port as console redirection, the<br>flow control must be set to CTS/RTS. |
| Console Connection          | <ul> <li>Direct<br/>(default)</li> <li>Via modem</li> </ul>                                                                                  | Indicates whether the console is connected directly to the system or whether a modem is used.                                                                                                    |
| Continue C.R. after<br>POST | <ul> <li>Off<br/>(default)</li> <li>On</li> </ul>                                                                                            | Enables console redirection (C.R.) after the operating system has been loaded.                                                                                                    |

 Table 19.
 Console Redirection Submenu

## **Event Logging Submenu**

To access this submenu, select Advanced on the menu bar at the top of the screen and then Event Logging.

| Main | Advanced                 | Security | Power | Boot | System | Exit |
|------|--------------------------|----------|-------|------|--------|------|
|      | I/O Device Configuration |          |       |      |        |      |
|      | On Board Device          |          |       |      |        |      |
|      | PCI Configuration        |          |       |      |        |      |
|      | Server Menu              |          |       |      |        |      |
|      | Console Redirection      |          |       |      |        |      |
|      | Event Logging            |          |       |      |        |      |
|      | Hardware M               | onitor   |       |      |        |      |

Table 20 lists the options available through the Event Logging submenu. This submenu allows you to view the event logs.

| Feature              | Choices                                   | Description                                                                                                    |
|----------------------|-------------------------------------------|----------------------------------------------------------------------------------------------------|
| Event log validity   | No options                                | Indicates if the contents of the event log are valid.                                                                                                    |
| Event log capacity   | No options                                | Indicates if there is space available in the event log.                                                                                                    |
| View event log       | <enter></enter>                           | Select <enter> to display the current event log. Only Single Bit<br/>Error (SBE) and Multi Bit Error (MBE) events on the memory<br/>bus are supported. No Winbond W83627HF Super I/0<br/>information is available.</enter> |
| Event Logging        | Disabled                                  | Enables logging of events.                                                                                                    |
|                      | <ul> <li>Enabled<br/>(default)</li> </ul> |                                                                                                    |
| ECC Event Logging    | Disabled                                  | Enables logging of ECC events.                                                                                                    |
|                      | <ul> <li>Enabled<br/>(default)</li> </ul> |                                                                                                    |
| Clear all event logs | • No                                      | Clears the event log after booting.                                                                                                    |
|                      | (default)                                 | Must be set to Yes if the Event Log Validity option is invalid.                                                                                                    |
|                      | Yes                                       |                                                                                                    |

Table 20. Event Logging Submenu

#### Hardware Monitor Submenu

To access this submenu, select Advanced on the menu bar at the top of the screen and then Hardware Monitor.

| Main | Advanced          | Security  | Power | Boot | System | Exit |
|------|-------------------|-----------|-------|------|--------|------|
|      | I/O Device        | Configura | tion  |      |        |      |
|      | On Board D        | evice     |       |      |        |      |
|      | PCI Configuration |           |       |      |        |      |
|      | Server Men        | u         |       |      |        |      |
|      | Console Re        | direction |       |      |        |      |
|      | Event Logg        | ing       |       |      |        |      |
|      | Hardware M        | lonitor   |       |      |        |      |

Table 21 lists the settings displayed in the Hardware Monitor submenu. This submenu displays temperature, voltages, and fan speeds for the onboard Super I/O Winbond ASIC (the values listed below are for reference only). Use the up and down arrow keys to scroll through the readings.

| Feature                     | Choices    | Description                            |
|-----------------------------|------------|----------------------------------------|
| Hardware Monitor IO<br>Base | No options | Value fluxuates. Example: 0295h        |
| VCC_CPU_A                   | No options | Value fluxuates. Example: 1.45 V       |
| +1_8V_A                     | No options | Value fluxuates. Example: 1.79 V       |
| +3.3_V_A                    | No options | Value fluxuates. Example: 3.24 V       |
| AVCC                        | No options | Value fluxuates. Example: 5.02 V       |
| +12V_A                      | No options | Value fluxuates. Example: 11.59 V      |
| +12ENG_A                    | No options | Value fluxuates. Example: 12.01 V      |
| +2_5V_A                     | No options | Value fluxuates. Example: 2.49 V       |
| AUX5V                       | No options | Value fluxuates. Example: 4.94 V       |
| VBat                        | No options | Value fluxuates. Example: 2.92 V       |
| Ambiance                    | No options | Value fluxuates. Example: 35 °C /95 °F |
| CPU1                        | No options | Value fluxuates. Example: 51 °C/123 °F |
| CPU2                        | No options | Value fluxuates. Example: 34 °C/93 °F  |
| CPU FAN 1 speed             | No options | Value fluxuates. Example: 4560 RPM     |
| CPU FAN 2 speed             | No options | Value fluxuates. Example: 4560 RPM     |
| Sys FAN 1 speed             | No options | Value fluxuates. Example: 5260 RPM     |
| Sys FAN 2 speed             | No options | Value fluxuates. Example: 4560 RPM     |
| Sys FAN 3 speed             | No options | Value fluxuates. Example: 4560 RPM     |
| Sys FAN 4 speed             | No options | Value fluxuates. Example: 4560 RPM     |

Table 21. Hardware Monitor Submenu

# **Security Menu**

To access this menu, select Security on the menu bar at the top of the screen.

| ain Advanced Security | Power | Boot | System | Exit |  |
|-----------------------|-------|------|--------|------|--|
|-----------------------|-------|------|--------|------|--|

Table 22 lists the options available on the Security menu. Enabling the Supervisor Password field requires a password for entering Setup. The passwords are not case-sensitive.

| If no password ente        | If no password entered previously:                          |                                                                                                    |  |  |  |  |  |  |
|----------------------------|-------------------------------------------------------------|----------------------------------------------------------------------------------------------------|--|--|--|--|--|--|
| Feature                    | Choices                                                     | Description                                                                                                    |  |  |  |  |  |  |
| Set User<br>Password       | <enter></enter>                                             | The user password controls access to the system at boot. When the <enter> key is pressed, you are prompted for a password; press the ESC key to abort.</enter>                              |  |  |  |  |  |  |
|                            |                                                             | The supervisor password must be set if a user password is to be used.                                                                                                    |  |  |  |  |  |  |
|                            |                                                             | <b>NOTE:</b> Entering Setup with a supervisor password provides full access to all BIOS Setup utility menus.                                                                                |  |  |  |  |  |  |
| Set Supervisor<br>Password | <enter></enter>                                             | The supervisor password controls access to the BIOS Setup utility.<br>When the <enter> key is pressed, you are prompted for a<br/>password; press the ESC key to abort.</enter>             |  |  |  |  |  |  |
|                            |                                                             | This password can be set only if a supervisor password is entered.                                                                                                    |  |  |  |  |  |  |
|                            |                                                             | When the user has entered his or her name but the supervisor is not logged in, only the following information is accessible:                                                                |  |  |  |  |  |  |
|                            |                                                             | Supervisor password is set to Enabled.                                                                                                    |  |  |  |  |  |  |
|                            |                                                             | User password is set to Enabled.                                                                                                    |  |  |  |  |  |  |
|                            |                                                             | Set user password [press enter] to enter a user password.                                                                                                    |  |  |  |  |  |  |
|                            |                                                             | • Password on boot is set to <i>Enabled/Disabled</i> (whichever is in effect). This option is not allowed to change.                                                                        |  |  |  |  |  |  |
| Password on boot           | <ul> <li>Disabled</li> <li>Enabled<br/>(default)</li> </ul> | Requires password entry before boot. System will remain in secure mode until password is entered. If a user or supervisor password is not entered, the operating system cannot be accessed. |  |  |  |  |  |  |
| Diskette access            | User (default)                                              | Controls who can access diskette drives.                                                                                                    |  |  |  |  |  |  |
|                            | Supervisor                                                  | <i>Supervisor</i> limits access to the diskette drive to the supervisor, who must enter a password.                                                                                         |  |  |  |  |  |  |
|                            |                                                             | User allows access to the diskette drive by entering either the supervisor or the user password.                                                                                            |  |  |  |  |  |  |
|                            |                                                             | Whatever setting is chosen, it becomes functional only if both a supervisor password and a user password have been set (if the User setting is chosen).                                     |  |  |  |  |  |  |

Table 22. Security Menu

## **Power Menu**

To access this menu, select Power on the menu bar at the top of the screen

| Main | Advanced | Security | Power | Boot | System | Exit |
|------|----------|----------|-------|------|--------|------|
|------|----------|----------|-------|------|--------|------|

Table 23 lists the options available on the Power menu. This menu is designed to disable ACPI automatic reboot in the S0 or S4 states. If these submenus are enabled and AC power is lost, the server power and its operating system will remain off.

| Feature            | Choices                                   | Description                                                                                                    |  |
|--------------------|-------------------------------------------|----------------------------------------------------------------------------------------------------|--|
| Power Loss Control | Stay Off                                  | Specifies the power level the system returns to after AC power                                                                    |  |
|                    | Last State<br>(default)                   | is lost.                                                                                                    |  |
|                    |                                           | <i>Stay Off</i> leaves the server power disabled and ACPI does not function to reboot the server in the event of a power failure. |  |
|                    |                                           | Last State reboots the system according to ACPI standards.                                                                        |  |
| Power Button       | Disabled                                  | Enables or disables the power button functionality.                                                                               |  |
|                    | <ul> <li>Enabled<br/>(default)</li> </ul> |                                                                                                    |  |

Table 23. Power Menu

## **Boot Menu**

To access this menu, select Boot on the menu bar at the top of the screen

Table 24 lists the options available on the Boot menu. This menu allows you to set the boot priority of devices installed in the system. Use the following key combinations to navigate between or view the devices and change the boot priority:

- <Enter> expands or collapses devices with a "+" or "-."
- <Ctrl+Enter> expands all devices.
- <Shift+1> enables or disables devices.
- <+> and <-> moves the device up or down.
- <n> may move the removable device between the hard drive or removable disk.
- <d> removes a device that is not installed.

| Table 24. | Boot | Menu |
|-----------|------|------|
|-----------|------|------|

| Boot Priority                                                                                                    | Device                                                                                  | Description                                                                                                    |                                                                                                    |  |
|----------------------------------------------------------------------------------------------------|-----------------------------------------------------------------------------------------|----------------------------------------------------------------------------------------------------|----------------------------------------------------------------------------------------------------|--|
| 1 <sup>st</sup> Boot Device<br>2 <sup>nd</sup> Boot Device<br>3 <sup>rd</sup> Boot Device<br>4 <sup>th</sup> Boot Device | <ul> <li>Removable<br/>Devices</li> <li>Hard Drive</li> <li>CD-ROM<br/>Drive</li> </ul> | Specifies the boot sequence according to the device type. The computer will attempt to boot from up to four devices as specified here. Only one of the devices can be an IDE hard disk drive.<br>The default settings for the first through fourth boot devices a respectively: |                                                                                                    |  |
|                                                                                                    | Network     Boot                                                                        | • Removable Devices: Attempts to boot from the diskette drive or a removable device, such as the floppy.                                                                                                    |                                                                                                    |  |
|                                                                                                    |                                                                                         | Hard Drive: Attempts to boot from a hard drive device.                                                                                                    |                                                                                                    |  |
|                                                                                                    |                                                                                         |                                                                                                    | <ul> <li>CD-ROM Drive: Attempts to boot from a CD-ROM drive<br/>containing bootable media. This entry appears if there is a<br/>bootable CD-ROM that is in a BIOS Boot Specification<br/>(BBS)–compliant SCSI CD-ROM.</li> </ul> |  |
|                                                                                                    |                                                                                         | • Network Boot: If the network card ROM contains the string<br>\$PnP, it uses the correct BBS and the device will appear the<br>Boot menu as an independent device.                                                                                                    |                                                                                                    |  |

# System Menu

To access this menu, select System on the menu bar at the top of the screen

| Main Advanced Security Power Boot System Exit | Boot System Exit | Boot | Power | Security | Advanced | Main |
|-----------------------------------------------|------------------|------|-------|----------|----------|------|
|-----------------------------------------------|------------------|------|-------|----------|----------|------|

Table 25 lists the options available on the System menu. This menu displays information on vendor, processor, memory, peripherals, and BIOS.

| Feature        | Choices         | Description                                             |  |  |  |
|----------------|-----------------|---------------------------------------------------------|--|--|--|
| Machine Vendor | <enter></enter> | Provides basic information on the machine vendor:       |  |  |  |
|                |                 | Manufacturer: Intel Corporation                         |  |  |  |
|                |                 | Product: SE7505VB2                                      |  |  |  |
|                |                 | Version: 1.00                                           |  |  |  |
|                |                 | Serial Number: [varies]                                 |  |  |  |
| CPU            | <enter></enter> | Provides basic information on the processor             |  |  |  |
|                |                 | Boot Strap Processor:                                   |  |  |  |
|                |                 | Installed Speed: 1.8 GHz (for example)                  |  |  |  |
|                |                 | Socket Name: BSP                                        |  |  |  |
|                |                 | Manufacturer: GenuineIntel                              |  |  |  |
|                |                 | Version: Intel(R) XEON(TM)                              |  |  |  |
|                |                 | CPUID: 3FEBFBFF00000F24                                 |  |  |  |
|                |                 | L2 Cache: 512 KB                                        |  |  |  |
|                |                 | Application Processor:                                  |  |  |  |
|                |                 | Installed Speed: 1.8 GHZ (for example)                  |  |  |  |
|                |                 | Socket Name: AP                                         |  |  |  |
|                |                 | Manufacturer: GenuineIntel                              |  |  |  |
|                |                 | Version: Intel(R) XEON(TM)                              |  |  |  |
|                |                 | CPUID: 3FEBFBFF00000F24                                 |  |  |  |
|                |                 | L2 Cache: 512 KB                                        |  |  |  |
| Memory         | <enter></enter> | Provides basic information on the memory:               |  |  |  |
|                |                 | System Memory: 640 KB                                   |  |  |  |
|                |                 | Extended Memory: 1023 MB (BIOS based memory)            |  |  |  |
|                |                 | Shadow RAM: 384 KB                                      |  |  |  |
|                |                 | Cache RAM: 512 KB                                       |  |  |  |
|                |                 | Installed Size—DIMM 1A, 1B, 2A, and 2B: DIMM size in MB |  |  |  |

Table 25.System Menu

continued

| Feature     | Choices         | Description                                                                                      | Description            |                   |                        |  |  |  |
|-------------|-----------------|--------------------------------------------------------------------------------------------------|------------------------|-------------------|------------------------|--|--|--|
| Peripherals | <enter></enter> | Provides the port connectors for onboard designators. None of these can be modified in user mode |                        |                   |                        |  |  |  |
|             |                 | Port<br>Connector                                                                                | On Board<br>Designator | Port<br>Connector | On Board<br>Designator |  |  |  |
|             |                 | J8A1 &<br>J2J4                                                                                   | Serial A &<br>Serial B | J3K1              | Floppy                 |  |  |  |
|             |                 | J7A2                                                                                             | Parallel               | J7A1              | Video                  |  |  |  |
|             |                 | J9A1                                                                                             | KB/MS                  | J5A1              | NIC2 (Gbit)            |  |  |  |
|             |                 | J4K2                                                                                             | Primary IDE            | J6A1              | NIC1                   |  |  |  |
|             |                 | J4K1                                                                                             | Secondary IDE          | J3K1              | Floppy                 |  |  |  |
|             |                 | J1H2 &<br>J1H1                                                                                   | SATA1 &<br>SATA2       | J9A2 &<br>J2K1    | USB                    |  |  |  |
| BIOS        | <enter></enter> | ROM SIZE: 1024 KB                                                                                |                        |                   |                        |  |  |  |
|             |                 | Vendor: Phoenix Technologies LTD                                                                 |                        |                   |                        |  |  |  |
|             |                 | Version: 0.60                                                                                    | )                      |                   |                        |  |  |  |
|             |                 | Release Date                                                                                     | e: 10/04/2002          |                   |                        |  |  |  |

#### Table 25. System Menu (continued)

## **Exit Menu**

To access this menu, select Exit on the menu bar at the top of the screen

| Main Advanced Sec | curity Power | Boot | System | Exit |
|-------------------|--------------|------|--------|------|
|-------------------|--------------|------|--------|------|

Table 26 lists the options available in the Exit menu. Select an option using the up or down arrow keys; then press <Enter> to execute the option. Pressing <Esc> does not exit this menu. You must select one of the items from the menu or menu bar to exit.

| Choices                 | Description                                                                               |
|-------------------------|-------------------------------------------------------------------------------------------|
| Exit Saving Changes     | Exits after writing all modified Setup item values to CMOS.                               |
| Exit Discarding Changes | Exits leaving CMOS unmodified. User is prompted if any of the setup fields were modified. |
| Load Setup Defaults     | Loads default values for all Setup items.                                                 |
| Discard Changes         | Reads previous values of all Setup items from CMOS.                                       |
| Save Changes            | Writes all Setup item values to CMOS.                                                     |
| Load Custom Default     | Loads custom default values for all setup items.                                          |
| Save Custom Default     | Saves all Setup item values to NVRAM as a custom default.                                 |

# **Upgrading the BIOS**

## Preparing for the Upgrade

Before you upgrade the BIOS, prepare for the upgrade by recording the current BIOS settings, obtaining the upgrade utility, reviewing the release notes, and making a copy of the current BIOS.

## **Recording the Current BIOS Settings**

1. Boot the computer and press  $\langle F2 \rangle$  when you see the message:

Press <F2> Key if you want to run SETUP

2. Write down the current settings in the BIOS Setup program.

#### ⇒ NOTE

Do not skip step 2. You will need these settings to configure your computer at the end of the procedure.

### **Obtaining the Upgrade Utility**

You can upgrade to a new version of the BIOS using the new BIOS files and the BIOS upgrade utility, PHLASH.EXE. You can obtain the BIOS upgrade file and the PHLASH.EXE utility from the Intel Customer Support Web site:

http://support.intel.com/support/motherboards/server/SE7505VB2

### ⇒ NOTE

Please review the instructions distributed with the upgrade utility before attempting a BIOS upgrade. Review also any release notes that accompany the new version of the BIOS. The release notes may contain critical information regarding jumper settings, specific fixes, or other information to complete the upgrade.

This upgrade utility allows you to upgrade the BIOS in flash memory. The following steps explain how to upgrade the BIOS. In the unlikely event that a BIOS error occurs during the BIOS update process, see Recovering the BIOS on page 91 for instructions on performing a BIOS recovery.

### **Creating a Bootable Diskette**

- 1. Use a DOS system to create the diskette.
- 2. Insert a diskette in diskette drive A.
- 3. At the C:\ prompt, for an unformatted diskette, type:

format a:/s

or, for a formatted diskette, type:

sys a:

4. Press <Enter>.

### **Creating the BIOS Upgrade Diskette**

The BIOS upgrade file is a compressed self-extracting archive that contains the files you need to upgrade the BIOS.

- 1. Download the BIOS image file to a temporary folder on your hard drive. The image is available from *http://support.intel.com/support/motherboards/server/SE7505VB2*
- 2. Execute the BIOS.EXE file to extract the update files from the image file.
- 3. Insert the bootable diskette you created in the steps above into the diskette drive.
- 4. Copy the BIOS update files from the temporary folder onto the bootable diskette.

## **Upgrading the BIOS**

- 1. Place the bootable diskette containing the BIOS update files into the diskette drive of your system. Boot the system with the diskette in the drive.
- 2. A menu will appear with two options. Use option 1 to automatically update the system BIOS. Use option 2 to manually update the system BIOS and the User Binary.
- 3. If you selected option 1, to automatically update the system BIOS: The system will execute the Phlash update utility to update the BIOS. When the update is complete, the utility will display a green box with a message that says "Completed Successfully." The system will then reboot.
- 4. If you selected option 2, to manually update the BIOS or to update the flash memory, you can either select "Update Flash Memory From a File" or "Update System BIOS":
  - Update Flash Memory From a File: When prompted for a file name, type BIOS.wph and press Enter.
  - Update System BIOS: The system will warn you that the BIOS will be updated. Verify the BIOS version is correct and press Enter to continue. When the update is complete, the utility will display a green box with a message that says "Completed Successfully." The system will then reboot.
- 5. Wait while the BIOS files are updated. Do **not** power down the system during the BIOS update process! The system will reset automatically when the BIOS update process is completed. Remove the diskette from the diskette drive.
- 6. Check to make sure the BIOS version displayed during POST is the new version as the system reboots.
- 7. Enter Setup by pressing the F2 key during boot. Once in Setup, press the F9 and <Enter> to set the parameters back to default values.
- 8. Re-enter the values you wrote down at the beginning of this process. Press F10 and <Enter> to exit BIOS Setup and Save Changes.
- 9. If you do not set the CMOS values back to defaults using the F9 key, the system may function erratically.

#### ⇒ NOTE

You may encounter a CMOS Checksum error or other problem after reboot. Try shutting down the system and booting up again. CMOS checksum errors require that you enter Setup, check your settings, save your settings, and exit Setup.

## **Crisis Recovery Diskette**

It is unlikely that anything will damage the BIOS; however, a recovery disk should be created to ensure a quick recovery should it happen. The following steps explain how to create the crisis recovery diskette. If an incident occurs that corrupts the BIOS, such as the interruption of the BIOS update process, see Recovering the BIOS on page 91 for instructions on performing a BIOS recovery.

You can obtain the Crisdisk.exe file needed to create the crisis disk from the Intel Customer Support Web site:

http://support.intel.com/support/motherboards/server/SE7505VB2

### **Creating the Crisis Recovery Diskette**

#### ⇒ NOTE

The crisis recovery diskette must be created on a Windows 98, Windows 2000, or Windows XP system.

Use the following steps to create the diskette:

- 1. Create an empty folder at the Windows workstation.
- 2. Copy the Crisdisk.exe folder into the folder and type Crisdisk to extract the contents of the self-extracting file into the folder.
- 3. Insert an empty diskette into the A: drive.
- 4. While in the folder with the Crisdisk contents, type Wincris.

You will be prompted by a screen that contains three options:

- Create MINIDOS Crisis Disk: Installs the necessary recovery files onto the A: drive. Use this option if the diskette you are using is already formatted and bootable.
- Create FULLDOS Crisis Disk: Makes the floppy disk in A: bootable and then installs the necessary recovery files. Use this option if the diskette you are using is blank, but not bootable.
- Format the A: Drive Diskette: Formats the diskette in the A: drive. Use this option if the diskette is not blank. When this option is complete, you will then need to use the "Create FULLDOS Crisis Disk option."

When the crisis diskette has been created, you will be prompted with a message to remove the diskette. You will then be asked whether you want to create additional crisis diskettes.

# Hardware Monitoring

The Server Board SE7505VB2 has an integrated Winbond Heceta<sup>\*</sup> 836327HF chip that is responsible for hardware monitoring. Together, the Winbond Heceta chip and the LanDesk<sup>\*</sup> Client Manager (LDCM) 6 software provide basic server hardware monitoring that alerts a system administrator if a hardware problem occurs on an Intel Server Board SE7505VB2–based system.

The LDCM software is for use with Windows 2000 Server and Windows 2000 Advanced Server operating systems. Other operating systems supported by the Server Board SE7505VB2, such as NetWare 6.0 or Red Hat<sup>\*</sup> Linux<sup>\*</sup>, will not be monitored with LDCM. Table 27 lists the monitored headers and sensors on the Server Board SE7505VB2.

| Sensor Type | Item        | Description                                                                                       |  |
|-------------|-------------|---------------------------------------------------------------------------------------------------|--|
| Voltage     | CPU1/2      | Monitors processor voltage (one CPU power plane)                                                  |  |
|             | 1.8 V       | Chipset                                                                                           |  |
|             | VCC3        | Monitors VCC3                                                                                     |  |
|             | VCC         | Monitors VCC                                                                                      |  |
|             | +12 V       | Monitors +12 V                                                                                    |  |
|             | 2.5 V       | Monitors 2.5 V (for DIMM)                                                                         |  |
|             | Vbat        | Battery pin voltage                                                                               |  |
|             | 5 VSB       | Monitors 5 VSB (5 V stand-by)                                                                     |  |
| Fan Speed   | CPU1_FAN    | Monitors primary processor fan speed                                                              |  |
|             | CPU2_FAN    | Monitors secondary processor fan speed                                                            |  |
|             | CHASSIS_FAN | Monitors chassis fan speed through chassis fan header<br>3 only. (Total 4 chassis fans available) |  |
| Temperature | CPU2        | Monitors primary processor temperature                                                            |  |
|             | CPU1        | Monitors secondary processor temperature                                                          |  |
|             | CHASSIS     | Monitors chassis ambient temperature                                                              |  |

Table 27. Monitored Headers and Sensors

LDCM software and a user's guide that provides more information on using LDCM software are available on the *Intel® Server Board SE7505VB2 Resource CD* and are also available for download at the Intel Support Web site:

http://support.intel.com/support/motherboards/server/se7505vb2/

# **Serial ATA RAID BIOS Configuration**

### ⇒ NOTE

To use the SATA RAID option, two SATA hard disk drives are required.

Serial ATA on the SE7505VB2 server board is set to Base ATA mode by default. It must be changed to RAID mode before the RAID Configuration Utility can be used to configure Serial ATA RAID drives. To enable RAID mode, download the SATA RAID/ATA switch utility from: *http://support.intel.com/support/motherboards/server/se7505vb2/*.

Follow the instructions that come with this utility to change to RAID mode.

# **RAID Configuration Utility**

The RAID Configuration Utility allows you to perform the following functions on Serial ATA drives:

- Create a RAID set using two SATA RAID drives
- Delete an existing RAID set
- Rebuild an existing mirrored set
- Resolve drive conflicts

#### ⇒ NOTE

Before using the RAID Configuration Utility, set the BIOS to RAID mode. See Serial ATA RAID BIOS Configuration above.

The RAID Configuration Utility can be entered only at boot-up time, while the system is in POST. To enter the utility, while the system is booting watch for the message: Press <Ctrl+S or F4> to enter RAID utility. While the message is displayed, press either the <F4> key or the <Ctrl> and <S> keys simultaneously to enter the RAID Configuration Utility.

#### ⇒ NOTE

If the message does not display because the splash screen is displayed, use BIOS setup to enable the diagnostic boot screen.

After entering the RAID Configuration Utility, the drives will be displayed individually, as shown in the bottom left block of the screen below.

| RAID Configuration Utility - Silicon Image Inc. Copyright $^{\odot}$ 2002       |                                                                                   |  |
|---------------------------------------------------------------------------------|-----------------------------------------------------------------------------------|--|
| Create RAID set<br>Delete RAID set<br>Rebuild Mirrored set<br>Resolve Conflicts | Press <enter> to create RAID<br/>set</enter>                                      |  |
| *0 PM Manufacturer Model XXXXXMB<br>1 SM Manufacturer Model XXXXXMB             | ↑↓ Select Menu<br>ESC Previous Menu<br>Enter Select<br>Ctrl-E Exit<br>* First HDD |  |

TP00047

## **Creating the RAID Set**

- 1. Use the up and down arrow keys to highlight Create RAID set. Press <Enter>.
- 2. Choose to create a Striped or a Mirrored RAID set.
  - If a Striped set (RAID 0) is required, follow the instructions in "Creating a Striped Set (RAID 0)".
  - If a Mirrored set (RAID 1) is required, follow the instructions in "Creating a Mirrored Set (RAID 1)".

#### Creating a Striped Set (RAID 0)

#### ⇒ NOTE

If the drives are not identical in size, the total size of the striped set will be twice the size of the smallest drive.

#### **Automatic Configuration**

The *Auto Configuration* option will choose a 16KB stripe size (also referred to as chunk size) and assign the first drive, the drive on the primary SATA channel, as "0." It will assign the second drive, the drive on the secondary SATA channel, as "1." If you want to use a different stripe size and/or change the drive assignments, choose the *Manual Configuration* option.

To automatically configure a striped set, use the up and down arrow keys to highlight *Auto Configuration*. Press <Enter>.

#### **Manual Configuration**

To manually configure a striped set:

- 1. Use the up and down arrow keys to highlight Manual Configuration. Press <Enter>.
- 2. Highlight 0 PM or 1 SM as the first drive. Press <Enter>.
- 3. Press <Enter> again to confirm the second drive.
- 4. Highlight 4K, 8K, 16K, 32K, 64K, or 128K to choose the chunk size and press <Enter>.

#### ⇒ NOTE

The chunk size affects how the SATA RAID controller sends and receives block of data for the hard disk drives. Users should perform their own testing to determine the optimal chunk size for the applications they intend to use. Generally, larger chunk sizes are better when managing larger data transfers with applications such as audio/video editing or graphics design. Smaller chunk sizes are better when dealing with office applications such as e-mail.

- 5. Confirm the striped set by pressing <Y> or select <N> to cancel the action. If you select <Y> the striped set is created.
- 6. After confirming the striped set, a summary similar to the following is displayed.

| RAID Configuration Utility - Silicon Image Inc. Copyright $^{\odot}$ 2002                                                                                                    |                                                                                   |  |
|----------------------------------------------------------------------------------------------------|-----------------------------------------------------------------------------------|--|
| Create RAID set<br>Delete RAID set<br>Rebuild Mirrored set<br>Resolve Conflicts                                                                                                    | Press <enter> to create RAID<br/>set</enter>                                      |  |
| <ul> <li>*0 PM Manufacturer Model XXXXXMB</li> <li>1 SM Manufacturer Model XXXXXMB</li> <li>*Set0 SiI Striped Set PM XXXXXMB</li> <li>0 Manufacturer Model chunk size XXK</li> <li>1 Manufacturer Model chunk size XXK</li> </ul> | ↑↓ Select Menu<br>ESC Previous Menu<br>Enter Select<br>Ctrl-E Exit<br>* First HDD |  |

TP00048

- 7. Press <Ctrl-E> to exit the RAID Configuration Utility.
- 8. Press <Y> to confirm exit and proceed with operating system setup.

### Creating a Mirrored Set (RAID 1)

#### ⇒ NOTE

If the drives are not identical in size, the total size of the mirrored set will be the size of the smallest drive.

#### **Automatic Configuration**

The *Auto Configuration* option will choose a 16K stripe size (also referred to as chunk size) and assign the first drive, the drive on the primary SATA channel, as "0." It will assign the second drive, the drive on the secondary SATA channel, as "1." If you want to use a different stripe size and/or change the drive assignments, choose the *Manual Configuration* option.

To automatically configure a striped set, use the up and down arrow keys to highlight *Auto Configuration*. Press <Enter>.

#### **Manual Configuration**

To manually configure a mirrored set:

- 1. Use the up and down arrow keys to highlight Manual Configuration. Press <Enter>.
- 2. Highlight 0 PM or 1 SM to select the first drive. Press <Enter>.
- 3. Press <Enter> again to confirm the target drive.
- 4. Select the appropriate Disk Copy choice and then press <Enter>:
  - If the source drive does not contain data, then select <No>.
  - If the source drive already has been partitioned and contains data, and the second drive has been added for redundancy, then select <Yes>.
- 5. If <Yes> was selected to enable Disk Copy, the data on the source drive will be copied to the target drive to ensure that the drives are identical. All subsequent data that is stored to the source drive will be mirrored to the target drive as well. Select the appropriate copy method and then press <Enter>:
  - <onlinecopy> will copy the disk now. The amount of time required for the disk copy depends on the amount of data being copied.
  - <offlinecopy> will copy the disk in the background.
- 6. Confirm the mirrored set of drives by pressing <Y> at the prompt or select <N> to return to the beginning to create the set.

7. After confirming the mirrored set, a summary similar to the following is displayed:

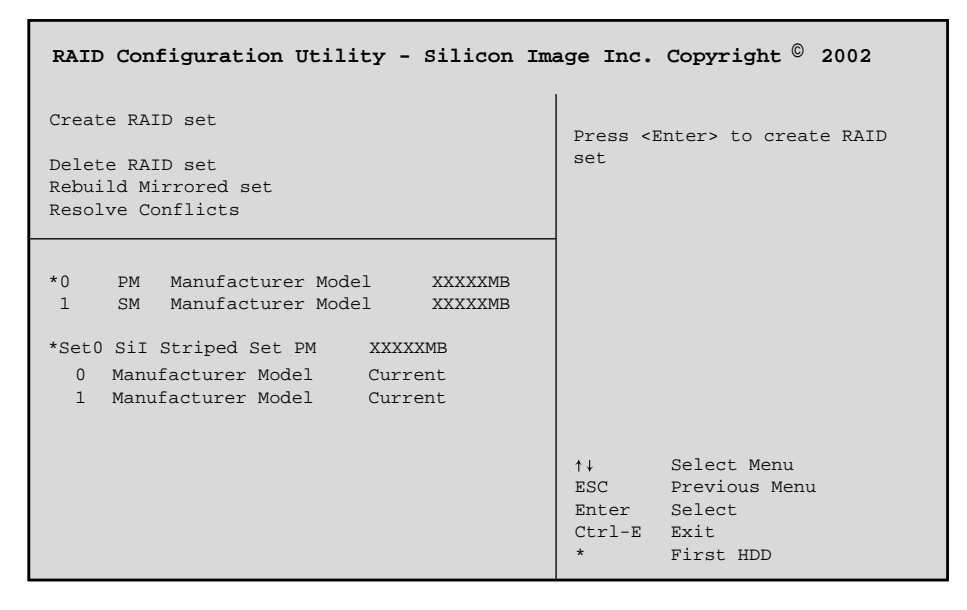

TP00049

- 8. Press <Ctrl-E> to exit the RAID Configuration Utility.
- 9. Press <Y> to confirm exit and proceed with operating system setup.

## **Deleting the RAID Set**

## 

If you are using a striped set, all data will be lost when you delete the RAID set. If you are using a mirrored set, two separate copies of the data will exist, one copy on each drive.

To delete a RAID set, do the following:

- 1. Use the up and down arrow keys to highlight Delete RAID set. Press <Enter>.
- 2. When *Set0* appears, press <Enter>.
- 3. Confirm the deletion of the RAID by pressing <Y>.

### **Rebuilding the Mirrored Set**

If a drive is replaced, the mirrored set that the failed drive was a part of will need to be rebuilt.

- 1. Use the up and down arrow keys to highlight Rebuild Mirrored set. Press <Enter>.
- 2. Select the appropriate build option and press <Enter>:
  - <onlinerebuild> will copy the disk now, which may take some time.
  - <offlinerebuild> will copy the disk in the background.
- 3. Confirm the mirrored set rebuild by pressing <Y>.

# **Resolving Conflicts**

#### ⇒ NOTE

Resolving conflicts applies only to a mirrored set configuration.

If a replacement drive has been part of a RAID array in another system, it may have conflicting drive connection information (Primary or Secondary Master/Slave) that can prevent the RAID set from from being rebuilt or created. To prevent problems, the old drive connection information needs to be overwritten with the new connection information as follows:

Use the up and down arrow keys to highlight *Resolve Conflicts*. Press <Enter>. The correct drive information is written to the replacement drive.

# **3** Server Board Installations and Upgrades

# **Tools and Supplies Needed**

- Phillips<sup>\*</sup> (cross head) screwdriver (#1 bit and #2 bit)
- Needle nosed pliers
- A ruler
- Pen or pencil
- Antistatic wrist strap and conductive foam pad (recommended)

# **Before You Begin**

## **Emissions Disclaimer**

To ensure EMC compliance with your local regional rules and regulations, the final configuration of your end system product may require additional EMC compliance testing. For more information please contact your local Intel Representative.

See "Regulatory and Integration Information" on page 99 for product Safety and EMC regulatory compliance information. This is an FCC Class A device. Integration of it into a Class B chassis does not result in a Class B device.

# **Safety Cautions**

# ⚠ CAUTIONS

**System power on/off:** The power button DOES NOT turn off the system AC power. To remove power from system, you must unplug the AC power cord from the wall outlet. Make sure the AC power cord is unplugged before you open the chassis, add, or remove any components.

**Hazardous conditions, devices & cables:** Hazardous electrical conditions may be present on power, telephone, and communication cables. Turn off the server and disconnect the power cord, telecommunications systems, networks, and modems attached to the server before opening it. Otherwise, personal injury or equipment damage can result.

**Electrostatic discharge (ESD) & ESD protection:** ESD can damage disk drives, boards, and other parts. We recommend that you perform all procedures in this chapter only at an ESD workstation. If one is not available, provide some ESD protection by wearing an antistatic wrist strap attached to chassis ground—any unpainted metal surface—on your server when handling parts.

**ESD and handling boards:** Always handle boards carefully. They can be extremely sensitive to ESD. Hold boards only by their edges. After removing a board from its protective wrapper or from the server, place the board component side up on a grounded, static free surface. Use a conductive foam pad if available but not the board wrapper. Do not slide board over any surface.

**Installing or removing jumpers:** A jumper is a small plastic encased conductor that slips over two jumper pins. Some jumpers have a small tab on top that you can grip with your fingertips or with a pair of fine needle nosed pliers. If your jumpers do not have such a tab, take care when using needle nosed pliers to remove or install a jumper; grip the narrow sides of the jumper with the pliers, never the wide sides. Gripping the wide sides can damage the contacts inside the jumper, causing intermittent problems with the function controlled by that jumper. Take care to grip with, but not squeeze, the pliers or other tool you use to remove a jumper, or you may bend or break the stake pins on the board.

# Safety and Regulatory Compliance

See "Regulatory and Integration Information" on page 99 for product Safety and EMC regulatory compliance information.

*Intended uses*: This product was evaluated for use in servers that will be installed in offices, computer rooms, and similar locations. Other uses require further evaluation.

*EMC testing*: Before computer integration, make sure that the chassis, power supply, and other modules have passed EMC testing using a server board with a microprocessor from the same family (or higher) and operating at the same (or higher) speed as the microprocessor used on this server board.

*Server board diagram label provided*: Place the label inside the chassis in an easy-to-see location, preferably oriented similarly to the server board.

# **Minimum Hardware Requirements**

To avoid integration difficulties and possible board damage, your system must meet the following minimum requirements. For a list of qualified memory and chassis components see:

http://support.intel.com/support/motherboards/server/SE7505VB2

#### Processor

A minimum of one 1.8 GHz Intel Xeon processor with 512 KB cache support is required. For a complete list of supported processors, see:

http://support.intel.com/support/motherboards/server/SE7505VB2

#### Memory

A minimum of one or two 128 MB, registered, ECC, DDR266-compliant, 184-pin DIMM(s).

#### **Power Supply**

A minimum of 450 Watts is required. Your supply must provide a minimum of 1.2 A of 5 V standby current or the board will not boot.

# **Installation Notes**

#### Installation Process Quick Reference

| Step                                       | Where the information is located   |
|--------------------------------------------|------------------------------------|
| Remove the access cover                    | Your chassis manual                |
| Install the I/O shield                     | This guide                         |
| Install memory                             | This guide                         |
| Install the standoffs                      | This guide                         |
| Install the rubber bumpers                 | This guide                         |
| Install the server board                   | This guide                         |
| Install the primary processor              | This guide                         |
| Install the secondary processor (optional) | This guide                         |
| Connect cables to the server board         | This guide and your chassis manual |

# **Installation Procedures**

## Installing the I/O Gasket and Shield

### ⇒ NOTE

An ATX 2.03-compliant I/O shield is provided with the board. The shield is required by Electromagnetic Interference (EMI) regulations to minimize EMI. If the shield does not fit the chassis, obtain a properly sized shield from the chassis supplier.

The shield fits the rectangular opening in the back of a chassis. The shield has cutouts that match the I/O ports. Install the shield from inside the chassis.

### Attaching the Gasket to the I/O Shield

- 1. Remove the two backing strips from the gasket.
- 2. Press the gasket onto the inside face of the I/O shield as shown.

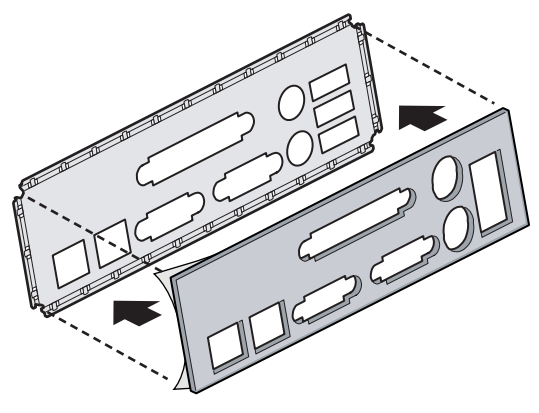

OM14074

Figure 3. Attaching the Gasket to the I/O Shield

### Attaching the Label to the I/O Shield

- 1. Remove the backing from the label included with your server board.
- 2. Press the label onto the outside face of the I/O shield. See Figure 4, A.

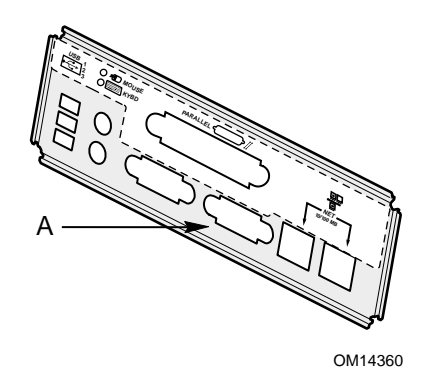

Figure 4. Attaching the Label to the I/O Shield

### Installing the I/O Shield

- 1. Position one edge so that the dotted groove is outside the chassis wall, and the lip of the shield rests on the inner chassis wall.
- 2. Hold the shield in place, and push it into the opening until it is seated. Make sure the I/O shield snaps into place all the way around.

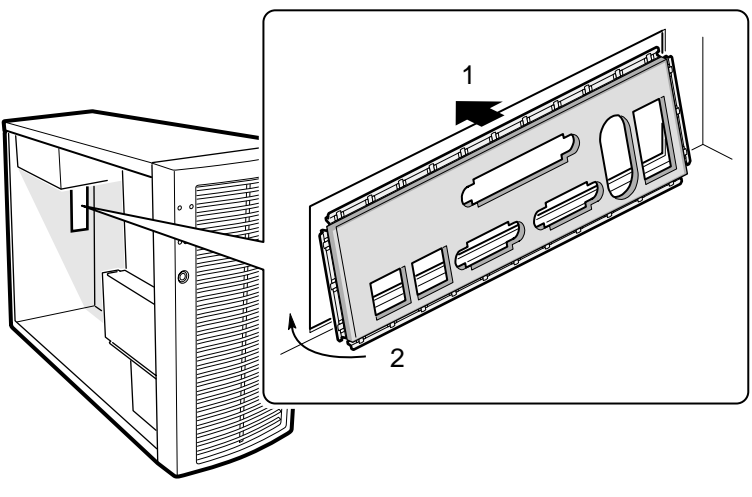

OM14427

Figure 5. Installing the I/O Shield

## **Installing Chassis Standoffs**

If your chassis does not have standoffs placed as shown below, you must rearrange them so they match the holes in the server board. Failure to properly rearrange the metal standoffs may cause the server board to malfunction and may permanently damage it. Your chassis may be different from the illustration.

#### Intel Server Chassis SC5200

The chassis comes with standoffs installed in positions 1, 4, 6, 20, 23, and 26. Install standoffs in positions 7, 18, 19, S and in the 8 positions marked P1. Standoffs are included with your chassis.

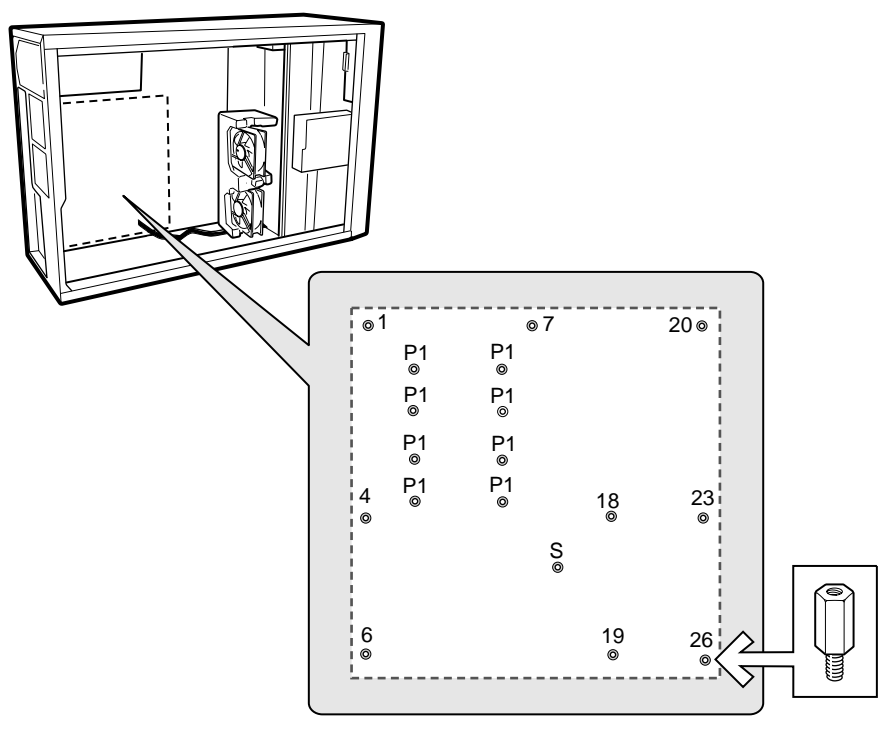

TP00040

Figure 6. Installing Chassis Standoffs in the SC5200 Chassis

## Intel<sup>®</sup> Server Chassis SC5250-E

The Intel<sup>®</sup> Server Chassis SC5250-E comes with standoffs pre-installed in positions K, F, A, N, I, and D. Install standoffs in positions L, H, C, E, the four position marked P3, and the four positions marked P4).

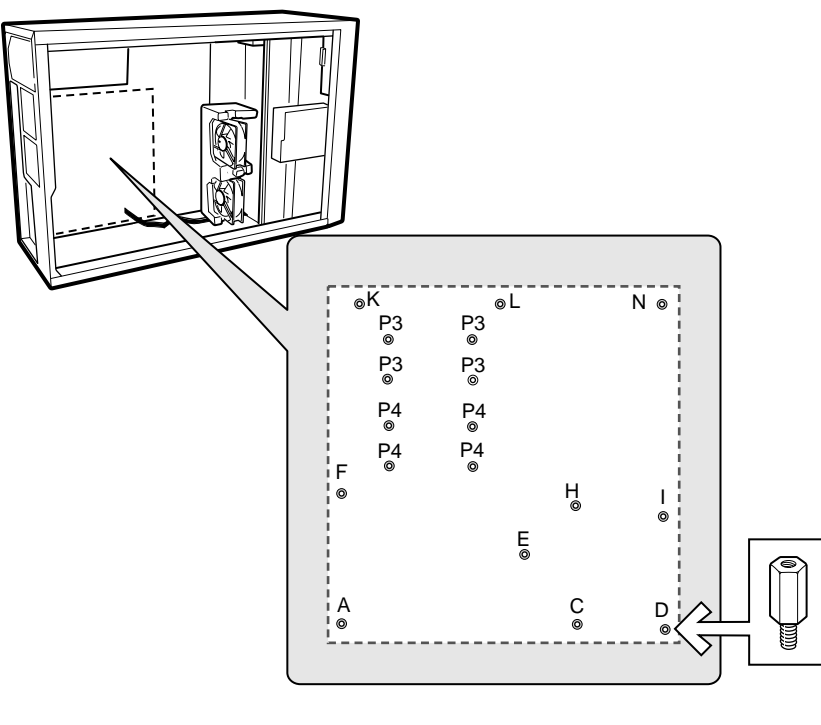

TP00128

Figure 7. Installing Chassis Standoffs in the SC5250-E Chassis

# Installing the Rubber Bumper

The silkscreen on the back of the server board indicates the placement for the rubber bumper. Remove the backing from the bumper and press it firmly into place onto the back of the board before inserting the board into the chassis.

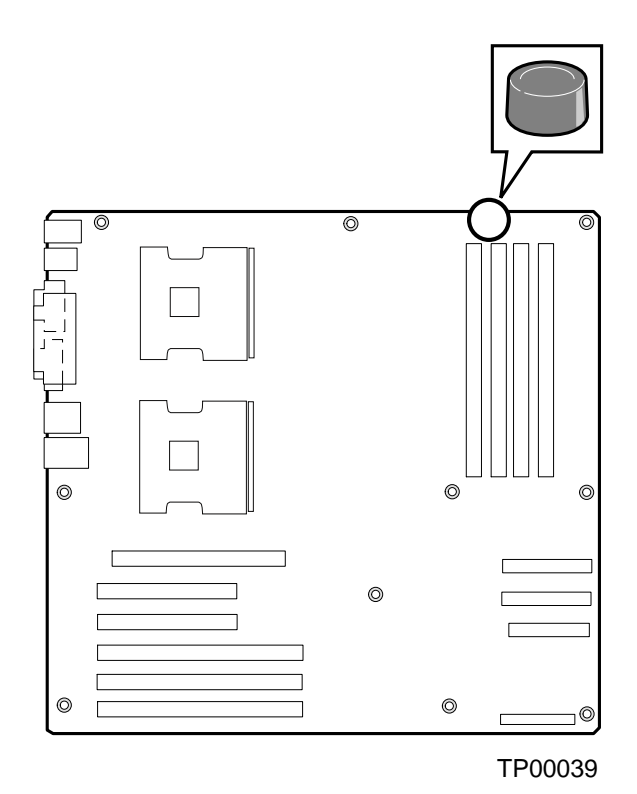

Figure 8. Installing Rubber Bumper

## Installing the Server Board

### Placing the Server Board into the Chassis

When placing the board into the SC5200 chassis, insert the rear I/O connector end first, carefully positioning the board's I/O connectors into the openings in the I/O shield on the back of the chassis.

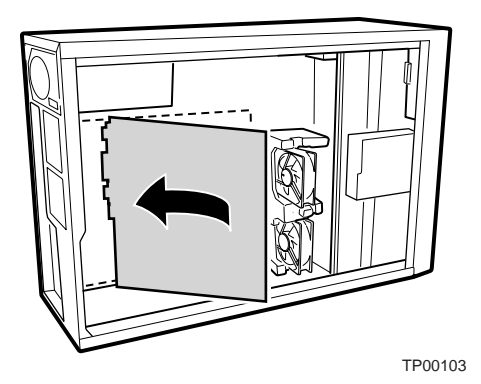

Figure 9. Placing the Server Board in the SC5200 Chassis

When placing the board into the SC5250-E chassis, insert the front of the board first, then slide the board back so that the I/O connectors protrude through the I/O shield at the rear of the chassis.

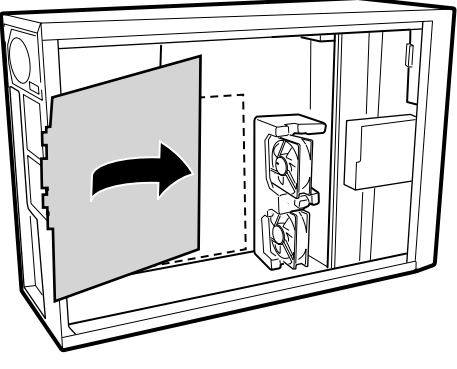

TP00102

Figure 10. Placing the Server Board in the SC5250-E Chassis

#### Attaching the Server Board

Using the screws that came with your chassis, mount the board to the chassis at the locations shown in Figure 11. If a single processor is to be installed, also insert screws into the four standoffs that border the CPU2 socket.

#### ⇒ NOTE

The Intel® Server Chassis SC5250 (all versions) and the Intel Server Chassis SC5250-E use different screws to attach the server board to t he chassis. Be sure to use the appropriate screw for your chassis. See the diagram below for the correct screw for each chassis.

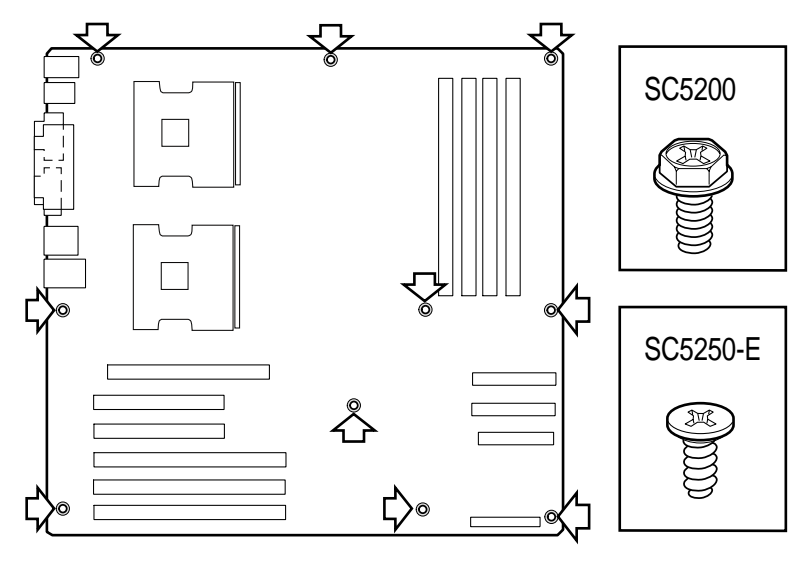

TP00018

Figure 11. Attaching the Server Board

## **Installing Memory**

The server board supports only DDR266 compliant DIMMs. Install from 128 MB to 8 GB of memory, using up to four DIMMs. The system can be operated with a single DIMM installed.

#### ⇒ NOTE

If the operating environment for your SE7505VB2 system exceeds 30 degrees Celsius and you are installing either stacked 1 GB DIMMs or 2 GB DIMMs, you will need to install a DIMM cooling duct. Refer to the *Intel® Server Board SE7505VB2 Technical Product Specification* for information about cooling requirements, the DIMM Cooling Duct and how to obtain it. The Technical Product Specification is available at

http://support.intel.com/support/motherboards/server/SE7505VB2

Memory must be installed according to the following rules:

- DIMM 1A must be populated first. This DIMM the closest to the center of the board.
- When only a single DIMM is to be used, that DIMM must be inserted into slot 1A.
- When Bank 2 is used, both slots must be populated and Bank 1 must be fully populated with two DIMMs.

No DIMM mixing is allowed within a bank. Between banks only the DIMM size may be different. All DIMMs must be the same speed and architecture. For a list of supported memory, visit the Intel Support Web site:

http://support.intel.com/support/motherboards/server/SE7505VB2

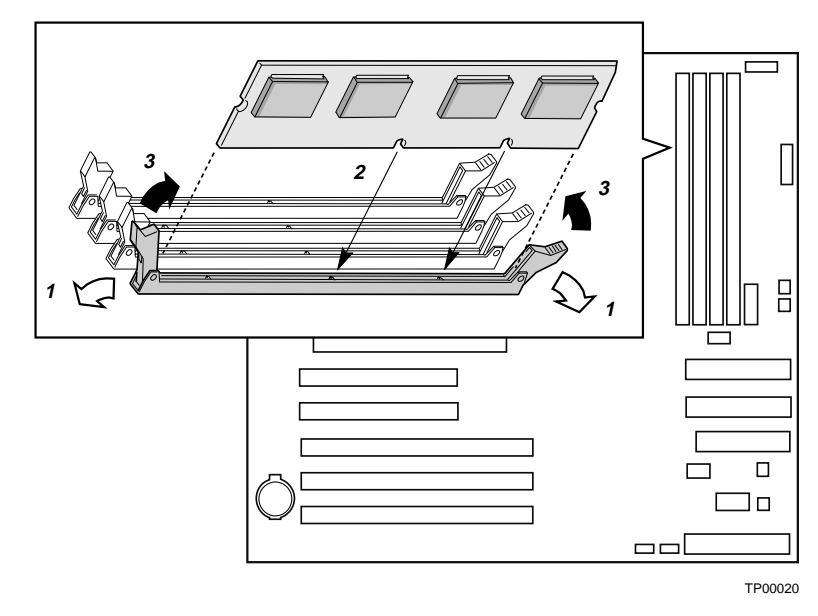

Figure 12. Installing Memory

## Installing or Replacing Processor(s)

#### ⇒ NOTES

Use the instructions provided below to install or replace a processor instead of using the instructions that came with the processor.

If a single processor is to be used, it must be installed in the processor socket labeled CPU1. This socket is located closest to the corner of the server board.

When installing a second processor, verify that the processors are identical and of the same voltage and speed. Do not mix processors of different types or frequencies.

# 

**Processor must be appropriate:** You may damage the server board if you install a processor that is inappropriate for your server. Make sure your server can handle a newer, faster processor (thermal and power considerations). For exact information about processor interchangeability, contact your customer service representative or visit the Intel Customer Support website:

http://support.intel.com/support/motherboards/server/SE7505VB2

**ESD and handling processors:** Reduce the risk of electrostatic discharge (ESD) damage to the processor by doing the following: (1) Touch the metal chassis before touching the processor or server board. Keep part of your body in contact with the metal chassis to dissipate the static charge while handling the processor. (2) Avoid moving around unnecessarily.

If you are adding a second processor to your system, you must verify that the second processor is identical to the first processor, same voltage and speed. Using non-identical processors could cause system failure.

#### Installing the Processor(s)

Use these instructions if you are installing a processor and the Processor Wind Tunnel (PWT) in the SC5200 base chassis, SC5200 Base Redundant Power chassis, SC5250-E chassis, or in a reference chassis.

If you are replacing a processor for which the PWT has already been installed, follow the instructions provided on page 76 titled, "Replacing a Processor."

- 1. Observe the safety and ESD precautions at the beginning of this chapter and the additional precautions given here.
- 2. Remove power from your system by unplugging the AC power cord.
- 3. Remove the chassis cover (see your system or chassis documentation for instructions).
- 4. Lift the socket lever for the processor.
- 5. Align the pins of the processor with the socket, and insert the processor into the socket. Lower the socket lever completely.

#### ⇒ NOTE

Make sure the alignment triangle mark and the alignment triangle cutout align correctly. See Figure 13.

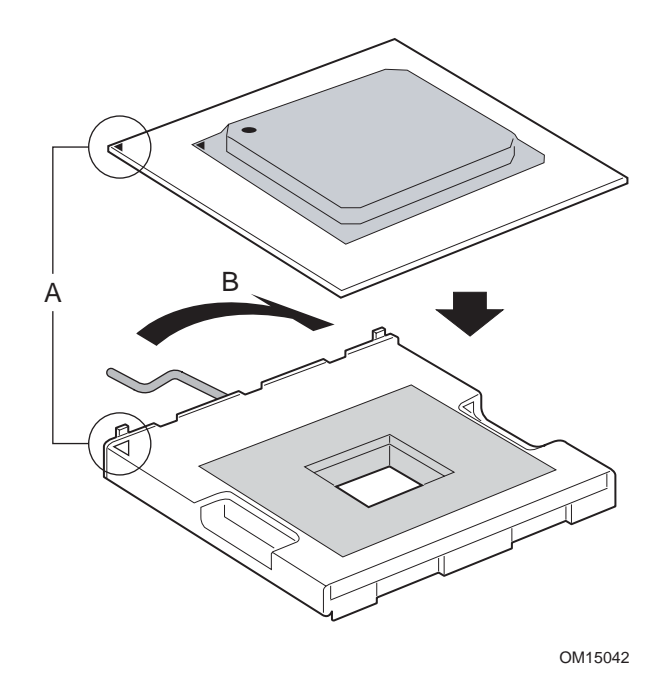

Figure 13. Opening Socket Lever and Attaching Processor

#### Installing the Retention Mechanism(s) and the Heat Sink(s)

1. Install the PWT retention mechanism over the top of the processor with the screws provided, as shown in Figure 14.

#### ⇒ NOTE

The SC5200 chassis and the SC5250-E chassis use different fasteners to connect the PWT retention mechanism to the server board. The fasteners look nearly identical, but the SC5250-E fasteners are slightly shorter.

- When using the SC5200 chassis, use the fasteners provided with the boxed processor.
- When using the SC5250-E chassis, use the fasteners provided with the chassis.

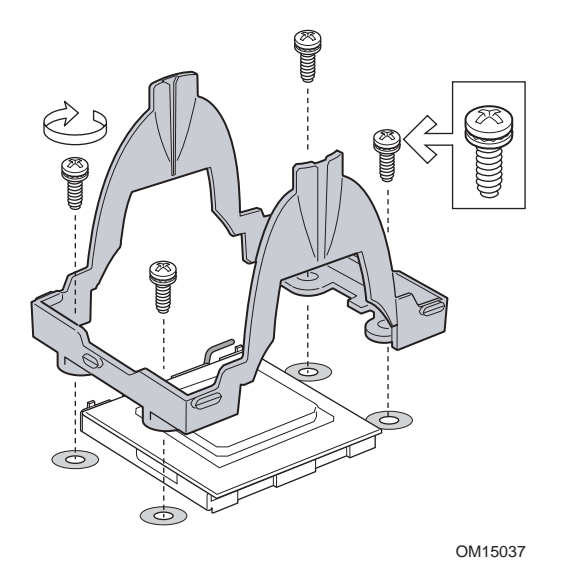

Figure 14. Attaching Retention Mechanism

2. Apply thermal grease to the processor as shown in Figure 15.

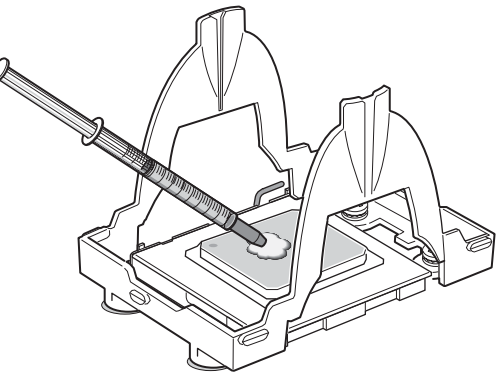

OM15040

Figure 15. Applying Thermal Grease
- 3. Align the heat sink over the processor and set it into place. If your heat sink has a flat end on it, the flat end must point toward the rear of the chassis.
- 4. Position the retention clips over the plastic tabs at the center of the retention mechanism. Note that the slot in the clip provides room for side-to-side motion. Push down on the top of each retention clip while sliding it to over. (Figure 16, 1).
- 5. Engage each end of the retention clips over the plastic tabs at the sides of the retention mechanism (Figure 16, 2).
- 6. Press downward on the ends of the retention clips to lock them into place over the plastic tabs (Figure 16, 3 and 4).

#### ⇒ NOTE

Make sure the center tab engages in the heat sink base.

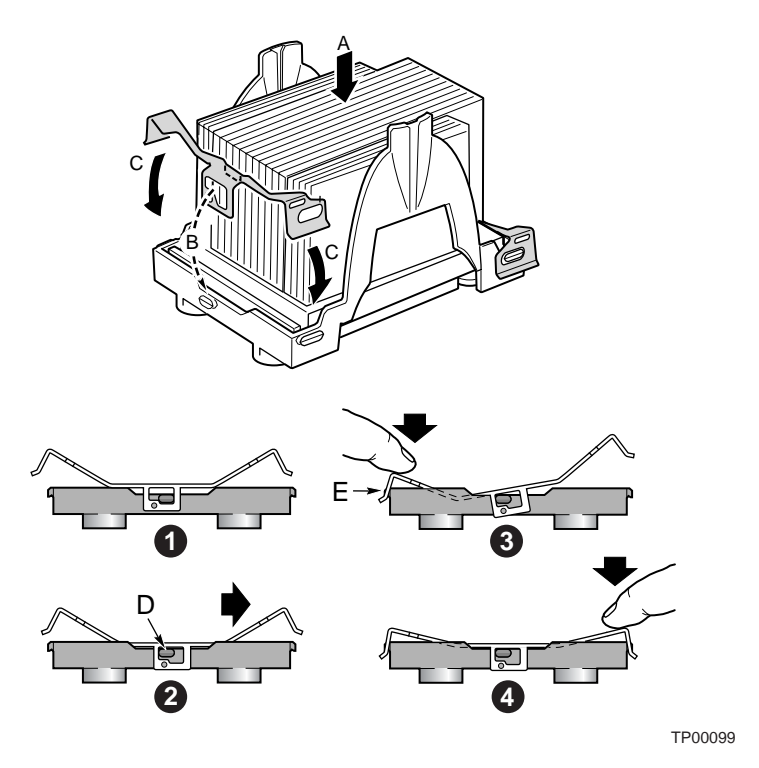

Figure 16. Attaching the Heat Sink and Retention Clip

#### **Assembling the Processor Wind Tunnel**

1. Hold the fan case at approximately 45 degrees and engage the clip at the top of the tunnel as shown by Figure 17, 1. Rotate the fan case downward (Figure 17, 2) to insert the tabs at each side of the fan case into the matching slots on the wind tunnel (Figure 17, 3)

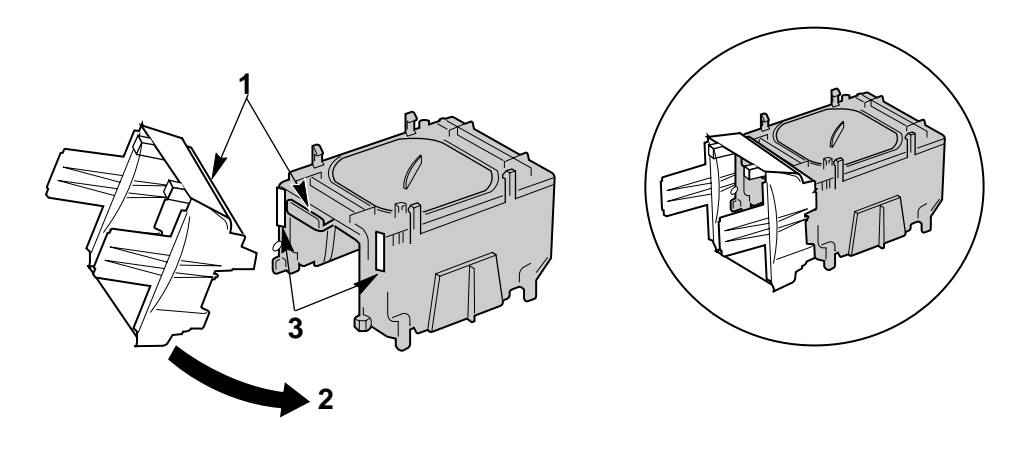

TP00041

Figure 17. Attaching the Fan Case to the Wind Tunnel

- 2. Insert the fan between the two large plastic tabs at each side of the wind tunnel assembly as shown in Figure 18, 1. Note the following items in the figure:
  - To ensure that the airflow direction is correct, use caution to insert the fan so that the label shows through the assembled unit (Figure 18, 2).
  - To ensure the fan power cables will reach the connection on the baseboard, note that when you are looking at the fan with the wind tunnel assembly behind it, the fathe cable must extend from the left side for CPU1 (Figure 18, 3) and from the right side for CPU2 (Figure 18, 4).

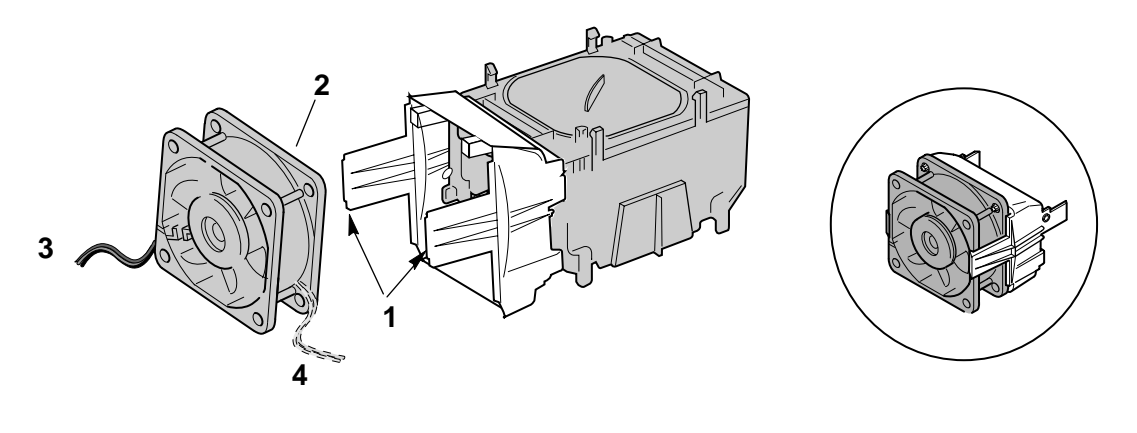

TP00042

Figure 18. Attaching the Heat Sink Fan to the PWT

#### Attaching the Wind Tunnel Assembly to the Board

- Attach the fan assembly to the retention mechanism that was installed over the top of the processors. Pull the tabs at the sides of the retention mechanism apart slightly. See Figure 19, 1. Lower the fan assembly into the retention mechanism. The tabs on the fan assembly (Figure 19, 3) will fit into the slots of the retention mechanism (Figure 19, 1). Pull out on the tabs located at the bottom of the fan assembly to snap them into place on the OUTSIDE of the retention mechanism (Figure 19, 2).
- 2. Attach CPU Fan 1 cable to the server board at location J7F21 and/or attach CPU Fan 2 cable at location J5F1. (Figure 19, 4.)

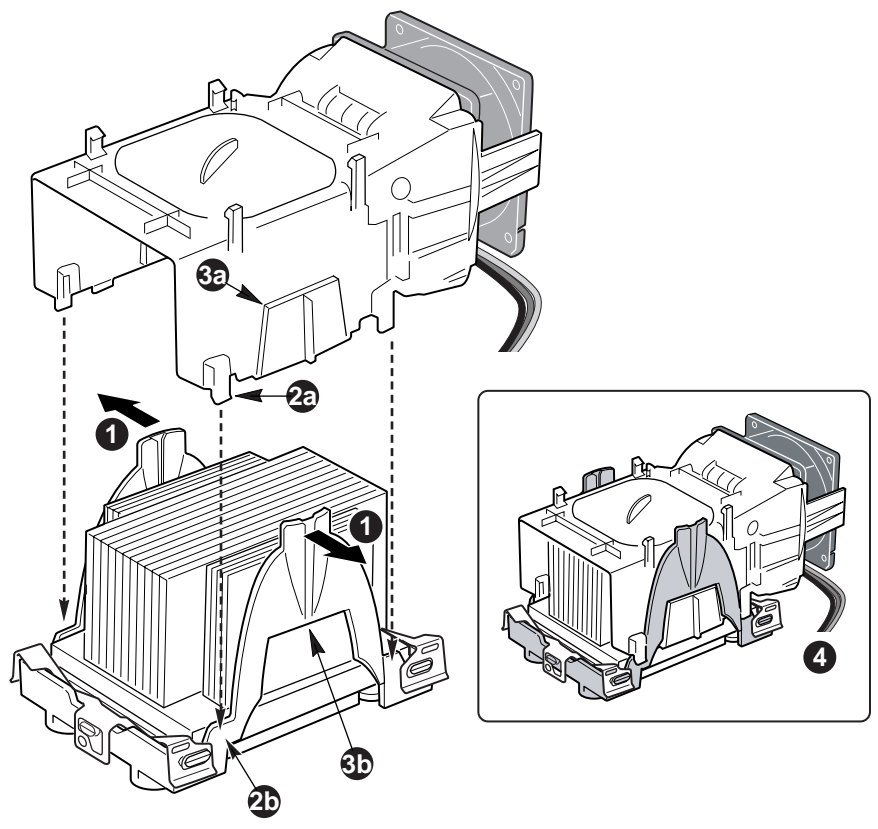

OM15045

Figure 19. Attaching the Top Assembly to the Retention Mechanism

#### ⇒ NOTE

System airflow must be from front to back. Make sure the PWT is aligned so the fan is toward the front of the chassis and the airflow is toward the I/O shield. If two processors are installed, the fans will be side by side.

When assembled, the Processor Wind Tunnel will look similar to the figure below. The dashed lines over CPU2 (Figure 20, A) indicate that this processor assembly is only required when configuring the server with two processors. The direction of the airflow is indicated by the arrow at Figure 20, B.

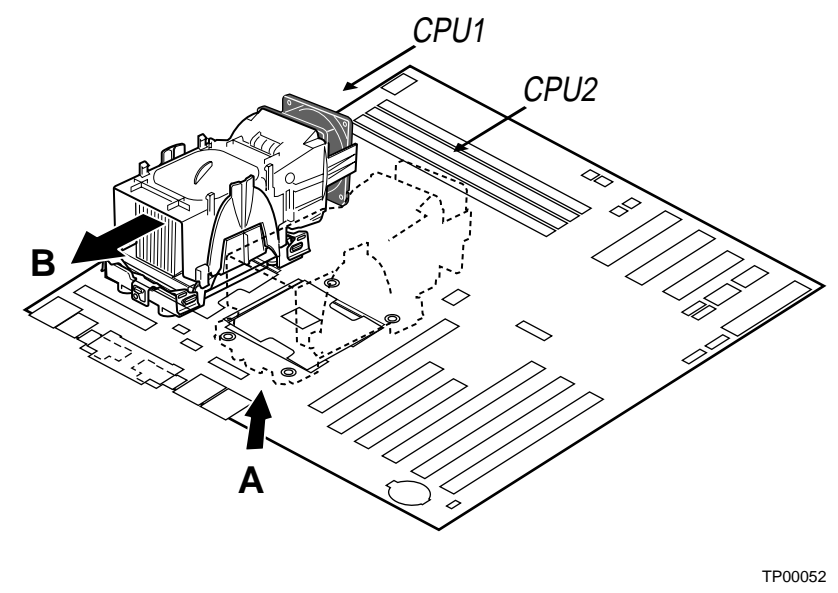

Figure 20. Processor and Wind Tunnel Installed

#### **Replacing a Processor**

- 1. Observe the safety and ESD precautions at the beginning of this chapter and the additional cautions given here.
- 2. Unplug the processor fan cable from the server board.
- 3. Detach the fan assembly from the PWT retention mechanism by unlatching the clips at the bottom of the fan assembly and then lifting up on the fan assembly.
- 4. Remove the metal retention clips from the bottom of the retention mechanism. Unhook each side of each clip and disengage the center latch.
- 5. Remove the heat sink by slightly spreading the sides of the retention mechanism and lifting straight up on the heat sink.
- 6. Raise the socket lever on the processor socket.
- 7. Remove the processor from the socket.
- 8. Align the pins of the replacement processor with the socket, and insert the processor into the socket. Lower the socket lever completely.

### ⇒ NOTE

Make sure the alignment triangle mark and the alignment triangle cutout align correctly.

- 1. Re-insert the heat sink over the top of the processor.
- 2. Reconnect the retention clips. See Figure 16.
- 3. Reattach the fan assembly to the retention mechanism. Pull the tabs at the sides of the retention mechanism apart slightly. See Figure 19, 1. Lower the fan assembly into the retention mechanism. The tabs on the fan assembly (Figure 19, 3) will fit into the slots of the retention mechanism (Figure 19, 1). Pull out on the tabs located at the bottom of the fan assembly to snap them into place on the retention mechanism.
- 4. Reattach the CPU fan

### Making Connections to the Server Board

Make the necessary connections inside the system. Connections that are required to power on the server are gray in the figure and marked (required) in the list below the figure. Other connections may be required, depending on the components installed in your server. For instance, if a floppy disk drive is installed, it is necessary to connect the floppy cable to the floppy drive connector.

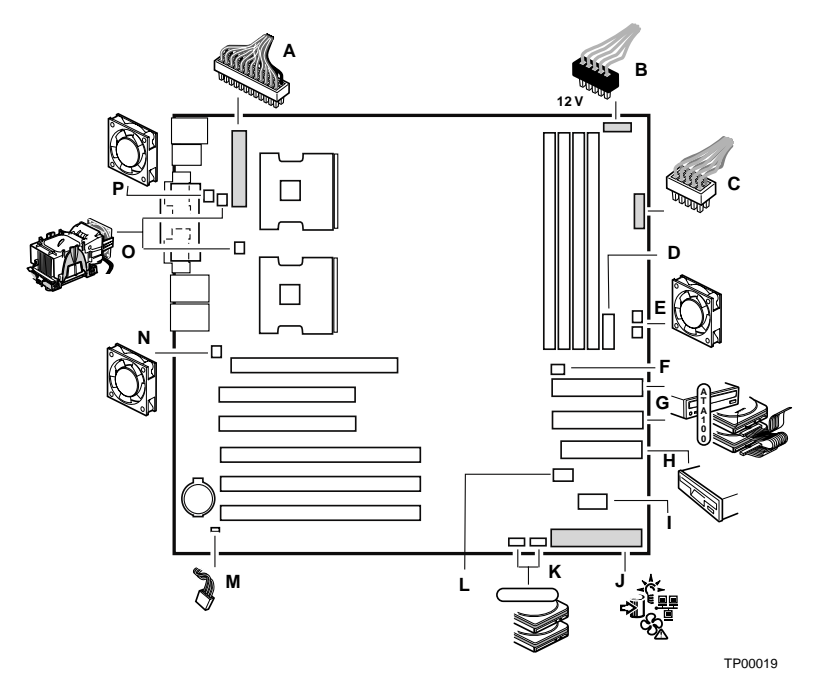

- A Main Power (required)
- B +12 V CPU Power (required)
- C Aux Power (required for redundant power supply chassis)
- D Front Panel USB
- E System Fan 2 (top), System Fan 1 (bottom)
- F HDD LED
- G Primary IDE (top), Secondary IDE (bottom)
- H Floppy Disk Drive

- I Serial B
- J Front Panel (required)
- K Serial ATA 2 (left), Serial ATA 1 (right)
- L Hot Swap Backplane
- M Chassis Intrusion
- N System Fan 4
- O CPU Fan 1 (top), CPU Fan 2 (bottom)
- P System Fan 3

#### Figure 21. Making Connections to the Server Board

# **Routing Cables**

To ensure proper airflow within the chassis, follow the cable routing guidelines below.

### **IDE Cables**

For the SC5200 chassis, IDE cables that connect to devices in the lower device bays should be routed around the EPAC as shown below.

- 1. Remove the top half of the EPAC.
- 2. Route cables as shown in the figure below.
- 3. Replace the top half of the EPAC.

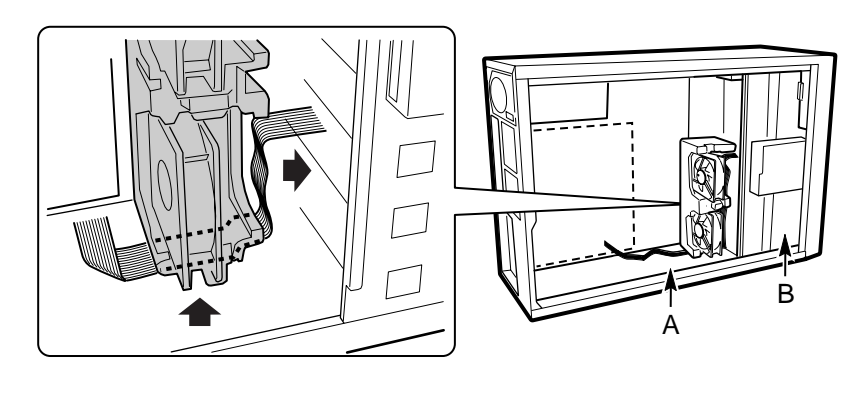

OM14196

A. Ribbon Cable(s) B. Lower Device Bay Figure 22. Routing IDE Cables in SC5200 Chassis

For the SC5250-E chassis, route the cables along the sides of the chassis, being careful to avoid blocking the airflow from the fans.

### **SATA Cables**

For the SC5200 chassis, SATA cables that connect to devices in the lower device bays should be routed around the EPAC as shown below.

- 1. Remove the top half of the EPAC.
- 2. Route cables as shown in the figure below.
- 3. Replace the top half of the EPAC.

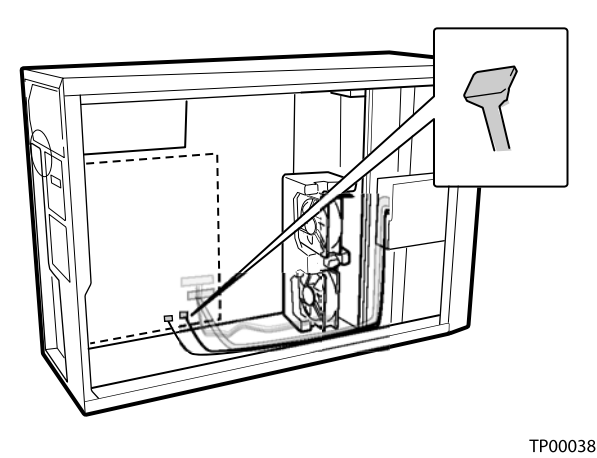

. .........

Figure 23. Routing SATA Cables

For the SC5250-E chassis, route the cables along the sides of the chassis, being careful to avoid blocking the airflow from the fans.

#### ⇒ NOTE

Use caution when plugging in the SATA cables. It is physically possible to plug them in with the cable directed either towards the center of the server board or to the edge of the board. When the cable is correctly plugged in, the cable will be directed towards the edge of the board, as shown in the figure below.

### **Floppy Drive Cable**

For the SC5200 chassis, floppy drive cables that connect to devices in the lower device bays should be routed around the EPAC as shown by the letter A in the figure below.

- 1. Remove the top half of the EPAC.
- 2. Route cables as shown in the figure below.
- 3. Replace the top half of the EPAC.

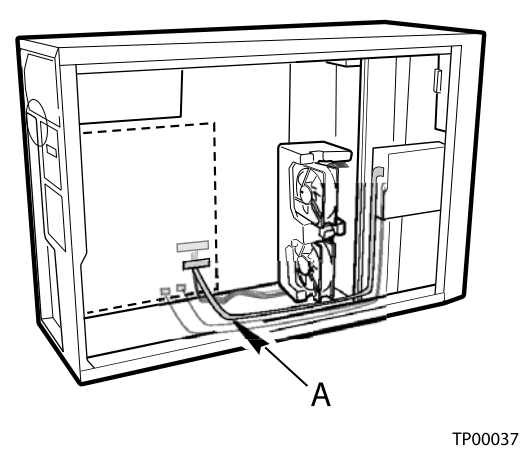

Figure 24. Routing the Floppy Drive Cable

For the SC5250-E chassis, route the cables along the sides of the chassis, being careful to avoid blocking the airflow from the fans.

# **Replacing the Backup Battery**

The lithium battery on the server board powers the RTC for up to 10 years in the absence of power. When the battery starts to weaken, it loses voltage, and the server settings stored in CMOS RAM in the RTC (for example, the date and time) may be wrong. Contact your customer service representative or dealer for a list of approved devices.

# 

Danger of explosion if battery is incorrectly replaced. Replace only with the same or equivalent type recommended by the equipment manufacturer. Discard used batteries according to manufacturer's instructions.

# A ADVARSEL!

Lithiumbatteri - Eksplosionsfare ved fejlagtig håndtering. Udskiftning må kun ske med batteri af samme fabrikat og type. Levér det brugte batteri tilbage til leverandøren.

#### A ADVARSEL

Lithiumbatteri - Eksplosjonsfare. Ved utskifting benyttes kun batteri som anbefalt av apparatfabrikanten. Brukt batteri returneres apparatleverandøren.

# 

Explosionsfara vid felaktigt batteribyte. Använd samma batterityp eller en ekvivalent typ som rekommenderas av apparattillverkaren. Kassera använt batteri enligt fabrikantens instruktion.

# 

Paristo voi räjähtää, jos se on virheellisesti asennettu. Vaihda paristo ainoastaan laitevalmistajan suosittelemaan tyyppiin. Hävitä käytetty paristo valmistajan ohjeiden mukaisesti.

- 1. Observe the safety and ESD precautions at the beginning of this chapter.
- 2. Open the chassis.
- 3. Insert the tip of a small flat-bladed screwdriver, or an equivalent, under the tab in the plastic retainer. Gently push down on the screwdriver to lift the battery.
- 4. Remove the battery from its socket.

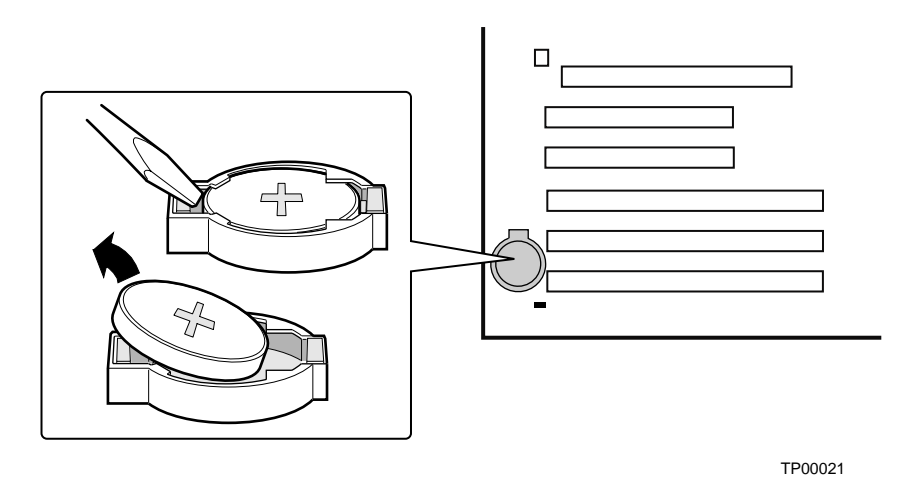

Figure 25. Replacing the Backup Battery

- 5. Dispose of the battery according to local ordinance.
- 6. Remove the new lithium battery from its package and, being careful to observe the correct polarity, insert it in the battery socket.
- 7. Close the chassis.
- 8. Run BIOS Setup to restore the configuration settings to the RTC.

# **Finishing Up**

#### 

An electrical shock hazard exists if the chassis cover is not replaced before connecting the chassis to the main power.

- 1. Install the chassis cover according to the instructions for your chassis.
- 2. See your chassis documentation to complete rack or pedestal installation.
- 3. Connect the keyboard, mouse and monitor cables to the back panel.
- 4. Connect the power cable to the back panel and to an AC outlet.

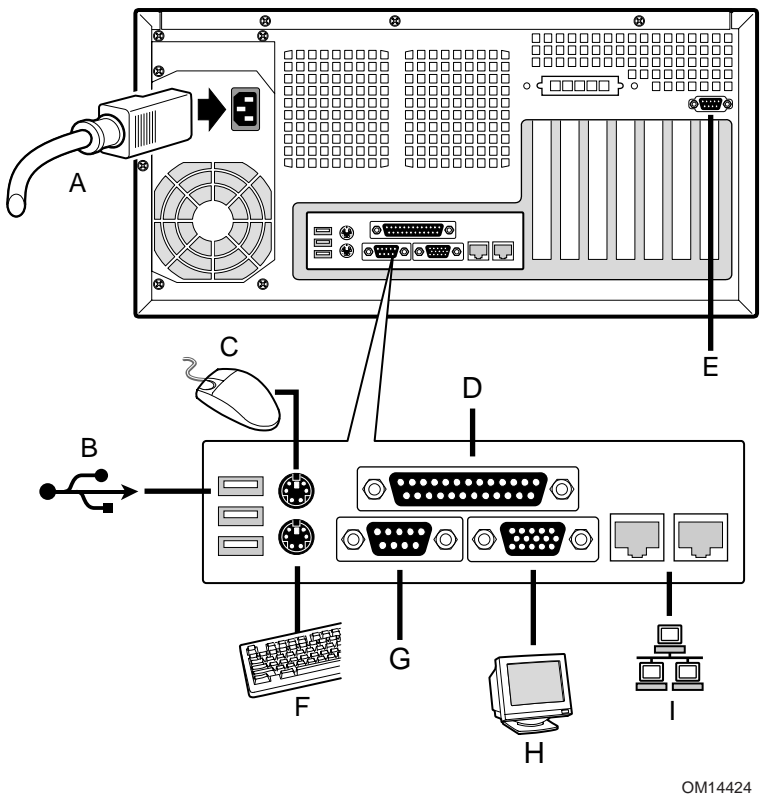

- A. AC Power
- B. USB 1, 2, and 3
- C. Mouse
- D. Parallel port
- E. Serial port B
- F. Keyboard
- G. Serial port A
- H. Video
- I. Network (10/100 Mb left, 1 Gb right)

Figure 26. Making Back Panel Connections

# **4** Solving Problems

This chapter helps you identify and solve problems that might occur while you are using the system.

# **Resetting the System**

| To do this:                                                                                                    | Press:                        |
|----------------------------------------------------------------------------------------------------|-------------------------------|
| Soft boot reset from DOS, which clears system memory and reloads the operating system.                                                                              | <ctrl+alt+del></ctrl+alt+del> |
| Clear system memory, restart POST, and reload the operating system.                                                                                                 | Reset button                  |
| Cold boot reset. Turn the system power off and then on. This clears system memory, restarts POST, reloads the operating system, and halts power to all peripherals. | Power off/on                  |

# **Initial System Startup**

Problems that occur at initial system startup are usually caused by incorrect installation or configuration. Hardware failure is a less frequent cause.

## Checklist

- □ Is AC power available at the wall outlet?
- □ Are the power supplies plugged in? Check the AC cable on the back of the chassis and at the AC source.
- □ Are all cables correctly connected and secured?
- □ Are the processors fully seated in their sockets on the server board?
- Are all standoffs in the proper location and not touching any through hole components, causing a potential short?
- Are all add-in PCI boards fully seated in their slots on the server board?
- □ Are all jumper settings on the server board correct?
- □ Are all jumper and switch settings on add-in boards and peripheral devices correct? To check these settings, refer to the manufacturer's documentation that comes with them. If applicable, ensure that there are no conflicts—for example, two add-in boards sharing the same interrupt.
- □ Are all peripheral devices installed correctly?
- □ If the system has a hard disk drive, is it properly formatted or configured?
- □ Are all device drivers properly installed?
- □ Are the configuration settings made in Setup correct?
- □ Is the operating system properly loaded? Refer to the operating system documentation.
- Did you press the system power on/off switch on the front panel to turn the server on (power on light should be lit)?
- □ Is the system power cord properly connected to the system and plugged into a NEMA 5-15R outlet for 100-120 V~ or a NEMA 6-15R outlet for 200-240 V~?

Are all integrated components from the tested components lists? Check the tested memory, and chassis lists, as well as the supported hardware and operating system list on the Intel Customer Support Web site.

# **Running New Application Software**

Problems that occur when you run new application software are usually related to the software. Faulty equipment is much less likely, especially if other software runs correctly.

## Checklist

- Does the system meet the minimum hardware requirements for the software? See the software documentation.
- □ Is the software an authorized copy? Unauthorized copies often do not work. Obtain an authorized copy.
- □ If you are running the software from a diskette, is it a good copy?
- □ If you are running the software from a CD-ROM disk, is the disk scratched or dirty?
- □ If you are running the software from a hard disk drive, is the software correctly installed? Were all necessary procedures followed and files installed?
- □ Are the correct device drivers installed?
- □ Is the software correctly configured for the system?
- □ Are you using the software correctly?

If the problems persist, contact the software vendor's customer service representative.

# After the System Has Been Running Correctly

Problems that occur after the system hardware and software have been running correctly often indicate equipment failure. Many situations that are easy to correct, however, can also cause such problems.

### Checklist

- $\Box$  If you are running the software from a diskette, try a new copy of the software.
- □ If you are running the software from a CD-ROM disk, try a different disk to see if the problem occurs on all disks.
- □ If you are running the software from a hard disk drive, try running it from a diskette. If the software runs correctly, there may be a problem with the copy on the hard disk drive. Reinstall the software on the hard disk, and try running it again. Make sure all necessary files are installed.
- □ If the problems are intermittent, there may be a loose cable, dirt in the keyboard (if keyboard input is incorrect), a marginal power supply, or other random component failures.
- □ If you suspect that a transient voltage spike, power outage, or brownout might have occurred, reload the software and try running it again. (Symptoms of voltage spikes include a flickering video display, unexpected system reboots, and the system not responding to user commands.)

### ⇒ NOTE

Random errors in data files: If you are getting random errors in your data files, they may be getting corrupted by voltage spikes on your power line. If you are experiencing any of the above symptoms that might indicate voltage spikes on the power line, you may want to install a surge suppressor between the power outlet and the system power cord.

# **More Problem Solving Procedures**

This section provides a more detailed approach to identifying a problem and locating its source.

# Preparing the System for Diagnostic Testing

# 

**Turn off devices before disconnecting cables:** Before disconnecting any peripheral cables from the system, turn off the system and any external peripheral devices. Failure to do so can cause permanent damage to the system and/or the peripheral devices.

- 1. Turn off the system and all external peripheral devices. Disconnect all of them from the system, except the keyboard and video monitor.
- 2. Make sure the system power cord is plugged into a properly grounded AC outlet.
- 3. Make sure your video display monitor and keyboard are correctly connected to the system. Turn on the video monitor. Set its brightness and contrast controls to at least two thirds of their maximum ranges (see the documentation supplied with your video display monitor).
- 4. If the operating system normally loads from the hard disk drive, make sure there is no diskette in drive A. Otherwise, place a diskette containing the operating system files in drive A.
- 5. Turn on the system. If the power LED does not light, see "Power Light Does Not Light" on page 89.

# **Monitoring POST**

See Chapter 2.

# Verifying Proper Operation of Key System Lights

As POST determines the system configuration, it tests for the presence of each mass storage device installed in the system. As each device is checked, its activity light should turn on briefly. Check for the following:

- Does the diskette drive activity light turn on briefly? If not, see "Diskette Drive Activity Light Does Not Light" on page 89.
- □ If a second diskette drive is installed, does its activity light turn on briefly? If not, see "Diskette Drive Activity Light Does Not Light" on page 89.

# **Confirming Loading of the Operating System**

Once the system boots up, the operating system prompt appears on the screen. The prompt varies according to the operating system. If the operating system prompt does not appear, see "No Characters Appear on the Screen" on page 87.

# **Specific Problems and Corrective Actions**

This section provides possible solutions for these specific problems:

- Power light does not light.
- No characters appear on screen.
- Characters on the screen appear distorted or incorrect.
- System cooling fans do not rotate.
- Diskette drive activity light does not light.
- Hard disk drive activity light does not light.
- CD-ROM drive activity light does not light.
- There are problems with application software.
- The bootable CD-ROM is not detected.

Try the solutions in the order given. If you cannot correct the problem, contact your service representative or authorized dealer for help.

# **Power Light Does Not Light**

Check the following:

- □ Is the system operating normally? If so, the power LED is probably defective or the cable from the front panel to the server board is loose.
- □ Are there other problems with the system? If so, check the items listed under 'System Cooling Fans Do Not Rotate Properly."

If all items are correct and problems persist, contact your service representative or authorized dealer for help.

### No Characters Appear on Screen

Check the following:

- □ Is the keyboard functioning? Check to see that the "Num Lock" light is functioning.
- □ Is the video monitor plugged in and turned on?
- □ Are the brightness and contrast controls on the video monitor properly adjusted?
- □ Are the video monitor switch settings correct?
- □ Is the video monitor signal cable properly installed?
- □ Is the onboard video controller enabled?

If you are using an add-in video controller board, do the following:

- 1. Verify that the video works using the onboard video controller.
- 2. Verify that the video controller board is fully seated in the server board connector.
- 3. Reboot the system for changes to take effect.
- 4. If there are still no characters on the screen after you reboot the system and POST emits a beep code, write down the beep code you hear. This information is useful for your service representative.
- 5. If you do not receive a beep code and characters do not appear, the video display monitor or video controller may have failed. Contact your service representative or authorized dealer for help.

### **Characters Are Distorted or Incorrect**

Check the following:

- □ Are the brightness and contrast controls properly adjusted on the video monitor? See the manufacturer's documentation.
- □ Are the video monitor's signal and power cables properly installed?

If the problem persists, the video monitor may be faulty or it may be the incorrect type. Contact your service representative or authorized dealer for help.

## System Cooling Fans Do Not Rotate Properly

If the system cooling fans are not operating properly, system components could be damaged.

Check the following:

- □ Is AC power available at the wall outlet?
- □ Is the system power cord properly connected to the system and the wall outlet?
- Did you press the power button?
- □ Is the power on light lit?
- □ Have any of the fan motors stopped (use the server management subsystem to check the fan status)?
- □ Are the fan power connectors properly connected to the server board?
- □ Is the cable from the front panel board connected to the server board?
- Are all standoffs in the proper location and not touching any through hole components, causing a potential short?
- □ Are the power supply cables properly connected to the server board?
- □ Are there any shorted wires caused by pinched-cables or power connector plugs forced into power connector sockets the wrong way?

If the switches and connections are correct and AC power is available at the wall outlet, contact your service representative or authorized dealer for help.

# **Diskette Drive Activity Light Does Not Light**

Check the following:

- □ Are the diskette drive's power and signal cables properly installed?
- □ Are all relevant switches and jumpers on the diskette drive set correctly?
- □ Is the diskette drive properly configured?
- □ Is the diskette drive activity light always on? If so, the signal cable may be plugged in incorrectly.

If you are using the onboard diskette controller, use the BIOS setup to make sure that "Onboard Floppy" is set to "Enabled." If you are using an add-in diskette controller, make sure that "Onboard Floppy" is set to "Disabled."

If the problem persists, there may be a problem with the diskette drive, server board, or drive signal cable. Contact your service representative or authorized dealer for help.

# Hard Disk Drive Activity Light Does Not Light

The hard disk drive activity light is not connected to the Server Board SE7505VB2 front panel.

## **CD-ROM Drive Activity Light Does Not Light**

Check the following:

- □ Are the CD-ROM drive's power and signal cables properly installed?
- □ Are all relevant switches and jumpers on the drive set correctly?
- $\Box$  Is the drive properly configured?

### **Cannot Connect to a Server**

- □ Make sure you are using the drivers that are shipped on the system Configuration Software CD for the onboard network controller.
- □ Make sure the driver is loaded and the protocols are bound.
- □ Make sure the network cable is securely attached to the connector at the system back panel. If the cable is attached but the problem persists, try a different cable.
- □ Make sure the hub port is configured for the same duplex mode as the network controller.
- Check with your LAN administrator about the correct networking software that needs to be installed.
- □ If you are directly connecting two servers (no hub), you will need a crossover cable (see your hub documentation for more information on crossover cables).
- Check the network controller LEDs that are visible through an opening at the system back panel.

## **Problems with Network**

#### Diagnostics pass but the connection fails.

- □ Make sure the network cable is securely attached.
- □ Make sure you specify the correct frame type in your NET.CFG file.

#### The Activity LED does not light.

Check the power to the hub or switch to which the system is connected.

#### The controller stopped working when an add-in adapter was installed.

- □ Make sure the cable is connected to the port from the onboard network controller.
- □ Make sure your PCI BIOS is current. Try the "PCI Installation Tips" below.
- □ Make sure the other adapter supports shared interrupts. Also, make sure your operating system supports shared interrupts.
- □ Try reseating the add-in adapter.

#### The add-in adapter stopped working without apparent cause.

- □ Try reseating the adapter first; then try a different slot if necessary.
- □ The network driver files may be corrupt or deleted. Delete and then reinstall the drivers.
- **□** Run the diagnostics.

### **PCI Installation Tips**

Some common PCI tips are listed here.

□ Certain drivers may require interrupts that are not shared with other PCI drivers. For certain drivers, it may be necessary to alter settings so that interrupts are not shared.

### **Problems with Application Software**

If you have problems with application software, do the following:

- □ Verify that the software is properly configured for the system. See the software installation and operation documentation for instructions on setting up and using the software.
- □ Try a different copy of the software to see if the problem is with the copy you are using.
- □ Make sure all cables are installed correctly.
- □ Verify that the server board jumpers are set correctly. See Chapter 5.
- □ If other software runs correctly on the system, contact your vendor about the failing software.

If the problem persists, contact the software vendor's customer service representative for help.

### **Bootable CD-ROM Is Not Detected**

Check the following:

□ Is the BIOS configured to allow the CD-ROM to be the first bootable device?

# **Recovering the BIOS**

In the rare event that the BIOS becomes damaged a recovery process needs to be followed to return the system to service. Two methods are available to recover the BIOS.

#### ⇒ NOTE

BIOS recovery is the mode of last resort, used only when the main system BIOS will not come up.

# **Recovering the BIOS with the Crisis Recovery Diskette**

### Automatically Recovering the BIOS

If a ROM checksum error occurs during POST, the system will automatically enter BIOS recovery mode. This is indicated by system beeping with one long beep followed by two short beeps. When you hear this beep pattern, use the following steps to initiate an automatic recovery:

- 1. Insert the Crisis Recovery Diskette into the A: diskette drive. (See the section titled Crisis Recovery Diskette on page 50 for instructions on creating the diskette.)
- 2. A blue screen will be displayed and the recovery process will automatically run. The system will continue to beep throughout the recovery process. The recovery process is complete when the beeping stops.
- 3. Remove the diskette and power down the system.
- 4. Power the system up to restart it and confirm that the recovery was successful.

### Manually Recovering the BIOS

A BIOS recovery can also be manually initiated. This option would be used only when the BIOS is corrupt, but the ROM checksum error does not occur during POST. To manually initiate a BIOS recovery, use the following steps:

- 1. Power down and uplug the system from the AC power source.
- 2. Move the recovery jumper at J4A1 from the storage position at pins 9 and 10 to cover pins 3 and 4. See the figure below.

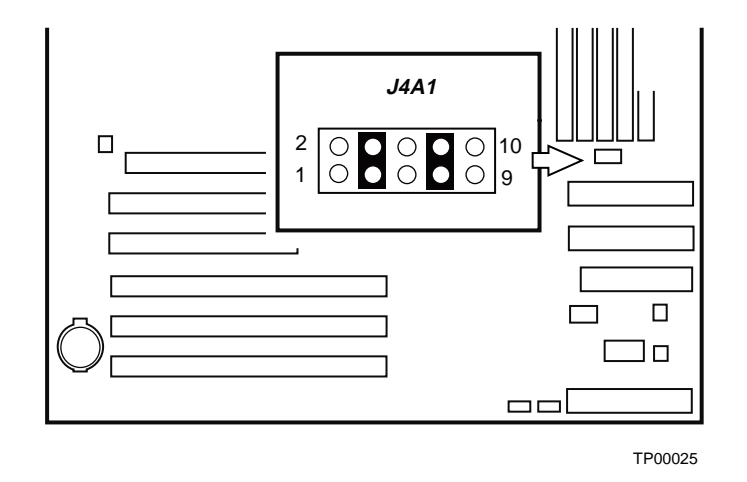

Figure 27. BIOS Recovery Jumper

- 3. Insert the Crisis Recovery Diskette into the A: diskette drive. (See the section titled Crisis Recovery Diskette on page 50 for instructions on creating the diskette.)
- 4. Plug the system into the AC power source and power it on.
- 5. A blue screen will be displayed and the recovery process will automatically run. The system will continue to beep throughout the recovery process. The recovery process is complete when the beeping stops.
- 6. Remove the diskette.
- 7. Power down and unplug the system from the AC power source.
- 8. Move the BIOS recovery jumper at J4A1 back to the original position, covering storage pins 9 and 10.
- 9. Plug the system into the AC power source and power it up to confirm that the recovery was successful.

# **Clearing the Password with the Password Jumper**

If the user or administrator password(s) is lost or forgotten, moving the password clear jumper into the "clear" position clears both passwords. The password clear jumper must be restored to its original position before a new password(s) can be set. The password clear jumper is located on jumper block J4A1 on the SE7505VB2 board.

- 1. Power down the system and disconnect the AC power.
- 2. Open the server chassis.
- 3. Move the jumper from the storage location at pins 9 and 10 to the Clear Password position, covering pins 1 and 2 as indicated in the following diagram.

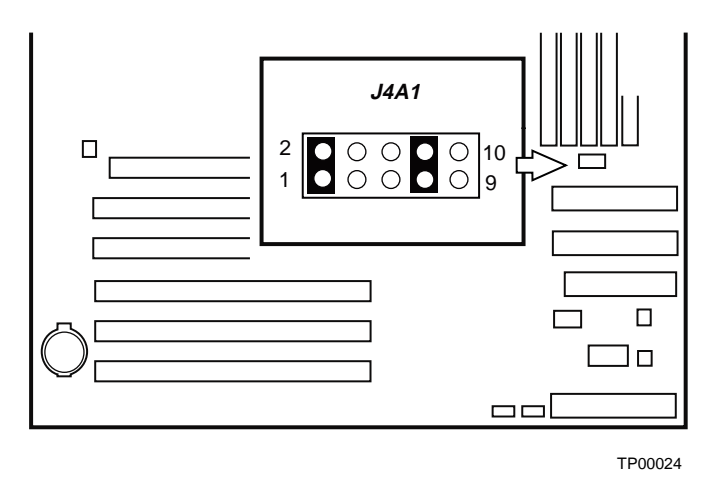

Figure 28. Password Recovery Jumper

- 4. Reconnect the AC power, power up the system.
- 5. Power down the system and disconnect the AC power.
- 6. Return the Password Clear jumper to the storage position, covering pins 9 and 10.
- 7. Close the server chassis.

# **Clearing CMOS with the CMOS Jumper**

If you are not able to access the BIOS setup screens, the CMOS Clear jumper will need to be used to reset the configuration RAM. The CMOS Clear jumper is located on jumper block J4A1 on the SE7505VB2 board.

- 1. Power down the system and disconnect the AC power.
- 2. Open the server.
- 3. Move the jumper from the storage location at pins 9 and 10 to the Clear CMOS position, covering pins 5 and 6 as indicated in the following diagram.

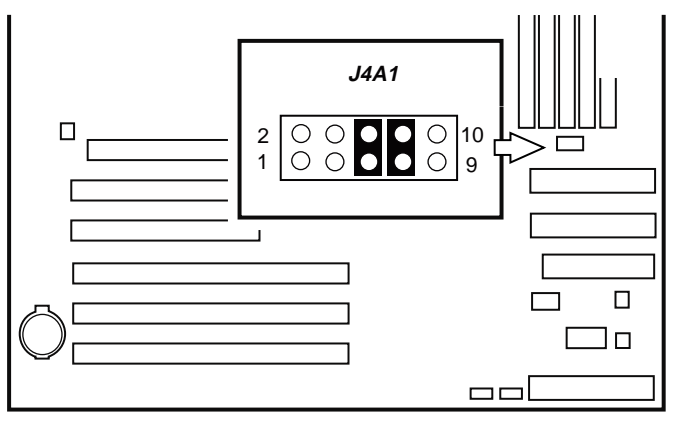

TP00023

Figure 29. CMOS Recovery Jumper

- 4. Reconnect the AC power, power up the system.
- 5. Power down the system and disconnect the AC power.
- 6. Return the CMOS Clear jumper to the storage position, covering pins 9 and 10.
- 7. Close the server chassis.

# 5 Getting Help

### World Wide Web

http://support.intel.com/support/motherboards/server/SE7505VB2

### Telephone

All calls are billed US \$25.00 per incident, levied in local currency at the applicable credit card exchange rate plus applicable taxes. (Intel reserves the right to change the pricing for telephone support at any time without notice).

| In U.S. and Canada     |                    | 1-800-404-2284                   |                                           |  |
|------------------------|--------------------|----------------------------------|-------------------------------------------|--|
| In Europe              |                    |                                  |                                           |  |
| UK                     | 0870 6072439       | Finland                          | 9 693 79297                               |  |
| France                 | 01 41 918529       | Denmark                          | 38 487077                                 |  |
| Germany                | 069 9509 6099      | Norway                           | 23 1620 50                                |  |
| Italy                  | 02 696 33276       | Sweden                           | 08 445 1251                               |  |
| Spain                  | 91 377 8166        | Holland                          | 020 487 4562                              |  |
| In Asia-Pa             | cific region       |                                  |                                           |  |
| Australia              | 1800 649931        | Indonesian                       | 001-803 65 7249                           |  |
| Hong Kong              | 852 2 844 4456     | Malaysia                         | 1-800 80 1390                             |  |
| Korea                  | 822 767 2595       | New Zealan                       | d 0800 444 365                            |  |
| PRC                    | 800 820 1100       | Pakistan                         | 632 6368415 (IDD via Philippines)         |  |
| Singapore              | 65 213-1311        | Philippines                      | 1-800 1 651 0117                          |  |
| Taiwan                 | 2 2545-1640        | Thailand                         | 1-800 6310003                             |  |
| India                  | 0006517-830 3634   | Vietnam                          | 632 6368416 (IDD via Philippines)         |  |
| In Japan               |                    |                                  |                                           |  |
| 0120-868686 (Domestic) |                    | 81-298-47-0800 (outside country) |                                           |  |
| In Latin America       |                    |                                  |                                           |  |
| Brazil                 | 0021-0811-408-5540 | Ecuador                          | 999-119, 800-628-8686 (via AT&T)          |  |
| Mexico                 | 001-800-628-8686   | Guatemala                        | 99-99-190, 800-628-8686 (via AT&T)        |  |
| Colombia               | 980-9-122-118      | Venezuela                        | 800-11-120, 800-628-8686 (via AT&T)       |  |
| Costa Rica             | 0-800-011-0395     | Argentina                        | 001-800-222-1001, 800-628-8686 (via AT&T) |  |
| Panama                 | 001-800-628-8686   | Paraguay                         | 008-11, 800-628-8686 (via AT&T)           |  |
| Chile                  | 800-532-992        | Peru                             | 0-800-50000, 800-628-8686 (via AT&T)      |  |
| Miami                  | 1-800-621-8423     | Uruguay                          | 000-410, 800-628-8686 (via AT&T)          |  |

For an updated support contact list, please see http://www.intel.com/support/9089.htm

# **Configuration Jumpers**

A 10-pin block, located between the secondary IDE connector and DIMM 2B, provides four 2-pin jumper blocks that are used for system recovery and update options. During normal operation, jumpers are stored on four pins: pins 7 and 8, which protects the BIOS Boot Block from being updated and reflashed, and pins 9 and 10, which keeps the system operating in normal mode. The figure below shows the jumper pins. Their functions are listed in the table below the figure.

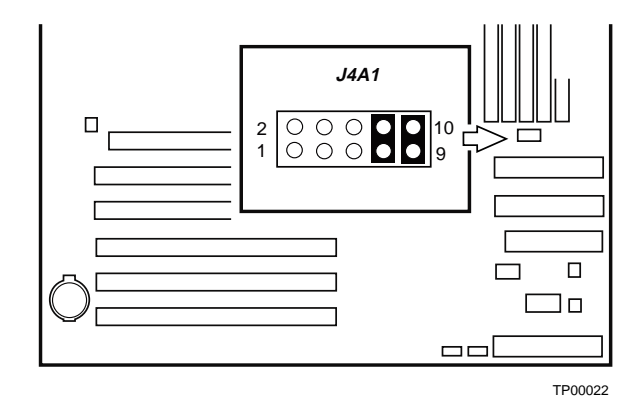

Figure 30. Configuration Jumper Location

Table 28. Configuration Jumper [J4A1]

| Jumper Name                    | Pins | What happens at system reset                                                                                                    |
|--------------------------------|------|----------------------------------------------------------------------------------------------------|
| Password Clear                 | 1-2  | If these pins are jumpered, administrator and user passwords will be cleared on the next reset. These pins should <b>not</b> be jumpered for normal operation.                                                                                                    |
| BIOS Recovery                  | 3-4  | If these pins are jumpered, the system will attempt to recover the BIOS by loading the BIOS code into the flash device from a floppy disk. This jumper is typically used when the BIOS has become corrupted. These pins should <b>not</b> be jumpered for normal operation. |
| CMOS clear                     | 5-6  | If these pins are jumpered, the CMOS settings will be cleared on the next reset.<br>These pins should <b>not</b> be jumpered for normal operation.                                                                                                    |
| BIOS Booblock<br>Write Protect | 7-8  | These pins, when jumpered, protect the BIOS Boot Block code. If it becomes necessary to update the BIOS Boot Block, this jumper should be removed during the update process. These pins should be jumpered for normal operation.                                            |
|                                |      | NOTE: This jumper should remain in place for normal BIOS operational code updates.                                                                                                    |
| Default                        | 9-10 | These pins are for normal operation.                                                                                                    |

#### ⇒ NOTE

The jumper should remain on pins 7 and 8 at all times until you are instructed to perform a BIOS Boot Block update. At this time, remove the jumper, run the BIOS update, and then replace the jumper when completed.

# **Front Panel Header**

The front panel header provides connection to the front panel for power switching and LED operation.

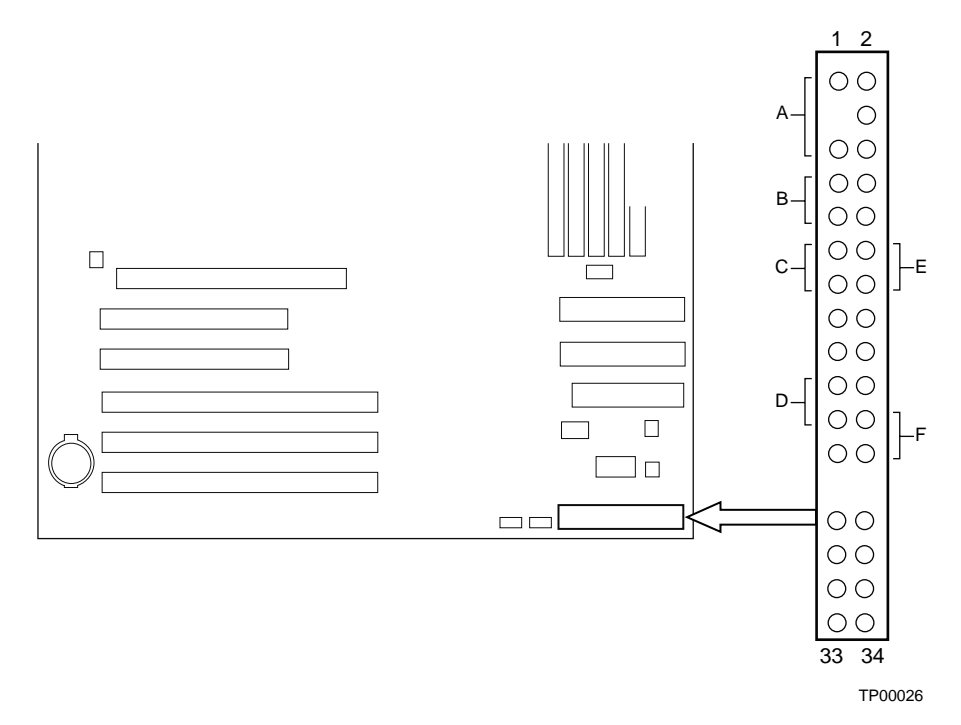

Figure 31. Front Panel Header Connection Location

| Location | Pins    | Name            | Description                                                                     |
|----------|---------|-----------------|---------------------------------------------------------------------------------|
| A        | 1 & 5   | Power LED       | Pressing the sleep button immediately puts the server board into the sleep mode |
| В        | 7 & 9   | HDD LED         | Pressing the reset button restarts the boot process                             |
| С        | 11 & 13 | Power<br>Switch | Pressing the power switch removes all by standby power from the board           |
| D        | 15 & 17 | NMI Switch      | Causes an NMI (non-maskable interrupt) occur                                    |
| E        | 12 & 14 | NIC 1 LED       | LED shows network interface controller activity                                 |
| F        | 22 & 24 | NIC 2 LED       | LED shows network interface controller activity                                 |

# 7 Regulatory and Integration Information

# **Product Regulatory Compliance**

# **Product Safety Compliance**

The Server Board SE7505VB2 complies with the following safety requirements:

- UL 1950 CSA 950 (US/Canada)
- EN 60 950 (European Union)
- IEC60 950 (International)
- CE Low Voltage Directive (73/23/EEC) (European Union)
- EMKO-TSE (74-SEC) 207/94 (Nordics)
- GOST R 50377-92 (Russia)

# **Product EMC Compliance**

The Server Board SE7505VB2 has been has been tested and verified to comply with the following electromagnetic compatibility (EMC) regulations when installed a compatible Intel<sup>®</sup> host system. For information on compatible host system(s) refer to Intel's Server Builder Web site or contact your local Intel representative.

- FCC (Class A Verification) Radiated & Conducted Emissions (USA)
- ICES-003 (Class A) Radiated & Conducted Emissions (Canada)
- CISPR 22, 3<sup>rd</sup> Edition (Class A) Radiated & Conducted Emissions (International)
- EN55022 (Class A) Radiated & Conducted Emissions (European Union)
- EN55024 (Immunity) (European Union)
- CE EMC Directive (89/336/EEC) (European Union)
- VCCI (Class A) Radiated & Conducted Emissions (Japan)
- AS/NZS 3548 (Class A) Radiated & Conducted Emissions (Australia / New Zealand)
- RRL (Class A) Radiated & Conducted Emissions (Korea)
- BSMI CNS13438 (Class A) Radiated & Conducted Emissions (Taiwan)
- GOST R 29216-91 (Class A) Radiated & Conducted Emissions (Russia)
- GOST R 50628-95 (Immunity) (Russia)

# **Product Regulatory Compliance Markings**

This product is marked with the following Product Certification Markings:

| Table 30. Product Certification Markings |                                                                          |
|------------------------------------------|--------------------------------------------------------------------------|
| UL Recognition Mark                      |                                                                          |
| CE Mark                                  | CE                                                                       |
| Russian GOST Mark                        | ME06                                                                     |
| Australian C-Tick Mark                   | <b>C</b><br>N232                                                         |
| BSMI DOC Marking                         | <b>9</b><br>D33025                                                       |
| BSMI EMC Warning                         | 警告使用者:<br>這是甲類的資訊產品,在居住的環境中使用時,<br>可能會造成射頻干擾,在這種情況下,使用者會<br>被要求採取某些適當的對策 |
| RRL MIC Mark                             | MIC                                                                      |

### Table 30. Product Certification Markings

# **Electromagnetic Compatibility Notices**

# FCC (USA)

This device complies with Part 15 of the FCC Rules. Operation is subject to the following two conditions: (1) this device may not cause harmful interference, and (2) this device must accept any interference received, including interference that may cause undesired operation.

For questions related to the EMC performance of this product, contact:

Intel Corporation 5200 N.E. Elam Young Parkway Hillsboro, OR 97124 1-800-628-8686

This equipment has been tested and found to comply with the limits for a Class A digital device, pursuant to Part 15 of the FCC Rules. These limits are designed to provide reasonable protection against harmful interference in a residential installation. This equipment generates, uses, and can radiate radio frequency energy and, if not installed and used in accordance with the instructions, may cause harmful interference to radio communications. However, there is no guarantee that interference to radio or television reception, which can be determined by turning the equipment off and on, the user is encouraged to try to correct the interference by one or more of the following measures:

- Reorient or relocate the receiving antenna.
- Increase the separation between the equipment and the receiver.
- Connect the equipment to an outlet on a circuit other than the one to which the receiver is connected.
- Consult the dealer or an experienced radio/TV technician for help.

Any changes or modifications not expressly approved by the grantee of this device could void the user's authority to operate the equipment. The customer is responsible for ensuring compliance of the modified product.

Only peripherals (computer input/output devices, terminals, printers, etc.) that comply with FCC Class A or B limits may be attached to this computer product. Operation with noncompliant peripherals is likely to result in interference to radio and TV reception.

All cables used to connect to peripherals must be shielded and grounded. Operation with cables, connected to peripherals, that are not shielded and grounded may result in interference to radio and TV reception.

# Industry Canada (ICES-003)

This digital apparatus does not exceed the Class A limits for radio noise emissions from digital apparatus set out in the interference-causing equipment standard entitled: "Digital Apparatus," ICES-003 of the Canadian Department of Communications.

Cet appareil numérique respecte les limites bruits radioélectriques applicables aux appareils numériques de Classe A prescrites dans la norme sur le matériel brouilleur: "Apparelis Numériques", NMB-003 édictee par le Ministre Canadian des Communications.

# **Europe (CE Declaration of Conformity)**

This product has been tested in accordance too, and complies with the Low Voltage Directive (73/23/EEC) and EMC Directive (89/336/EEC). The product has been marked with the CE Mark to illustrate its compliance.

# **Taiwan Declaration of Conformity**

This product has been tested and complies with CNS13438. The product has been marked with the BSMI DOC mark to illustrate compliance.

# Korean RRL Compliance

This product has been tested and complies with MIC Notices No. 1997-41 and 1997-42. The product has been marked with the MIC logo to illustrate compliance.

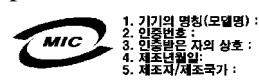

The English translation for the above is as follows:

- 1. Type of Equipment (Model Name): SE7505VB2
- 2. Certification No.: Contact Intel Representative
- Name of Certification Recipient: Intel
  Date of Manufacturer: Marked on Product
- Date of Manufacturer: Marked on I
  Manufacturer / Nation : Intel
- 5. Manufacturer / Nation : Inter

# Australia / New Zealand

This product has been tested and complies with AS/NZS 3548. The product has been marked with the C-Tick mark to illustrate compliance.

# Index

#### 8

82540EM controller, 18

#### A

AC link mode, 24 ACPI, 23 requirements, 23 AGP connector, 9, 16 APIC, 15 ATA-100, 10 audible beep error codes, 28

#### B

Back Panel Connectors, 12 battery disposing of safely, 81 installing, 82 removing, 81 beep codes, 28 **BIOS**, 19 upgrading, 48, 49 BIOS recovery jumper, 97 boot block jumper, 97 boot diagnostic screen configure, 34 boot menu, 45 boot order determine, 45 bootable media required by POST, 27 booting cold, 84

#### С

cable CPU fan, 75, 76 Caution avoid damaging jumpers when changing, 60 avoid touching processor pins, 70 selecting correct processor, 70 chipset, 9, 15 components, 15 CMOS

clear to reconfigure diskette drive, 28 CMOS clear jumper, 97 COM port, 40 configuration jumpers, 97 configuring system Setup, 27 connector AGP, 9, 16 floppy disk, 19 keyboard, 19 mouse, 19 network, 22 connectors port, 47 console redirection configure, 33, 40 console redirection menu, 40 controller 82540EM, 9, 18, 21 82550PM, 9, 21 ethernet, 9, 17, 18, 21, 22, 37, 89, 90 floppy disk, 19, 36, 89 IDE, 20 interrupt, 15 keyboard, 19 mouse, 19 serial ATA, 17, 20, 34 Super I/O, 9 USB, 37 video, 9, 16, 17, 87, 88 CPU fan cable install, 75 removing, 76

#### D

diagnostics preparing system for testing, 86 DIMM sizes, 14 sockets, 14 diskette access control, 43 diskette drive, 10 diskette type selecting, 31

#### Е

ECC, 14 ESD add-in boards, 60 avoiding damage to product, 59 do not touch processor pins, 70 ethernet connector, 10 ethernet controller, 9, 17, 18, 21, 22, 37, 89, 90 configure, 38 Ethernet controller configure, 37 event log clear, 41 configure, 41 event logging configure, 33 event logging menu, 41 Exit menu, 47 expansion slot, 17, 18

#### F

fan heat sink, disconnecting, 76 fan inlet temperature, 13 feature summary back panel connectors, 12 Firmware Hub, 9 floppy disk controller, 19, 36, 89 configure, 36 floppy write protect, 10 floppy write protection, 25 form factor, 10 front panel header location on server board, 98 Front Panel reset, 24 FWH, 9, 15, 16

#### G

general purpose I/O, 15 Getting Help, 95

#### H

hardware monitor menu, 42 hardware monitoring, 10

configure, 33 Hardware Monitoring, 51 heat sink, 13 fan, 76 installation, 73 hot keys, 27 hyperthreading configure, 34

#### Ι

I/O PCI expansion slots, 9 I/O Controller Hub, 9 I/O device configure, 33 I/O device configuration menu, 35 I/O shield, 62, 63, 75 ICH4, 9, 15 features, 15 IDE, 10, 15 IDE controller, 20 IDE device configure, 31, 32 IDE drive, 20 Intel® 82540EM controller, 9, 21 Intel® 82550PM controller, 9, 21 Intel<sup>®</sup> E7505 chipset, 9 Interrupt controller, 15

#### J

JEDEC specification, 14 jumper BIOS recovery, 97 boot block, 97 CMOS clear, 97 password clear, 25, 97 jumpers, 97 do not damage when changing, 60

#### K

keyboard connector, 19 keyboard controller, 19 keyboard port, 10, 83

#### L

LanDesk Client Manager, 51

comnpatible operating system, 51 large disk access mode configure, 34 LED NIC, 22 power, 10 lithium backup battery disposing of safely, 81 installing, 82 removing, 81 LPC interface, 15, 19

#### M

MCH, 9, 15 features, 15 memory capacity, 9 installing, 69 requirements, 61, 69 video amount, 9 what type to install, 9 Memory maximum, 9, 14 mimimum, 14 Memory Controller Hub, 9 mouse connector, 19 mouse controller, 19 mouse port, 10, 34, 83

#### N

network connector, 22 network speed, 21 NIC disabling, 21 NIC LED, 22 NMI configure, 39 NVRAM, 47

#### 0

onboard device configure, 33 onboard device menu, 37 onboard NIC menu, 39 operating system select, 33 option ROM scan menu, 39

#### Р

P64H2, 9, 15, 16 parallel port, 10, 19, 35, 83 configure, 35 password, 10, 24, 25 configure, 43 forgotten, 25, 93 supervisor, 25 user, 25 Password, 24 password clear jumper, 25, 93, 97 PCI 32-bit/33MHz, 17 64-bit/66MHz, 17, 18 configure, 33 expansion slots, 9 PCI bus segments, 17 PCI configuration menu, 38 PCI slot configure, 38 PCI to Serial ATA controller, 10, 20 PCI/PCI-X 64-bit Hub 2.0, 9 PCI-X 64-bit/100MHz, 17, 18 peripheral interfaces, 10 port connectors, 47 keyboard, 10, 83 mouse, 10, 34, 83 parallel, 10, 19, 35, 83 serial, 10, 19, 35, 83 USB, 20, 83 video, 9, 83 POST, 27 bootable media required, 27 what it does, 27 power, 10 LED, 10 Power lost and restored, 24 power button configure, 44 Power button, 23 power loss configure, 44 Power management, 15 power menu, 44 power supply

requirements, 61 problems after running new application software, 85 after system has been running correctly, 85 application software, 90 BIOS recovery, 91 bootable CD-ROM not detected, 90, 94 cannot connect to network server, 89 CD-ROM drive activity light, 89 confirm OS loading, 87 diskette drive light, 89 hard drive light, 89 initial system startup, 84 no characters on screen, 87 PCI installation tips, 90 power light, 87 preparing system for diagnostic testing, 86 random error in data files, 86 screen characters incorrect, 88 system cooling fans do not rotate, 88 system lights, 86 processor adding second processor, 70 apply thermal grease, 72 heat sink, 13, 73 installing, 70 packaging, 9 replacing, 76 requirements, 61 retention clips, 73 socket, 13 what type to install, 13 wind tunnel, 13 Processor Wind Tunnel alignment, 75 installation, 75 installing, 71, 72 retention clips, 73, 76 retention device, 72, 76 Processor Wind Tunnel fan installation, 74 processor(s) what type to install, 9, 70 PS/2 mouse configure, 34 **PWT**, 71

R

running SCU to configure settings, 82 real-time clock, 15 Reset button, 23 reset system, 27, 84 RTC, 23 rubber bumper, 66

**RAID**, 10

real time clock

S

SATA channels, 10 SATA drive, 20 SDRAM, 14 secure mode using hot keys to enter, 27 security, 10, 24 using hot key combination, 27 security menu, 43 Sensor Event, 24 serial ATA configure, 34, 37, 38 serial ATA controller, 17, 20 Serial ATA controller, 34 serial port, 10, 19, 35, 83 configure, 35 server board component locations, figure, 11 server configuration data reset, 34 server menu, 39 server state after power loss, 24 Setup, 28 access permission, 25 Advanced menu, 33 cannot enter, 28 changing configuration, 27 keys, 29 Main menu, 31 menus, 28 primary/secondary, master/slave menu, 32 starting, 28 Setup menus, 30 Setup Utility, 24 Silicon Image 3112A, 10, 17, 20 Sleep button, 23 sleep states, 23

soft boot, 84 software monitoring, 10 standoffs, 64 summary screen configure, 34 Super I/O, 23 Super I/O controller, 9 Switches DC power, 84 reset, 84 system date setting, 31 system information where to find, 46 system menu, 46 system time setting, 31

#### Т

temperature, 13 Transfer Mode, 32

#### U

upgrade Flash utility, 48 USB, 10, 15 configure, 34, 37 USB controller, 37 USB port, 20, 83 utilities Setup, 27

#### V

video connector, 17 memory, 9, 17 modes, 17 problems, 87, 88 video controller, 9, 16, 17, 87, 88 disabled, 16, 17 video port, 9, 83

#### W

wake events, 10 Wake on LAN, 21, 24 Wake on RTC, 24 Warning dispose of lithium battery safely, 81 ESD can damage product, 59 wind tunnel, 13